## Il Dottore dei Computer eBook Volume 5

Il manuale con le soluzioni ai tuoi problemi!

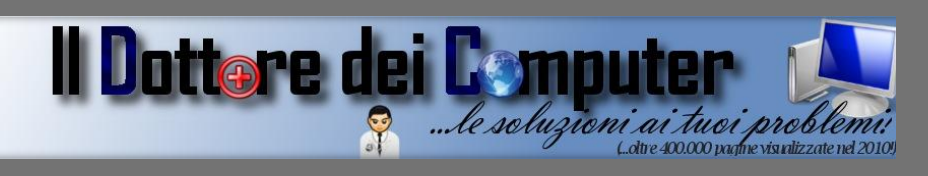

### Rimani sempre aggiornato: www.ildottoredeicomputer.com

Questo eBook è gratuito, però ti consiglio di dargli un valore e fare un'offerta alla fondazione ANT, si occupa di assistenza oncologica sanitaria gratuita a domicilio. <u>ht</u>tp://www.antitalia.org/pubb/importo.php

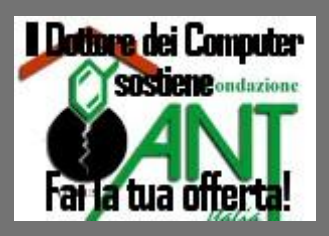

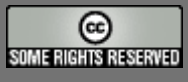

Tutto il materiale riprodotto in questo libro è protetto da licenza creative commons 2.5, per le modalità vedere pagina 2.

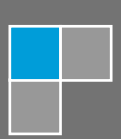

Il Dottore dei Computer www.ildottoredeicomputer.com

### Tutti i diritti sono riservati e questo documento non è riproducibile, se non con autorizzazione scritta da parte dell'amministratore de www.ildottoredeicomputer.com Per maggiori informazioni sulla licenza http://creativecommons.org/licenses/by-nc-nd/2.5/it/

## **Creative Commons License Deed**

### Attribuzione-Non commerciale-Non opere derivate 2.5 Italia

#### Tu sei libero:

• di riprodurre, distribuire, comunicare al pubblico, esporre in pubblico, rappresentare, eseguire e recitare quest'opera

#### Alle seguenti condizioni:

- Attribuzione Devi attribuire la paternità dell'opera nei modi indicati dall'autore o da chi ti ha dato l'opera in licenza e in modo tale da non suggerire che essi avallino te o il modo in cui tu usi l'opera.
- Non commerciale <u>Non puoi usare quest'opera per fini commerciali.</u>
- Non opere derivate <u>Non puoi alterare o trasformare quest'opera, ne' usarla per crearne un'altra.</u>

#### Prendendo atto che:

- **Rinuncia** E' possibile rinunciare a qualunque delle condizioni sopra descritte se ottieni l'autorizzazione dal detentore dei diritti.
- **Pubblico Dominio** Nel caso in cui l'opera o qualunque delle sue componenti siano nel pubblico dominio secondo la legge vigente, tale condizione non è in alcun modo modificata dalla licenza.
- Altri Diritti La licenza non ha effetto in nessun modo sui seguenti diritti:
  - Le eccezioni, libere utilizzazioni e le altre utilizzazioni consentite dalla legge sul diritto d'autore;
  - I diritti morali dell'autore;
  - Diritti che altre persone possono avere sia sull'opera stessa che su come l'opera viene utilizzata, come il diritto all'immagine o alla tutela dei dati personali.
- **Nota** Ogni volta che usi o distribuisci quest'opera, devi farlo secondo i termini di questa licenza, che va comunicata con chiarezza.

- I rischi derivati dall'uso del software proposto o inerente all'attuazione delle procedure tecniche sono interamente a carico dell'utente.
- Alcune tecniche possono essere utilizzate anche per fini illegali, gli utenti si assumono responsabilità civile e penale in merito all'utilizzo delle tecniche presentate.
- Alcuni link riportati potrebbero essere non funzionanti e alcune voci obsolete.
- Tutte le immagini sono dei rispettivi proprietari.

## Per rimanere sempre aggiornato su tutte le ultime novità visita <u>www.ildottoredeicomputer.com</u>

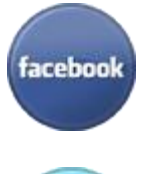

### diventa fans su facebook:

http://www.facebook.com/ildottoredeicomputer

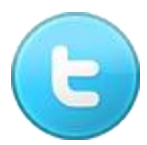

### diventa fans su twitter:

http://twitter.com/dottorecomputer

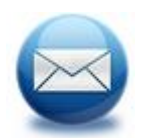

### le news del Dottore nella tua mail

http://feedburner.google.com/fb/a/mailverify?uri=ildottoredeicomputer/DLkv

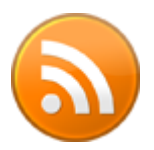

## rimani aggiornato con il feed RSS

http://feeds.feedburner.com/ildottoredeicomputer/DLkv

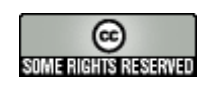

| Creative Commons License Deed                                                                                | 2          |
|----------------------------------------------------------------------------------------------------|------------|
| Attribuzione-Non commerciale-Non opere derivate 2.5 Italia                                                   | 2          |
| Tu sei libero:                                                                                               | 2          |
| Alle seguenti condizioni:                                                                                    | 2          |
| Prendendo atto che:                                                                                          | 2          |
| Registrare il video di quello che fate al computer                                                           | 8          |
| Eliminare la schermata che chiede quale sistema operativo avviare                                            | 9          |
| Trasformare il computer in un ricevitore GPS e vedere tutte le informazioni del luogo dove ci stian trovando | ∩O<br>. 11 |
| Windows Live Hotmail sul vostro cellulare                                                                    | .12        |
| Le aste al ribasso sono state chiuse, ma il numero di legge è quello giusto?                                 | .13        |
| Vedere le caratteristiche dettagliate del proprio computer                                                   | .14        |
| Rivedere un sito web dismesso e tornare indietro nel tempo con i siti internet                               | . 15       |
| Da Windows Vista a Windows 7. Conviene fare l'aggiornamento?                                                 | .16        |
| I libri 3D che sfuggiranno agli Italiani                                                                     | . 17       |
| Ora non vi dimenticherete più di spedire gli allegati nelle mail                                             | .18        |
| Elliot il drago con il suo mantello invisibile                                                               | . 19       |
| La patente dei social network                                                                                | 20         |
| Gli oggetti più costosi venduti su Ebay                                                                      | .21        |
| Curiamo la Internet dipendenza                                                                               | .22        |
| BitDefender 2009 e 2010 non rendono avviabile Windows, scaricate le patch                                    | .23        |
| Windows 7 si blocca durante l'avvio                                                                          | 24         |
| Aumentare la velocità del PC abbassando gli effetti visivi di Windows                                        | .25        |
| Eliminare i file doppi presenti nel computer                                                                 | 28         |
| Morti celebri dell'informatica                                                                               | 29         |
| Pubblicare e stampare il proprio libro                                                                       | 30         |
| Finanziate il vostro stilista preferito e avrete i ricavi delle sue vendite                                  | .31        |
| Simulare al telefono finte telefonate, per allontanarsi dal tavolo con classe                                | .32        |
| Aggiungere voci al menu INVIA A in Windows                                                                   | .33        |
| Creare una immagine disco ISO di Windows o altro CD DVD                                                      | .35        |
| Soluzioni ai problemi del lettore DVD                                                                        | .36        |
| Il tuo computer ti suggerisce come migliorare la vita delle batterie ascoltalo!                              | •37        |
| Windows Media Player non apre i collegamenti in Internet Explorer                                            | 38         |
| I tasti freccia Excel spostano la pagina invece che la cella, ecco la soluzione al problema                  | .39        |

www.ildottoredei<br/>computer.com | ${\ensuremath{\mathbb C}}$ 2009–2011 Il Dottore dei Computer | Tutti <br/>i diritti riservati

| Il Dottore dei Computer Volume 5 diritti riservati<br>Importare ed esportare account in Outlook 2007 | www.ildottoredeicomputer.com<br>              |
|----------------------------------------------------------------------------------------------------|-----------------------------------------------|
| Utilizzare Live Messenger senza installarlo sul co                                                   | mputer41                                      |
| Scrivere dei caratteri speciali in windows                                                           |                                               |
| Evitare che un piccolo movimento del mouse riatti                                                    | vi il computer dallo standby43                |
| Chiudere tutte le applicazioni aperte con un solo o                                                  | lick                                          |
| Hard Disk multimediali e i file che non si vedono                                                    | 45                                            |
| Abilitare il proprio cellulare alla visualizzazione de                                               | i codici QR46                                 |
| Viaggiare senza spendere niente, conoscendo pe                                                       | rsone nuove47                                 |
| Utilizzare Google Docs direttamente da dentro Mi                                                     | crosoft Office 48                             |
| Nascondere o visualizzare la barra delle applicazi                                                   | oni con un solo click49                       |
| Tante soluzioni per perdere peso giocando con la                                                     | console 50                                    |
| Attenti agli eMule a pagamento. Vi riporto il link uf                                                | ficiale e gratuito51                          |
| Installare Windows 7 da chiavetta USB                                                                |                                               |
| Disabilitare o togliere i siti suggeriti da Internet Ex                                              | plorer53                                      |
| Disinstallare Ubuntu                                                                                 |                                               |
| Provare una distribuzione Linux nel proprio PC se                                                    | nza installarla55                             |
| Non sapete cosa preparare per pranzo o cena? E                                                       | cco dove trovate tutte le ricette56           |
| l video dei primi cortometraggi di alcuni registi fan                                                | nosi57                                        |
| Le curiose pagine segrete di Google                                                                  |                                               |
| Ripristinare l'hard disk da Console di Ripristino, si directory                                      | è verificato un errore durante l'enumerazione |
| L'audio che non si sente con errore 0x80040256                                                       |                                               |
| Visualizzare il Product Key (codice seriale) di Win                                                  | dows Vista61                                  |
| Nuovi sfondi e temi da Microsoft, per cambiare (in                                                   | meglio) il look al vostro desktop 62          |
| Programmi per ottimizzare e gestire Windows                                                          |                                               |
| Velocizzare l'avvio del computer                                                                     |                                               |
| Se il PC ha le ventole interne che fanno troppo ru                                                   | more                                          |
| Un modo sicuro per ricordare le password                                                             |                                               |
| Due o più schede video in un singolo PC, qualche                                                     | informazione in più67                         |
| Consigli per evitare infezioni da virus                                                              |                                               |
| Office si chiude di colpo segnalando un errore? E                                                    | cco una possibile causa69                     |
| Visualizzare quali siti web guardano le persone ch                                                   | ne usano il nostro stesso computer70          |
| Hard Disk con meno capienza di quella dichiarata                                                     | dal costruttore71                             |
| Disabilitare Internet Explorer 8 senza cancellarlo .                                                 |                                               |
| Il formato migliore per scansionare                                                                  |                                               |

www.ildottoredeicomputer.com | © 2009–2011 Il Dottore dei Computer | Tutti i diritti riservati

| Il Dottore<br>Bloco | e dei Computer Volume 5 diritti riservati<br>care l'utilizzo di alcuni programmi sul computer | www.ildottoredeicomputer.com<br>74 |
|---------------------|-----------------------------------------------------------------------------------------------|------------------------------------|
| Metti               | iamo il desktop 3D come è in Vista anche su Windows XP.                                       |                                    |
| Selez               | zionare più file in Windows molto rapidamente e senza ten                                     | er premuto CTRL76                  |
| Scriv               | vere più velocemente con la tastiera                                                          |                                    |
| Velo                | cizzare lo spegnimento di Windows Xp                                                          |                                    |
| Cosa                | a fare se Windows XP vi disconnette automaticamente dop                                       | o l'accesso80                      |
| Com                 | ne installare un vecchio dispositivo se non sono presenti i d                                 | river per Windows 781              |
| Ricor               | noscere i siti web falsi                                                                      |                                    |
| Ricor               | noscere una truffa via email                                                                  |                                    |
| l prin              | ncipali produttori di schede video                                                            |                                    |
| II trac             | duttore della lingua NA'VI, lingua usata nel film AVATAR                                      |                                    |
| Un ta               | asto nella vostra tastiera funziona male? Ecco un semplice                                    | rimedio86                          |
| La pr               | rotezione antivirus gratuita che sostituisce Windows Live C                                   | oneCare87                          |
| Com                 | ne utilizzare legalmente Windows 7 o Vista senza codice se                                    | eriale per 120 giorni88            |
| Conv                | vertire le musicassette su nastro in MP3                                                      |                                    |
| Togli               | iere la formattazione standard dei collegamenti ipertestuali                                  | in Word90                          |
| Cons                | sigli per aumentare il tempo di vita di una stampante                                         |                                    |
| Disat               | ttivare la segnalazione errori in Windows                                                     |                                    |
| Softv               | ware per poter stampare calendari                                                             | 93                                 |
| Ecco                | o l'elenco delle imprese di assicurazione italiane, per evitar                                | e possibili truffe94               |
| Visua               | alizzare le anteprime delle foto come icone                                                   | 95                                 |
| Com                 | binazioni di tasti ( scorciatoie da tastiera) in Windows 7                                    |                                    |
| Miglio              | orare la sicurezza della connessione wireless evitando acc                                    | essi indesiderati97                |
| Cons                | sigli per l'installazione di un Hard Disk                                                     |                                    |
| Cons                | sigli per l'installazione delle memorie Ram                                                   |                                    |
| Com                 | ne evitare di perdere per sempre i documenti presenti sul co                                  | omputer100                         |
| Verifi              | icare se il proprio PC è a 64 bit oppure 32 bit                                               |                                    |
| Visua               | alizzare i propri documenti da qualsiasi computer                                             |                                    |
| Conv                | vertire documenti in PDF senza installare alcun programma                                     | a104                               |
| Appli               | icazioni e giochi gratuiti touchscreen per Windows                                            |                                    |
| Giap                | ponesi alla disperata ricerca di Floppy Disk                                                  |                                    |
| Asco                | oltare musica direttamente da Internet Explorer o Firefox                                     |                                    |
| Appli               | icazioni gratuite per l'iPhone e altri cellulari                                              |                                    |
| Gioco               | o OnLine per verificare le vostre conoscenze di Microsoft                                     |                                    |
| La vo               | ostra stampante vi puo' spiaree non ve ne siete accorti!                                      |                                    |

www.ildottoredeicomputer.com | © 2009–2011 Il Dottore dei Computer | Tutti i diritti riservati

| Il Dottore dei Computer Volume 5 diritti riservati www.ildottoredeicomputer.com<br>Come chiedere il rimborso per un volo aereo annullato11 | 1 |
|----------------------------------------------------------------------------------------------------|---|
| Sostituire la voce Arresta il Sistema, con Disconnetti, Riavvia oppure Sospendi 11:                                                        | 2 |
| Riparate Windows con uno strumento gratuito di Microsoft11                                                                                 | 3 |
| Presenzialismo inglese contro presenzialismo italico114                                                                                    | 4 |
| Creare una favicon per il proprio sito Internet11                                                                                          | 5 |
| L'aggiornamento di Windows KB977165 che non si installa110                                                                                 | 5 |
| Finanziare progetti nei Paesi poveri11                                                                                                    | 7 |
| Ridurre la dimensione delle immagini118                                                                                                    | 3 |
| Scaricare legalmente brani MP311                                                                                                    | 9 |
| Eliminare il messaggio di utilità configurazione di sistema                                                                                | ) |
| Autoscontro per Youtube12                                                                                                    | 1 |
| Aggiornate quanto prima Windows Vista per continuare a ricevere assistenza tecnica                                                         | 2 |
| In Corea la notte non si gioca col computer12;                                                                                             | 3 |
| Il Wikipedia delle specie viventi e della vita in genere124                                                                                | 4 |
| 100 stipendi mensili per un iPad12                                                                                                    | 5 |
| Inserire automaticamente i nomi degli artisti e canzoni ai vostri MP3                                                                      | 5 |
| Twitter per cellulare Blackberry12                                                                                                    | 7 |
| Il triangolo delle Bermuda e Facebook128                                                                                                   | 3 |
| Trasformate il vostro palmare, smartphone o iPhone in un telecomando universale!                                                           | 9 |
| II Firewall di Windows Xp che rimane disabilitato130                                                                                       | ) |
| Addio cabina telefonica13                                                                                                    | 1 |
| Convertire in audio Mp3 un video di Youtube13                                                                                              | 2 |
| Spiamo il Dalai Lama13                                                                                                    | 3 |
| Visualizzare i filmati che non si vedono con Internet Explorer134                                                                          | 4 |
| La durata della batteria di un iPad, prova sul campo13                                                                                     | 5 |
| Scoprire se la canzone che avete composto avrà successo130                                                                                 | 5 |
| Alcune cose da sapere prima di acquistare un iPad13                                                                                        | 7 |
| La WebTV che dà la voce agli esclusi ed emarginati13                                                                                       | 3 |

### Registrare il video di quello che fate al computer

Argomento: software 0 commenti

Salve Dottore dei Computer,

Avrei la necessità di fare un filmato con le operazioni che faccio al mio PC, in pratica mi sarebbe servito un programma che registri un video catturando tutto quello che faccio sul computer. Visto che ho intenzione di registrare qualche tutorial in merito alle operazioni da fare al computer. Esiste qualcosa di gratuito? Saluti

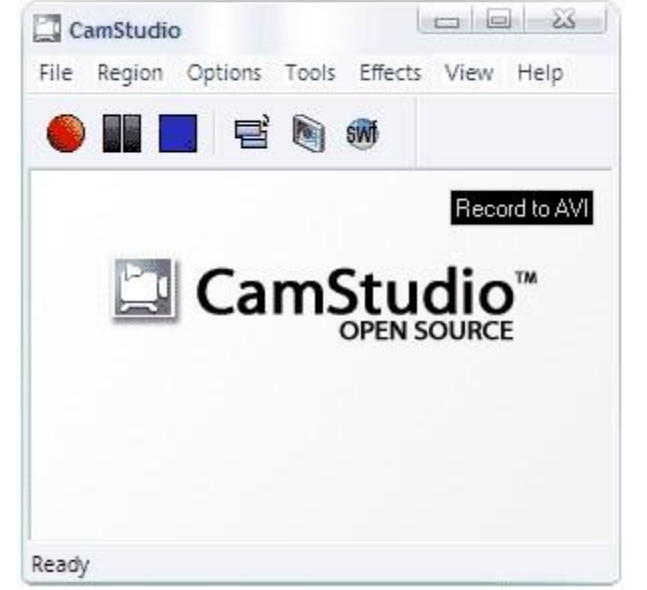

Vittorio (messina)

Ciao Vittorio,

sì, qualche programma che può venirti in soccorso c'è.

A te serve quello che in gergo viene chiamato "Screen Recorder", ovvero un programma che registri in un file video, le attività che fai al computer sul tuo schermo.

## I programmi che mi sento di suggerirti sono "oRipa Screen Recorder" e "CamStudio".

Se lo vorrai, potrai impostare risoluzione, qualità video, framerate, cartella di salvataggio del file video e tanto altro. Senza contare il fatto **che puoi catturare anche l'audio!** 

## Camstudio lo puoi scaricare a questo indirizzo, in alternativa puoi utilizzare "oRipa Screen Recorder" che trovi a quest'altro indirizzo.

Entrambi i programmi sono gratuiti, in inglese e funzionano con Windows 2000, Xp, Vista e 7. Inoltre richiedono l'installazione delle Directx9. Nel caso ti comparisse un messaggio che ti avvisa della mancanza delle DirectX, ecco dove le puoi scaricare gratuitamente, direttamente dal sito di Microsoft!

Ciao Il Dottore dei Computer

#### www.ildottoredeicomputer.com

#### Eliminare la schermata che chiede quale sistema operativo avviare

Argomento: windows 0 commenti

#### Ciao Dottore dei Computer,

utilizzavo un PC con due partizioni. Una con Windows Xp (che è quella nativa con il computer), l'altra con Windows 7 in versione di prova. Visto che il mio hardware non lo supportava correttamente, ho disinstallato Windows 7 formattando la partizione. Il problema è che adesso, ogni volta che accendo il computer, mi compare la schermata di scelta del sistema operativo,

nonostante adesso sia presente un solo sistema operativo. Puoi aiutarmi ad eliminare questa schermata? Paride (udine)

Ciao Paride,

per eliminare la schermata di scelta del sistema operativo in Windows Xp, devi fare i seguenti passaggi.

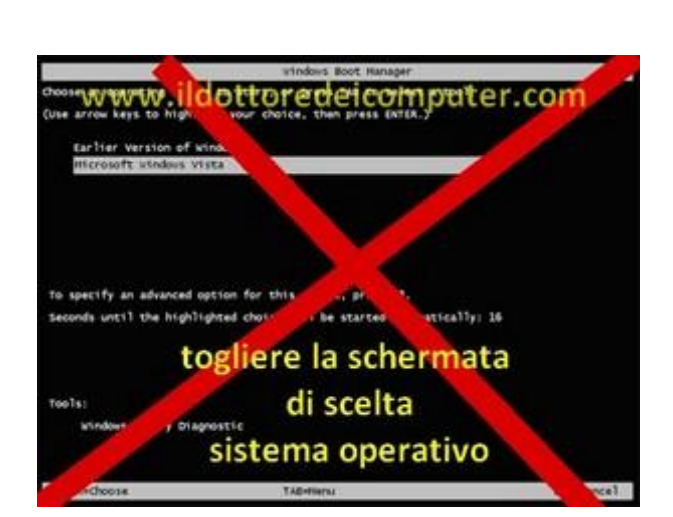

| prietà del 1                           | alemia                                    |                             | ? 🗙           | Avvio e ripristino                                                                                                    |
|----------------------------------------|-------------------------------------------|-----------------------------|---------------|----------------------------------------------------------------------------------------------------|
| Aggiona                                | Ripristino configuraz<br>menti automatici | one di sistema<br>Connessio | one remota    | Avvio del sistema                                                                                                    |
| Generale                               | Nome-computer                             | Hardware                    | Avarzate      | Sistema operativo predefinito:                                                                                                    |
| Per elfettuare la                      | maggior parte delle segu                  | enti modifiche, occi        | one accedere  | "Microsoft Windows 39 Personal" (Fastdetect (Notivecute=-Opt)                                                                                                    |
| Jone Administ                          | ander.                                    |                             | 10220000000   | Tossizza elenco sisteni up di ativi peri                                                                                                    |
| Elletti vova di                        | anificazione processore s                 | rărzo memoria e m           | enoia         | Visualizza opcioni di ripristino, se necessario, peri 30 😴 second                                                                                                    |
| vituale                                |                                           | 6                           | Incostacional | Per modificare manualmente il file delle opzioni di avvio, Modifica<br>scegiere Modifica.                                                                                                    |
|                                        |                                           |                             |               | Errore di sistema                                                                                                    |
| Phofib utente                          |                                           |                             |               | Scrivi l'evento nel registro eventi di sistema                                                                                                    |
| inpostazioni d                         | esklop basale sul tpo di a                | ocesso elleñualo            |               | Invia avviso amainistrativo                                                                                                    |
|                                        |                                           |                             | [inclusion]   | Riavvia automaticamente                                                                                                    |
| Avvio e r <b>ivi</b><br>Avvio del sole | 1                                         |                             | neostations   | Some information is debut the recommendation of the second second |
|                                        | ОК                                        | Avnuls                      | Applica       | CK Anda                                                                                                    |

Start --> Pannello di Controllo --> Sistema --> Avanzate --> Clicca sulla voce "impostazioni" sotto la voce "Avvio e ripristino" --> deseleziona la voce "Visualizza elenco sistemi operativi per" --> Clicca su Ok.

Così facendo non ti comparirà più!

Se vuoi fare una pulizia ancora più approfondita, clicca su Start --> esegui --> scrivi: c:\boot.ini e cancella le righe che si riferiscono a Windows Vista, solitamente dovrebbe essere analoga a questa:

multi(0)disk(0)rdisk(0)partition(1)\WINDOWS.0="Microsoft Windows Vista"
/fastdetect

Quest'ultimo passaggio fallo solo se sei un utente esperto, o leggendo prima questo articolo di Microsoft, sennò corri il rischio di non rendere più avviabile il PC!

www.ildottorede<br/>icomputer.com |@2009–2011 Il Dottore dei Computer |<br/> Tutti i diritti riservati

### Vivere in compagnia di Facebook e Twitter

Argomento: news 2 commenti

L'azienda californiana Retrevo ha fatto un sondaggio con un campione di poco più di 1000 persone, in merito ai Social Network. Riporto i risultati:

• II 48% aggiorna Facebook\Twitter prima di andare a letto o dormire.

Questo significa, che se non stai scrivendo su Facebook la buonanotte, lo sta facendo il tuo partner.

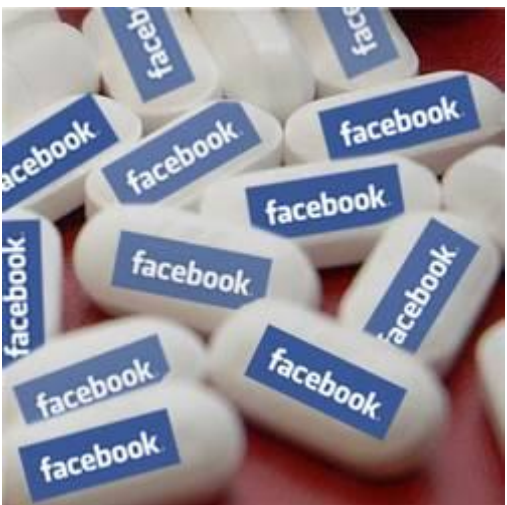

Il 19% degli under 25 e l'11% di quelli sopra i
 25 si sveglia durante la notte per scrivere un messaggio

## Non dormite mai in più di 5 amici in camera, altrimenti qualcuno si sveglierà nel pieno della notte per scrivere "stiamo dormendo".

• Il 42% degli intervistati, appena sveglio la mattina aggiorna Facebook\Twitter

## Ogni notte, ad una persona su due, accadono avvenimenti sconvolgenti nel corso della nottata, che meritano di essere menzionati.

• Il 54% degli intervistati, aggiorna Fb\Twitter più volte al giorno

#### Gli altri, probabilmente, hanno meglio da fare. Peccato siano una minoranza.

- A questo indirizzo misurate la vostra dipendenza da internet.
- Una interessante intervista alla psicologa Kimberly Young sulla dipendenza da internet.
- Se proprio non riuscite a smettere con la vostra dipendenza da Facebook e Twitter, magari potete consultare il CPSICO.

Doc.

### Trasformare il computer in un ricevitore GPS e vedere tutte le informazioni del luogo dove ci stiamo trovando

Argomento: windows 1 commenti

Buongiorno Doc,

utilizzo un PC con Windows 7. Ti chiedevo se è possibile, sfruttando la connessione a internet, far sì che il mio computer diventi una sorta di ricevitore GPS, in modo che possa localizzarmi in qualsiasi punto mi trovo, facendomi vedere, in particolar modo, il meteo della zona dove mi sto trovando. Viaggio molto e mi tornerebbe molto utile uno strumento del genere.

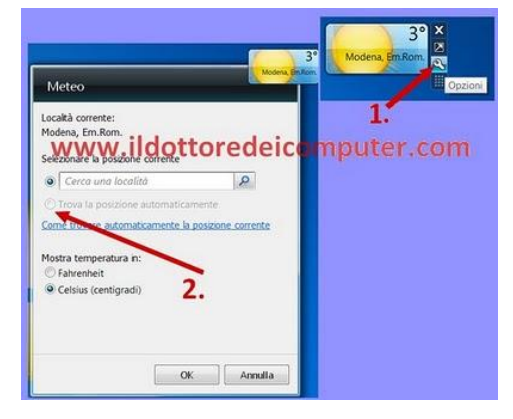

Saluti

Marina (firenze)

Ciao Marina,

#### ho un software gratuito da consigliarti, si chiama Geosense.

Questo software gratuito non è nient'altro che un sensore software, che consente, sfruttando la connessione ad internet (molto utile se tramite scheda WiFi), di localizzare il proprio computer o dispositivo sul quale è installato, trasformando il tuo computer in un GPS.

Questa cosa può tornare utile, sfruttata con gli opportuni siti web, per vedere ad esempio un cinema nelle vicinanze, il meteo dei prossimi giorni della zona dove ci stiamo trovando oppure per arrivare nella destinazione prescelta se siamo in viaggio! Per abilitare il programma Geosense:

Dopo aver installato il programma, ti basterà cliccare su **Start** --> **scrivere: location** --> **selezionare la voce "Location and Other Sensors**" --> successivamente accertarsi che la voce **Geosense Location Sensor sia impostata su "enabled**" (se non lo è farci un segno di spunta) --> cliccare su "**apply**".

Per sfruttare Geosense, ad esempio per vedere il meteo della zona dove ci stiamo trovando (vedi immagine a corredo), devi cliccare su Start --> Pannello di Controllo --> Gadget per il Desktop --> doppio click su Meteo --> cliccare sull'icona della chiave inglese a fianco del widget Meteo --> Mettere il segno di spunta su "trova la posizione automaticamente".

Geosense è gratuito, e funziona con Windows 7. Lo puoi scaricare a questo indirizzo.

### Windows Live Hotmail sul vostro cellulare

Argomento: telefonia 0 commenti

Ciao lettori,

volevo informarvi di un utile servizio per tutti gli utenti che hanno un indirizzo email LiveID, solitamente del tipo @hotmail oppure @live.

Ovvero, la possibilità di leggere, rispondere e cancellare i messaggi di posta elettronica, direttamente dal vostro cellulare!

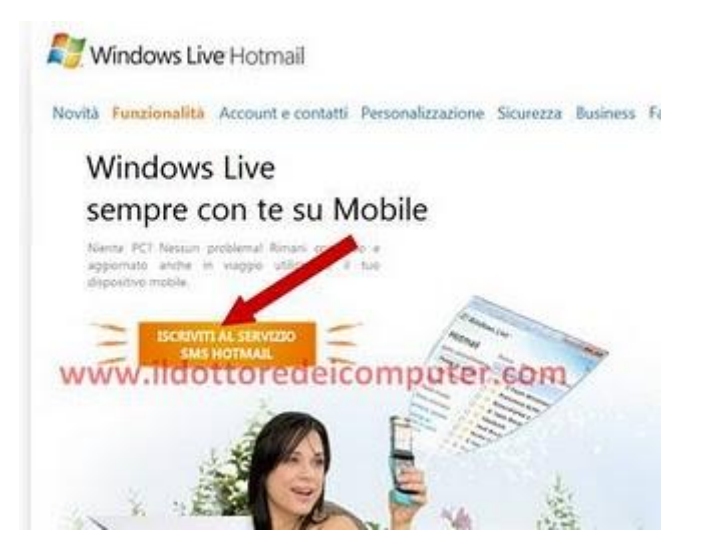

Il servizio si chiama SMS Hotmail, per utilizzarlo non dovete fare altro che registrare il vostro numero di cellulare a questo indirizzo.

I costi, sono ovviamente come da tariffa del vostro piano tariffario.

Doc.

www.ildottoredeicomputer.com

Le aste al ribasso sono state chiuse, ma il numero di legge è quello giusto?

Argomento: news 0 commenti

#### La guardia di finanza, nell'ambito dell'operazione"Knocked Down", ha chiuso sei siti di aste al ribasso.

La violazione, come si legge dall'homepage dei siti incriminati è dell'articolo 4 e 4/bis della legge 401/90.

#### Peccato che la legge sia la 401/89!

La 401/90 è la legge con nome "Riforma degli Istituti italiani di cultura e interventi per la promozione della cultura e della lingua italiana all'estero"!

| Guardia de Finanza                                                                                                    |
|----------------------------------------------------------------------------------------------------|
| NUCLEO POLIZIA TRIBUTARIA MILANO<br>GRUPPO TUTLA MERCATO SEM E SENTEI<br>- Never Fabilitative Merciata e Alt Real & Feptimete - |
| OPERAZIONE                                                                                                    |
| OPERAZIONE "KNOCKED DOWN"                                                                                                    |
| P.P. 28075/09 R.G.H.R. wed. 21 access presso in                                                                                 |

Errore della polizia tributaria (e di tutti i siti che hanno copiato pari pari il numero di legge) oppure no? <u>Attendo delucidazioni da qualche lettore esperto in materia</u> <u>legislativa.</u>

Per la cronaca, sono due i tipi di truffe che hanno portato alla chiusura dei siti:

1) Premi vinti e non ricevuti, in questo caso i vincitori attendevano il premio, non come con la lotteria Italia.

#### 2) Mancanza di permessi.

- le aste al ribasso in Italia sono apparse in Italia nel 2007
- nella lotteria Italia edizione 2006-2007, non sono stati ritirati complessivamente 1.125.000 euro di montepremi.
- per mancanza di permessi ha chiuso nel 2009 una casa di riposo ad Avellino.

Doc.

### Vedere le caratteristiche dettagliate del proprio computer

Argomento: software 2 commenti

Buongiorno Dottore dei Computer, quando ho bisogno di installare certi programmi, devo sempre verificare che i requisiti minimi siano soddisfatti dal mio computer. Sai dirmi come posso fare per avere un report dettagliato delle caratteristiche del mio PC? Non so nemmeno quanta memoria RAM ho installato e che processore utilizzo! Saluti

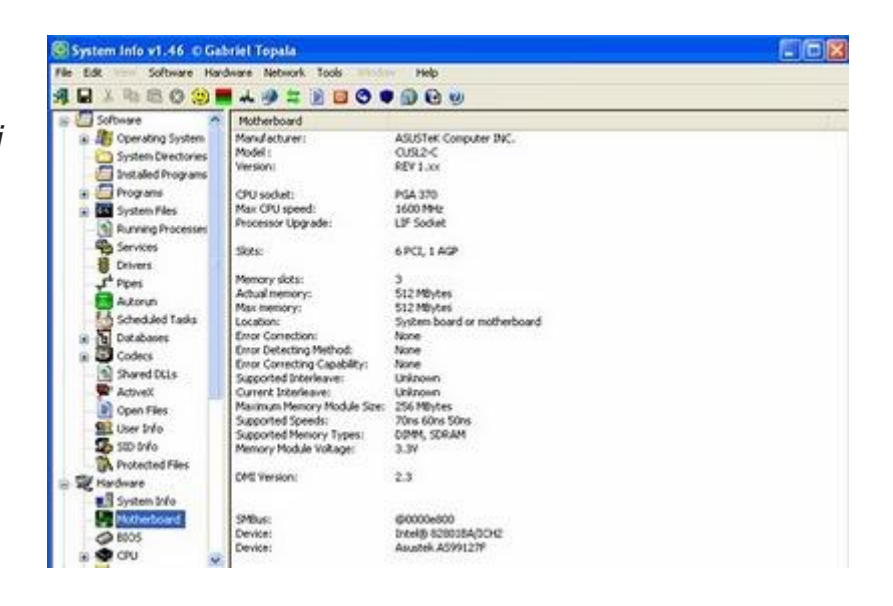

Giorgio (roma)

Ciao Giorgio,

ti suggerisco alcuni strumenti gratuiti per avere un report dettagliato con le caratteristiche del tuo PC.

Innanzitutto puoi partire utilizzando lo strumento integrato nel tuo sistema operativo, è presente su Windows 2000\Xp\Vista\7, per visualizzarlo clicca su **Start --> Tutti i programmi --> Accessori --> System Information.** 

In alternativa puoi utilizzare alcuni programmi gratuiti, quelli che ti consiglio sono SIW che puoi scaricare a questo indirizzo ed è funzionante con tutte le versioni di Windows.

Un altro programma analogo che puoi utilizzare è **Speccy**, fatto dagli stessi programmatori di CCleaner. Anche Speccy è gratuito, scaricabile cliccando qua, e funziona con tutte le versioni di Windows.

Per tutti i lettori che utilizzano Linux, un programma che consiglio è invece Sysinfo, scaricabile a questo indirizzo.

Il Dottore dei Computer Volume 5 diritti riservati www.ildottoredeicomputer.com Rivedere un sito web dismesso e tornare indietro nel tempo con i siti internet

Argomento: internet 0 commenti

Ciao Doc,

avrei la necessità di vedere un sito internet che adesso non è più pubblicato, ed è stato dismesso un paio di anni fa. Esiste uno strumento o sito che venga incontro a questa esigenza?

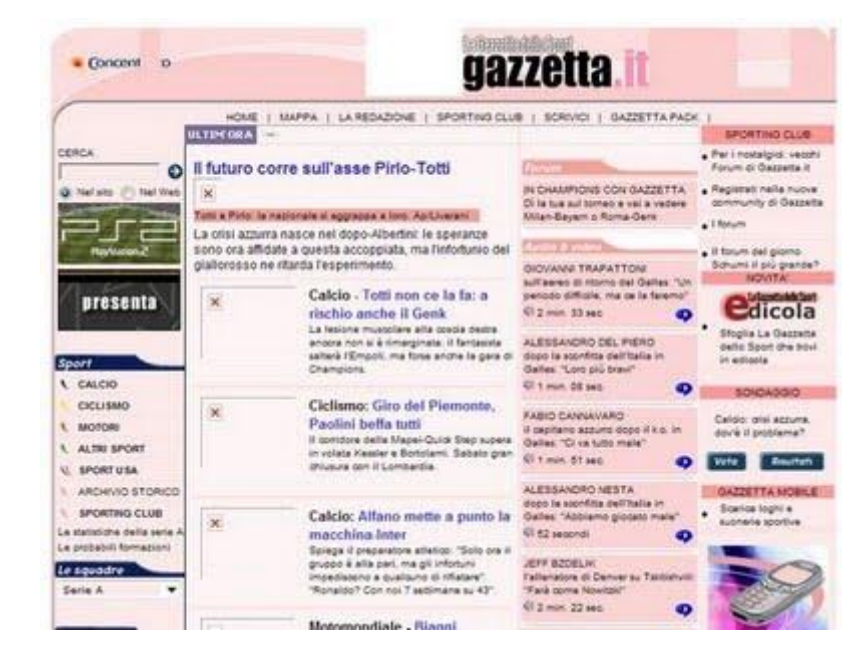

Claudio (napoli)

Ciao Claudio,

quello di cui tu hai bisogno è l'accesso all'archivio di internet.

Per fare questo il sito che consiglio da visitare è quello di archive.org. Grazie a questa macchina del tempo potrai verificare i siti web nati in passato e vedere la loro evoluzione, oltre che di rivedere tutti quei siti web che non sono più online.

Questo archivio contiene al suo interno anche altre documentazioni, in particolar modo potrai riascoltare audio, rileggere scritti e visualizzare filmati che sono stati salvati all'interno di questa imponente memoria storica (tecnologica).

In allegato a questo articolo ti ho messo un'immagine della home page della Gazzetta nell'ottobre del 2002, tratta grazie a questo strumento... come potrai vedere si parlava di asse del futuro con Pirlo e Totti... di certo non sapevano che 4 anni dopo saremmo diventati campioni del mondo!

Ciao

Doc.

Il Dottore dei Computer Volume 5 diritti riservati www.ildottoredeicomputer.com Da Windows Vista a Windows 7. Conviene fare l'aggiornamento?

Argomento: windows 0 commenti

Salve Dottore,

ho acquistato nel 2007 un PC della HP con installato Windows Vista. Ti chiedevo, secondo te può valere la pena fare un aggiornamento del sistema operativo, passando da Windows Vista a Windows 7? E' meglio fare un aggiornamento o una reinstallazione da zero? Mario (monza e brianza)

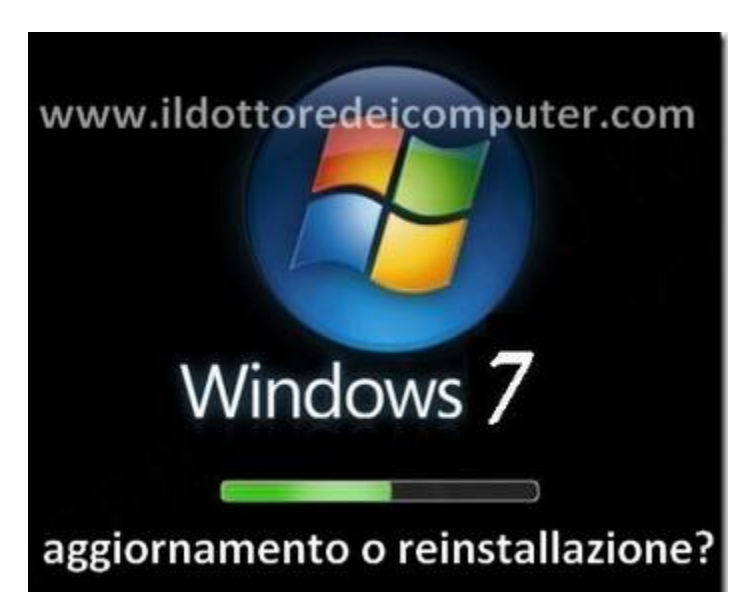

Ciao Mario,

innanzitutto se con il tuo attuale

computer ti trovi bene, aspetta a fare l'aggiornamento, in quanto ha comunque un costo in termini monetari e di tempo. Senza contare che potresti avere problemi (perlomeno all'inizio) con alcune applicazioni, che dovrai riconfigurare.

- Una cosa molto importante, prima di fare qualsivoglia aggiornamento a Windows 7, è verificare che il tuo PC abbia i requisiti minimi per farlo funzionare, in particolar modo 1Ghz o più come processore, 1GB (o più) come memoria ram e 20 Gb a disposizione nell'hard disk. A questo indirizzo trovi ulteriori dettagli in merito ai requisiti minimi di Windows 7.
- Verifica che le tue periferiche (stampanti, modem, scanner...) siano compatibili con Windows 7, vai nel sito del produttore e controlla se è possibile scaricare il driver relativo per Windows 7, altrimenti c'è la possibilità (remota ma non impossibile) che la periferica in questione non funzioni.

Se decidi di installarlo, ti consiglio di non fare l'aggiornamento (nonostante la comodità di avere quasi tutto a posto al termine dell'installazione) in quanto può capitare che durante l'operazione il PC si blocchi o che comunque dia dei problemi, bensì fai invece una formattazione e reinstallazione. In questo modo ti ritroverai con un PC come appena acquistato e perfettamente ottimizzato. Ovviamente prima ti dovrai preoccupare di fare un backup dei tuoi dati personali e accertarti di avere tutti i CD dei programmi che desideri poiché dopo dovrai reinstallarli.

Ciao Doc.

www.ildottoredei<br/>computer.com |@2009–2011 Il Dottore dei Computer | Tutti <br/>i diritti riservati

www.ildottoredeicomputer.com

## I libri 3D che sfuggiranno agli Italiani

Argomento: news 0 commenti

## In Corea del Sud hanno sviluppato i primi libri in 3D.

Una evoluzione di questo tipo, di certo sfuggirà agli italiani. Anzi, **probabilmente i libri 3D da noi, sono già negli scaffali. Semplicemente però non ce ne siamo ancora accorti.** 

E poi a tutto questo, aggiungiamo quello che può pensare la Movable Book Society...

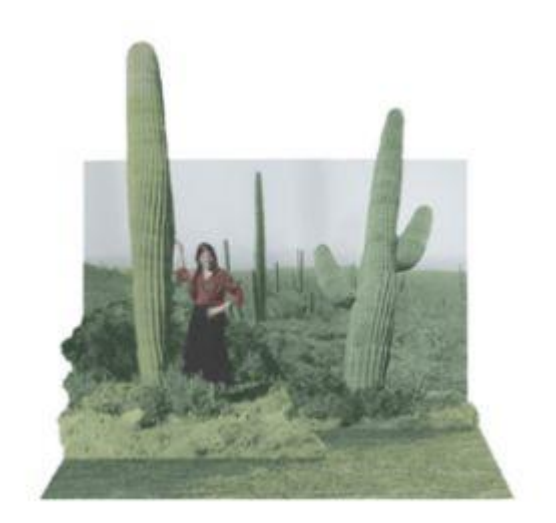

- il 3D ha raggiunto una grande popolarità in questi ultimi mesi grazie al film Avatar.
- l'Italia è al terz'ultimo posto in Europa come quantità di libri comprati.
- La Movable Book Society è una comunità nata nel 1993 che riunisce collezionisti, artisti e produttori di libri pop-up.

Ora non vi dimenticherete più di spedire gli allegati nelle mail

Argomento: office 1 commenti

Buongiorno Doc,

mi capita talvolta di scrivere delle mail nelle quali è sottinteso un allegato... il problema è che mi dimentico e glielo spedisco senza! Esiste uno strumento da installare che riesca a controllare, in base al

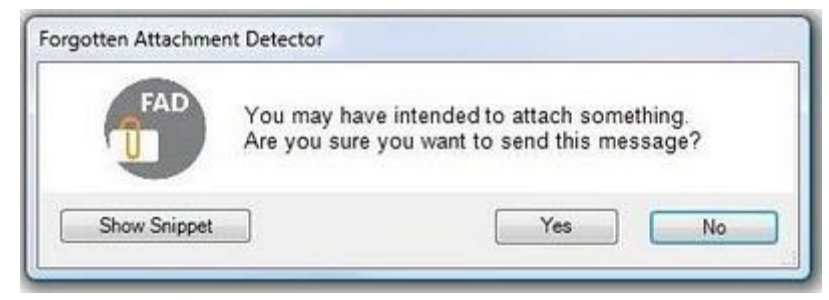

corpo del messaggio, se deve esserci inserito un allegato? Utilizzo Outlook 2007.

Complimenti, saluti

Antonio (brindisi)

Ciao Antonio,

molto spesso per la fretta inviamo mail, e solo dopo qualche istante ci accorgiamo di esserci dimenticati di aver aggiunto l'allegato. E' una situazione che capita molto più frequentemente di quello che puoi immaginare.

| rimary Keywords                              |                                              | Keywords:               | ······ F    |                |
|----------------------------------------------|----------------------------------------------|-------------------------|-------------|----------------|
| here are the chrone                          | as which inclu the measure                   | "have attached"         |             | Add            |
| f attachment with hi<br>I any one of them is | ph certainty.<br>found in the mail, FAD will | "PFA"<br>"See attached" | 3           | Edit           |
| otify you incase you                         | I forget the attachment.                     | "See attachment"        |             | Delete         |
| Secondary Keywor                             | da:                                          |                         |             |                |
| hese are more perv                           | eric terms. FAD will notify you              | only when a mail com    | tains a con | bination       |
| f Secondary Keywo                            | rd and Message Context, clos                 | e to one another.       |             |                |
| ywords:                                      |                                              | Message Context:        |             |                |
| flaching"<br>flached"                        | Add                                          | "doc"<br>"Ne"           | <u>^</u>    | Add            |
| "enclosed"<br>"enclosed"                     | Edit                                         | "sheet"<br>"xrs"        | - 1         | Edit           |
| 5075-00 <b>5</b>                             | Delete                                       | "result"<br>"notes"     | - [         | Delete         |
| hances done on the                           | se keywords will be sent to Mic              | vorami alef at float    | our softwa  | re Read M      |
|                                              |                                              |                         |             | and Landon and |
| lasing Subject Line                          |                                              |                         |             |                |
| [2] Notify me w                              | henever I am trying to send a n              | nessage without a sub   | ject line.  |                |
| - the contract of the second                 |                                              | 0                       | P. Land     | 0              |
| Number of time                               | ns you forgot - Attachme                     | ma e                    | Subject     |                |

In nostro aiuto ci viene un software, che si chiama Forgotten Attachment Detector, che, installato all'interno di Outlook, avrà il compito di avvisarci ogni qualvolta stiamo spedendo una mail senza allegato. Per fare questo verifica all'interno del corpo del messaggio la presenza di certe parole (che si trovano all'interno della sezione FAD Settings, che ti consiglio comunque di completare aggiungendo le parole italiane).

Questo programma è gratuito, funziona con Windows Xp, Vista e 7, e si integra all'interno di Outlook 2007 e 2010.

#### Lo puoi scaricare visitando questo indirizzo.

Ciao

#### www.ildottoredeicomputer.com

### Elliot il drago con il suo mantello invisibile

Argomento: news 0 commenti

**Una ricerca** che coinvolge un paio di importanti università, **porterà alla creazione del mantello dell'invisibilità**, utilizzando il quale si potrà rendere invisibile l'oggetto che vogliamo.

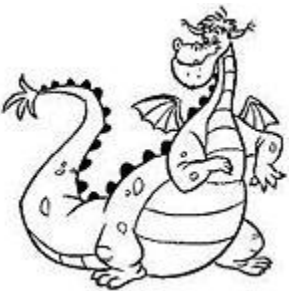

#### Bene ora vado a cercare il drago Elliot, così gli metto questo mantello in testa. Anche se poi dovrà vedersela con Gianni e Pinotto.

- le due università che conducono la ricerca sono la Duke University e l'Imperial College.
- "Elliot il drago invisibile" è un film del 1977.
- "Gianni e Pinotto contro l'uomo invisibile" è un film di tanti, ma proprio tanti, anni fa.

#### Il Dottore dei Computer Volume 5 diritti riservati La patente dei social network

www.ildottoredeicomputer.com

#### Argomento: news 0 commenti

Mio nipote Docchino mentre utilizza i social network... mi mette un'ansia.

Meno male che **MSN e la Polizia di Stato** hanno creato una sorta di patente per i social network, così adesso, non appena la prenderà, starò senz'altro più tranquillo.

Anche se a dire il vero, **viene un po' il rimorso** guardando i 23.000 risultati su Google cercando la parola "Uccide senza patente". E torno ad essere decisamente meno sereno.

- la prima patente di guida fu rilasciata nel 1901 a Bartolomeo Tonietto, di Torino.
- Il Dottore dei Computer spiega cosa è un social network a questo indirizzo
- l'immagine a corredo di questo articolo, è una delle prime patenti di guida. Questa persona creò poi quella fabbrica che adesso noi chiamiamo Mercedes.
- per chi vuole aderire all'iniziativa della Polizia di Stato e Msn, può leggere ulteriori informazioni a questo indirizzo.

www.ildottoredeicomputer.com

## Gli oggetti più costosi venduti su Ebay

#### Argomento: internet 0 commenti

#### Ciao Dottore,

più che una domanda la mia è una curiosità. Faccio spesso sul sito di aste Ebay compravendite di vari oggetti, ti chiedevo nella storia di eBay quali sono stati gli oggetti venduti a prezzi più alti? Ciao e continua così! Serena (roma)

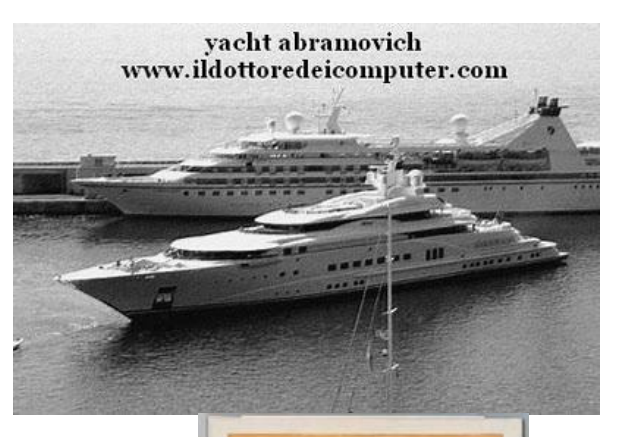

Ciao Serena,

dico a tutti i lettori, per quei pochi che non lo sapessero, che eBay è un sito di aste online fondato nel 1995 e aperto in Italia nel 2001.

quello che riguarda la tua curiosità, ti faccio una piccola classifica degli oggetti più costosi venduti su eBay:

- 85 milioni di dollari per una barca creata dalla 4yacht, venduta al noto ricco Roman Abramovich. Ha fatto un affare, visto che se l'è aggiudicata subito con "compra ora". In quanto la barca costerebbe il doppio!
- 2. 5 milioni di dollari per il libro di Shakespeare intitolato "Pericle, principe di Tiro" del 1608. Questa copia ha grande valore in quanto è sopravvissuta al grande incendio di Londra nel settembre del 1666.
- 3. **4.6** milioni di dollari il costo della cripta venduta fianco a quella di Marilyn Monroe.
- 4. **4.5 milioni di dollari per un Jet Gulf Stream II**, costruito in poco più di 250 esemplari e capace di ospitare fino a 14 passeggeri (in ambiente lussuoso).
- 5. 2.1 milioni di dollari, cifra pagata da un uomo d'affari cinese per pranzare con il miliardario Warren Buffet. I proventi dell'asta sono poi andati in beneficienza.

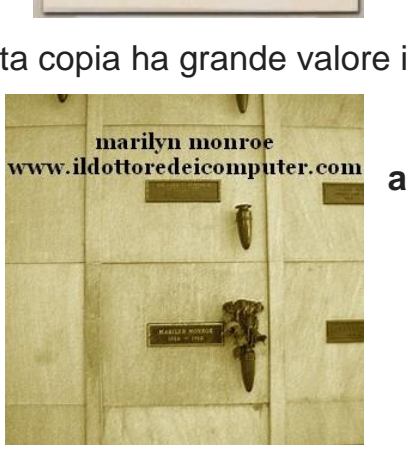

SBU

6. **1.65 milioni di dollari per la figurina del 1909 di un giocatore di baseball**, il giocatore è Honus Wagner.

Per

il

21

### **Curiamo la Internet dipendenza**

#### Argomento: news 2 commenti

leri pomeriggio mio nipote "Docchino", è stato davanti alla playstation più di 5 ore di fila a giocare a Tekken. Avevo paura che al termine di una così lunga seduta di gioco mi potesse sfasciare casa e distruggere tutto.

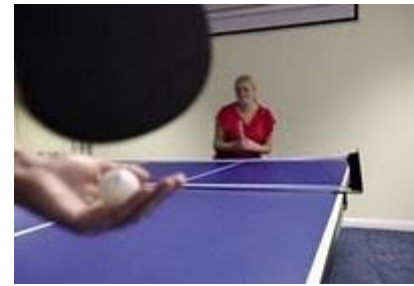

La cosa non mi preoccupa, perché se la situazione degenera, lo mando all' Internet Addiction Disorder, dove curano gli SCREENAGER. Poi chissà, magari mi diventa pure un asso del ping-pong.

- L'Internet Addiction Disorder è una clinica privata che cura con sessioni terapeutiche, i ragazzi dipendenti da Internet e dai computer in generale. Si possono disputare anche partite di ping-pong, come mostra la foto.
- Screenager è anche una canzone del gruppo musicale MUSE.

#### BitDefender 2009 e 2010 non rendono avviabile Windows, scaricate le patch

Argomento: errori 0 commenti

Ciao a tutti, viste le numerose segnalazioni che ho ricevuto,

volevo dirvi che il programma BitDefender 2009 e BitDefender 2010 dopo l'aggiornamento automatico, non rende più avviabile il sistema operativo!

Il problema si presenta per tutti i possessori di Windows Xp 64 bit, Windows Vista 64bit e Windows 7 64bit.

|                                                                                                    | Dashboard                                                                  | Settings                             | System                                                            | Info                     |                      |
|----------------------------------------------------------------------------------------------------|----------------------------------------------------------------------------|--------------------------------------|-------------------------------------------------------------------|--------------------------|----------------------|
| General     Anthukun     Anthukun     Anthukun     Anthukun     Procestal Control     Procest Control | Security Status<br>Its security (<br>Conference<br>Statistics<br>Scatter ( | oues affect the sl<br>Mater.Trackers | etus of this PC                                                   | Overview<br>Last authors | 1/14/2014 5:06-48 PM |
| Incread     Vulnerability     Sackep     Increpton     Tanc-Up                                        | Dounfected files<br>Infected files<br>Last start<br>Rest scart             | ested<br>5/34000<br>5/35000          | 0<br>0<br>0 0 0 0 1 7 7 10<br>0 0 0 0 1 0 7 10<br>0 0 0 0 0 0 0 0 | Bitbeforder Account      | Traid                |
| P Game/Laping Hode<br>D Home Retwork<br>D Update                                                      | Nie Admity                                                                 |                                      |                                                                   | Betwork Activity         |                      |
| ò                                                                                                    |                                                                            |                                      |                                                                   |                          |                      |

Per risolvere il problema dovete scaricare ed installare una delle seguenti patch:

Aggiornamento per Windows Xp 64bit

Aggiornamento per Windows Vista 64bit

Aggiornamento per Windows 7 64bit

Ciao!

### Windows 7 si blocca durante l'avvio

Argomento: errori 0 commenti

Salve Dottore dei Computer,

ti sto scrivendo dal mio computer portatile, poichè il mio PC fisso ha un problema, si blocca durante l'avvio del sistema operativo! Utilizzo Windows 7... puoi darmi qualche suggerimento?

Dario (udine)

Ciao Dario,

il problema del blocco di Windows 7 durante l'avvio è purtroppo più diffuso di quanto può sembrare. La maggioranza delle volte il problema è dovuto ad una periferica USB collegata al computer (ad

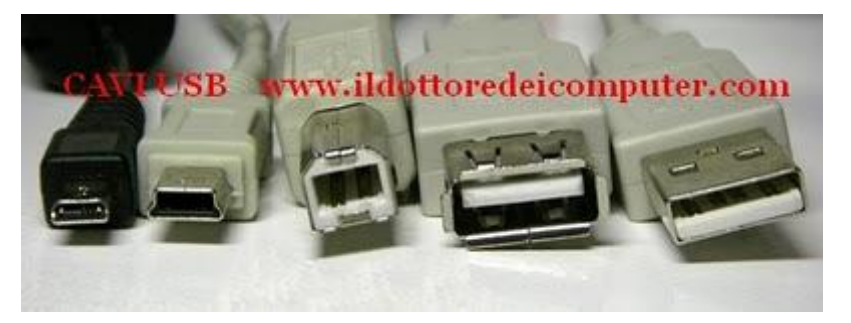

esempio stampanti, chiavette di memoria, modem). **Staccale tutte quante poi accendi il computer, se vedi che il PC si accende correttamente**, allora spegnilo di nuovo agganciando ogni volta un componente in più, fino a quando non scoprirai, in quanto il PC si bloccherà di nuovo, il componente che dà il problema.

Non sai cosa sia un attacco USB? E' un cavo come quelli che vedi in figura a questo articolo!

Se il problema deriva dalla tastiera o dal mouse, **verifica all'interno del BIOS** (per accedere al menu del bios premi il tasto F12 o F2 durante l'avvio del computer), **e verifica che la voce "Supporto USB per Tastiera e Mouse" sia abilitato, se già lo è, allora disabilitala.** 

Se anche così facendo il problema non è risolto, accendi il computer e premi subito il tasto F8, successivamente seleziona la voce "Avvia in modalità provvisoria" e cerca di cancellare i programmi o quei dispositivi che hai installato l'ultima volta che hai utilizzato il computer.

Il Dottore dei Computer Volume 5 diritti riservati www.ildottoredeicomputer.com Aumentare la velocità del PC abbassando gli effetti visivi di Windows

Argomento: windows 0 commenti

Ciao Dottore,

il mio PC ha Windows 7. Come posso fare per togliere tutti gli effetti visivi di Windows? Se li elimino mi confermi che le prestazioni del mio computer miglioreranno? Saluti Marco (sassari)

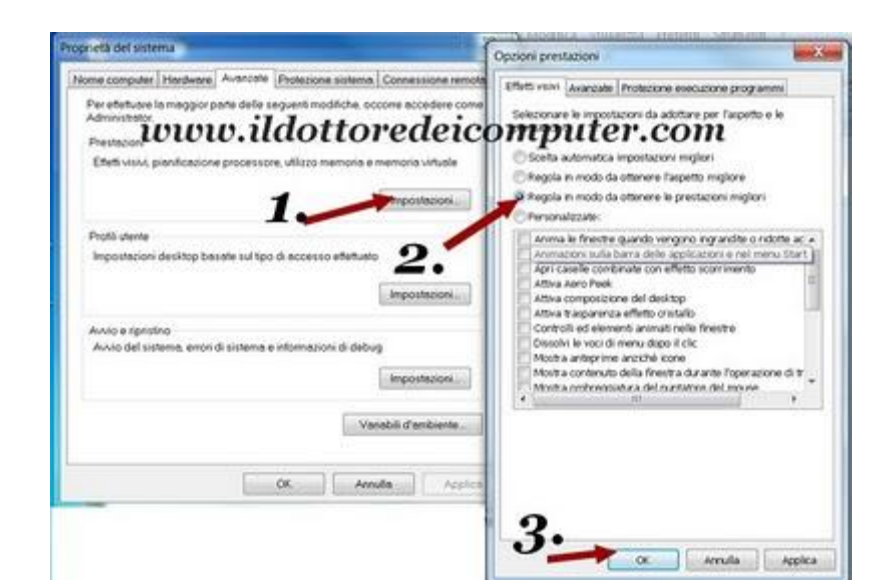

Ciao Marco,

sì ti confermo che togliendo gli

effetti grafici di Windows le prestazioni del tuo computer ne risentiranno positivamente.

<u>La procedura da fare per togliere gli effetti grafici in Windows 7 \ Vista è la seguente:</u>

sul **Desktop tasto destro** sull'icona **Computer** --> **Proprietà** --> Colonna a sinistra "**Impostazioni di sistema avanzate**" --> **avanzate** --> dove c'è la voce "prestazioni" cliccare su **impostazioni** --> mettere il pallino su " **Regola in modo da ottenere le prestazioni migliori**" --> chiudere tutto cliccando su **ok**.

La procedura che ti ho appena scritto è la stessa che vedi nell'immagine a corredo di questo articolo.

• La procedura da fare per togliere gli effetti grafici in Windows Xp è la seguente:

sul **Desktop tasto destro su Risorse del Computer** --> **Proprietà** --> **Avanzate** --> dove c'è la voce "**prestazioni**" cliccare sul pulsante "impostazioni" --> mettere un pallino su "**regola in modo da ottenere le prestazioni migliori**" --> chiudere tutto cliccando su **ok**.

Ciao Doc.

www.ildottoredeicomputer.com

### Differenza tra Windows 32bit e Windows 64bit

Argomento: windows 0 commenti

Ciao Dottore,

sono intenzionato all'acquisto di un nuovo computer. Puoi dirmi la differenza tra Windows a 32 e a 64bit? Grazie, ciao.

Michele (bari)

Ciao Michele,

la quasi totalità dei PC usciti fino a un paio di anni fa avevano il sistema operativo Windows a 32bit.

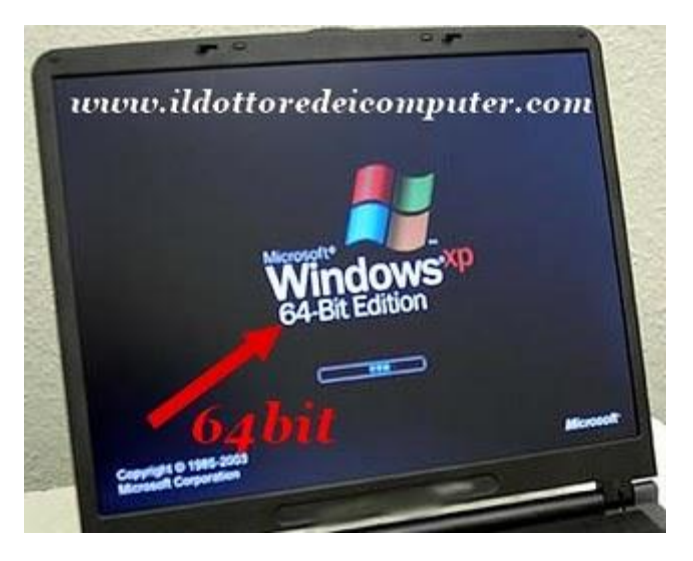

In questi ultimi 2 anni, con il nuovo hardware a disposizione che lo supporta, stanno uscendo PC con sistema operativo a 64bit.

# Un sistema operativo a 64bit (denominato anche x64) è senz'altro meglio di uno a 32bit (denominato x86), per sfruttarlo al meglio però bisogna utilizzare programmi pensati per funzionare a 64bit.

Un software progettato per 32bit può funzionare in un sistema operativo a 64bit, però non ha alcun vantaggio ulteriore in quel tipo di computer.

Un particolare molto importante è il limite di memoria ram: in un sistema operativo a 32 bit il limite è di 4Gigabyte, mentre in un sistema operativo a 64 bit la limitazione è di circa 17.000.000.000 Gygabyte !

Se vuoi vedere un elenco di alcuni programmi progettati per i sistemi operativi a 64 bit, ti consiglio di guardare questo indirizzo.

L'unico svantaggio, a mio avviso del 64 bit rispetto al 32 bit, è che i dati occupano leggermente più spazio in memoria (avendo puntatori più larghi).

Ciao

Doc.

www.ildottore<br/>deicomputer.com | ${\ensuremath{\mathbb C}}$ 2009–2011 Il Dottore dei Computer |<br/> Tutti i diritti riservati

## Creare e modificare spartiti per chitarra

Argomento: software 0 commenti

Ciao Dottore dei Computer, mi piacerebbe creare spartiti per la chitarra con il computer. Conosco un programma a pagamento che si chiama GuitarPro che farebbe al caso mio, puoi suggerirmi un programma analogo però gratuito? Ciao Ugo (roma)

Ciao Ugo,

il programma che ti consiglio si chiama TuxGuitar e ti

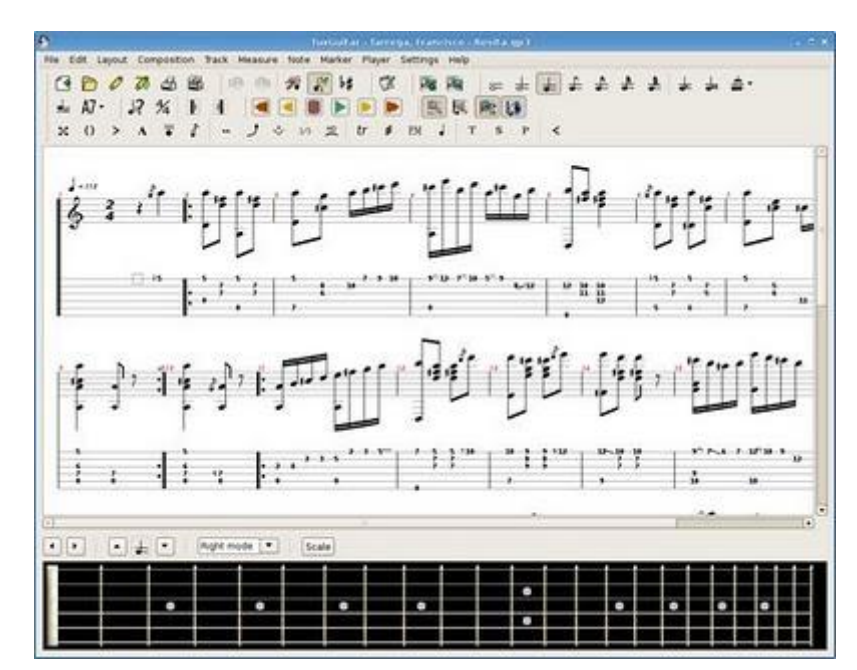

#### consentirà di riprodurre, studiare e creare spartiti musicali.

In particolar modo è indicato per i chitarristi, vista la visualizzazione della tabulatura per chitarra e la presenza della funzionalità dell'accordatore.

L'interfaccia è molto semplice, e ti dà la possibilità di esportare le tue creazioni nei formati gp3, gp4 e gp5. Oltre che di importare ed esportare i file creati con guitar pro! Il software è gratuito, funziona con Windows 2000, Xp, Vista e 7, Linux e Mac OS X e lo puoi scaricare a questo indirizzo.

Richieda per funzionare anche l'installazione di Java, che trovi a questo percorso.

#### www.ildottoredeicomputer.com

### Eliminare i file doppi presenti nel computer

Argomento: software 0 commenti

Ciao Doc,

ho fatto un po' di casino con il computer, mi sono ritrovato con un sacco di file duplicati, solo che faccio fatica a rintracciarli perchè sono sparsi in varie cartelle. Che programma mi suggerisci per rintracciare ed eliminare i file doppioni nel mio computer? Grazie per l'aiuto

| a lies                                                                                                   | Fat                                                                                                    | Tie                                                        | Mullind                                                                                                    | The Tupe                                                                                                    | MDS                                                             |                                                                                                    | Great | Hattitle |
|----------------------------------------------------------------------------------------------------|----------------------------------------------------------------------------------------------------|------------------------------------------------------------|----------------------------------------------------------------------------------------------------|----------------------------------------------------------------------------------------------------|-----------------------------------------------------------------|----------------------------------------------------------------------------------------------------|-------|----------|
| Office Chylosofication<br>Office Chylosofication<br>Salater as Chylosofication<br>Office Chylosofication | 101<br>1340<br>1340<br>46                                                                                                    | 24/06/02012<br>06/02/1999/22<br>36/10/02014<br>06/10/09/14 | Fifter Tale to constitut<br>AUTransf Sound<br>AUTransf Sound<br>Follow Tale                                                                                                  | Hardweiter (1999) Contra-<br>Miller Andreiter (1999) Contra-<br>Miller Andreiter (1997) Contra-<br>Miller Andreiter (1997) Contra-<br>Miller Andreiter (1997) Contra-<br>Miller (1997) Contra-<br>Miller (1997) Contr | Radio Pute<br>Oscillativati<br>Discillativati<br>Discillativati |                                                                                                    |       |          |
|                                                                                                    | Criterio<br>Criterio<br>Cri | Scan<br>1430<br>7 Gro<br>14 FB<br>Nation Re<br>Scan Re     | Complete<br>Film Scanted () a<br>nips of digiticates<br>in have digiticates<br>in have digiticate<br>field for the provide<br>field for the provide<br>field for the provide | 37 94)<br>1(113 34 95)<br>114 dalla, Colt or the state                                                                                                    | er +                                                            | INCOME<br>INCOME<br>IN |       |          |
|                                                                                                    |                                                                                                    |                                                            |                                                                                                    |                                                                                                    |                                                                 |                                                                                                    |       |          |

Alfredo (roma)

Ciao Alfredo,

facendo una ricerca in Google potrai trovare tanti programmi che fanno al tuo scopo. Quello che mi sento di suggerirti nel tuo caso è "Duplicate Cleaner".

## Questo comodo programma ricerca e rimuove, tutti i file doppi presenti nell'hard disk, chiave usb o qualsiasi altro supporto di memoria.

Inoltre utilizzando l'apposito filtro presente nel programma puoi fare ricerche mirate, indicando ad esempio se devono avere la stessa data di creazione oppure specificare il formato del file. Comunque le opzioni sono tante, quindi ti consiglio di darci un occhio.

Duplicate Cleaner è gratuito, è in inglese e funziona con Windows 2000, Xp, Vista e 7. Lo puoi scaricare a questo indirizzo.

Ciao

www.ildottoredeicomputer.com

## Morti celebri dell'informatica

Argomento: informatica 0 commenti

Buongiorno Doc,

ho letto di Jim Gray, l'inventore di Google Earth, disperso in mezzo al mare. Visto che sono molto appassionata di informatica, ti chiedevo se esistono altre morti celebri di questo campo?

Ciao

Annalisa (milano)

Ciao Annalisa,

nel campo dell'informatica, come ovviamente in tutti gli altri campi, esistono delle morti celebri, oltre a quella di Jim Gray che tu riporti, disperso nel mare mentre disperdeva le ceneri della madre, ne esistono delle altre, che ti riporto:

• Rajeev Motwani, padre assieme a Page e Brin, dell'algoritmo alla base di Google, morto nella piscina della sua casa in California.

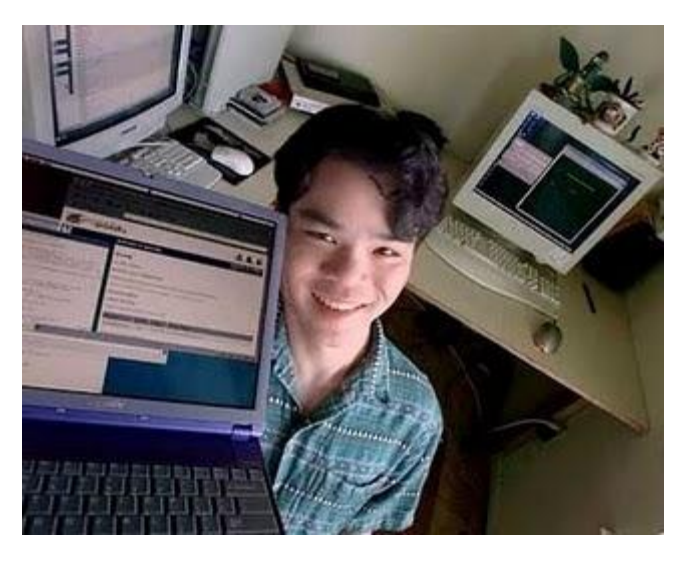

- Jon Postel: l'informatico statunitense celebre per l'aiuto dato allo sviluppo di internet, morto per le complicazioni di un intervento chirurgico.
- **Gene Kan**: il programmatore di Gnutella(vedi immagine), uno dei primi programmi gratuiti per scambio P2P, morto suicida a soli 25 anni, soffriva di depressione. Stress causato probabilmente dalle cause contro di lui da parte delle case discografiche e media.
- **Garry Kildall:** informatico noto per essere stato il creatore del sistema operativo CP/M. Morto cadendo da una sedia mentre era al ristorante, l'autopsia non ha però chiarito ancora le tracce della sua morte.
- **Phil Katz**, l'inventore del celebre PKZIP, la prima implementazione dell'algoritmo ZIP di compressione, morto a causa di cirrosi epatica.

### Pubblicare e stampare il proprio libro

Argomento: internet 0 commenti

#### Buongiorno Dottore,

per diletto scrivi libri. In particolare ne ho scritto uno che mi piacerebbe molto pubblicare. Puoi suggerirmi qualche sito che me lo possa mandare in stampa e vendere? Ovviamente che possa guadagnarci qualcosa dalle vendita... Ciao Nicola (torino)

Ciao Nicola,

esistono diversi siti che fanno al caso tuo. Ti faccio un piccolo elenco:

 Lulu: scegli il formato del tuo libro, la tiratura e vendilo in tutto il mondo. Puoi anche creare un eBook se lo vuoi!

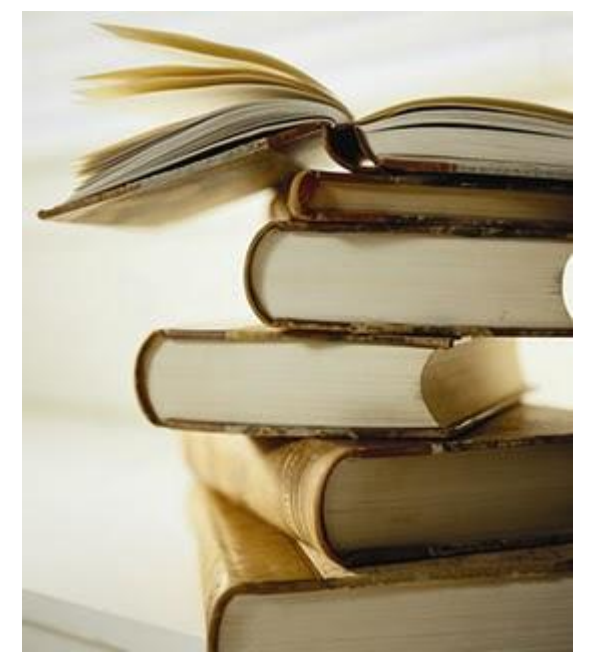

- IlMioLibro: per creare un libro, album fotografico o ricettario
- Tutti autori con Wuz: grazie a questo servizio, pagando una certa somma, potete impaginare, stampare e guadagnare grazie al vostro libro.
- EdizioniDelPoggio: direttamente dalla casa editrice, le dritte per pubblicare con loro.
- Blurp: per stampare libri fotografici con qualità professionale (in inglese).
- Myphotobook: per creare un libro fotografico (in italiano).

Il Dottore dei Computer Volume 5 diritti riservati www.ildottoredeicomputer.com Finanziate il vostro stilista preferito e avrete i ricavi delle sue vendite

Argomento: internet 0 commenti

Ciao Dottore dei Computer, mi rivolgo a te perché ho fatto la stessa domanda in altri siti ma non ho ricevuto risposte. Giacché che sei sempre molto disponibile... confido in te! Ho letto in una rivista di settore, che esiste un sito dove si può finanziare il progetto di uno stilista di moda, poi, se vende particolarmente bene, si partecipa ai ricavi

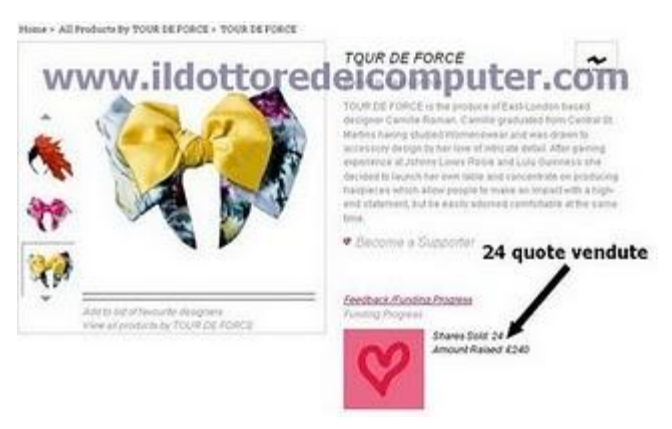

della vendita... visto che sono molto interessata a questo argomento, ti chiedevo innanzitutto se puoi dirmi quale è il sito, secondo se puoi comunicarmi qualche informazione in più.

*Ciao e grazie Carla (milano) Ciao Carla,* 

## il sito cui ti riferisci si chiama Catwalk Genius, in altre parole il sito dove si possono adottare dei giovani designer con quote di 13-14 €

Le quote complessivamente sono 5.000, si può decidere di acquistare una singola quota o anche più, più sono le quote che si acquistano, maggiori sono i vantaggi e le agevolazioni.

Dal punto di vista dello stilista che avete finanziato, raggiunto grazie alle quote il capitale che si era prefissato, potrà realizzare il suo progetto.

Dal punto di vista invece delle persone che lo hanno finanziato, questa quota darà diritto a seguire l'evoluzione dello stilista nel corso del tempo, oltre che a regali disegnati appositamente e la partecipazione in una piccola quota nel caso in cui il designer passi ad una casa di moda.

Parlando in soldoni, quando l'elemento che avete finanziato è venduto dalla collezione, i ricavi sono suddivisi dando il 30% allo stilista, il 30% al sito Catwalk, il 30% ai possessori delle quote e il restante 10% agli iscritti del programma di affiliazione del sito.

www.ildottoredeicomputer.com

Simulare al telefono finte telefonate, per allontanarsi dal tavolo con classe

Argomento: telefonia 0 commenti

#### Buongiorno Dottore,

poiché spesso mi trovo a che fare con ricevimenti dei quali scapperei a gambe levate molto volentieri, ti chiedevo se esiste un programma per il mio iPhone che simula le telefonate... in modo che il mio telefono possa squillare (magari se possibile che compaia anche a video la foto di chi chiama).

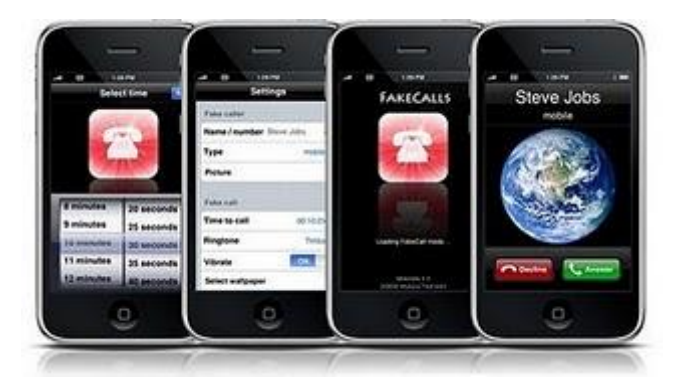

Sapendo che nell'iPhone è possibile installare un sacco di applicazioni, confido nella possibilità di trovare qualcosa di simile anche per la mia richiesta!

Dario (modena)

Ciao Dario,

per l'iPhone sono in commercio un sacco di applicazioni, tra cui anche quella che tu mi richiedi.

L'applicazione che a te serve si chiama Fake Calls, utilizzandola con criterio potrai liberarti da alcune situazioni spiacevoli e noiose, oltre che per scappare da certi ricevimenti, o per finire far morire sul nascere certi possibili liti con il proprio partner o collega di ufficio.

## Con Fake Calls puoi impostare l'orario della chiamata, oltre che lo sfondo e la suoneria che deve comparire al momento della *finta* chiamata.

Te non dovrai fare altro che fingere di rispondere al telefono (magari con l'accortezza di far vedere prima a chi è con te, chi ti sta chiamando) allontanarti e il gioco è fatto.

**Fake Calls** costa meno 1 € , occupa 3.3Mb di spazio su disco, è in lingua Inglese, Francesce, Tedesca e Spagnola e **Io puoi scaricare a questo indirizzo.** 

### Aggiungere voci al menu INVIA A in Windows

Argomento: windows 0 commenti

Ciao Dottore,

ti chiedevo se era possibile aggiungere voci al menu INVIA A in Windows Xp. Visto che ho installato un secondo hard disk e non mi compare la relativa voce all'interno del menu INVIA A, ti chiedevo come fare per aggiungerlo.

Pierluigi (roma)

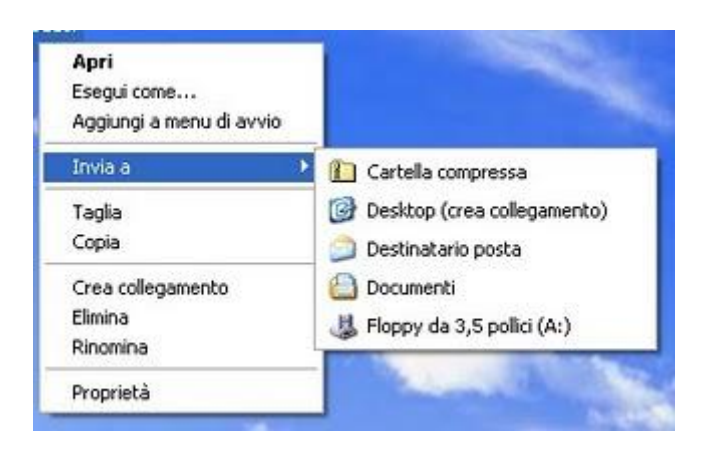

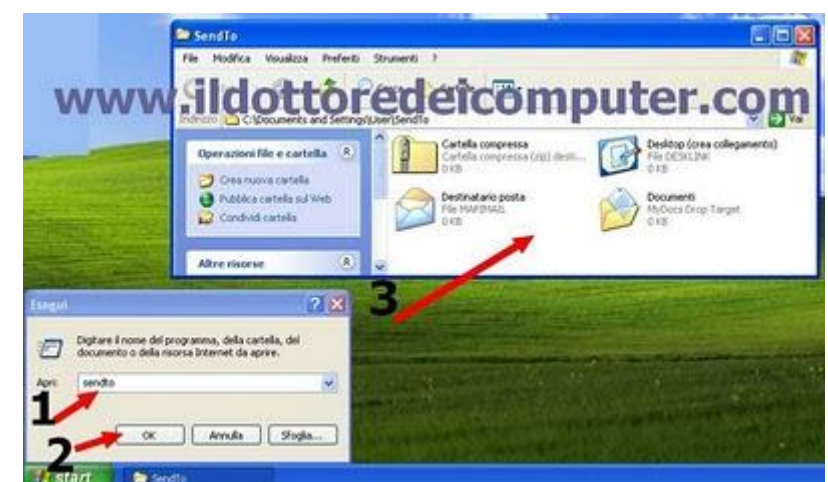

Per aggiungere voci al comando INVIA A ti basta cliccare su Start --> Esegui --> Scrivi: sendto

Nella finestra che si aprirà, potrai metterci all'interno tutti i collegamenti che desideri, in questo modo, ogni volta che vorrai copiare un file su un altro supporto, farai molto prima!

La stessa procedura che ti ho scritto la puoi usare se vuoi fare un po' di pulizia, pertanto puoi anche eliminare tutti i collegamenti sotto la voce INVIA A che non ti interessano più! Ciao Doc.

www.ildottoredei<br/>computer.com |@2009–2011 Il Dottore dei Computer | Tutti <br/>i diritti riservati

Ciao Pierluigi,

il comando INVIA A, è quella voce che compare facendo click con il tasto destro a nostra scelta su un file e consente di inviare rapidamente un file su un altro supporto o cartella.

Aprire file con estensione RAR con Windows 7 o Vista

Argomento: windows 0 commenti

Ciao Doc,

ho acquistato un computer con Windows 7. Ho copiato tutti i dati che avevo dal mio vecchio PC, però non riesco ad aprire i file con estensione RAR, quando faccio doppio click mi compare il messaggio di programma non associato. Mi puoi aiutare?

Antonio (roma)

| RR 7-Zp For Manager                                                                                      | Options (C) maxim                                                                                                    |
|----------------------------------------------------------------------------------------------------|----------------------------------------------------------------------------------------------------|
| He Modela vandena Perez Anar<br>Againg Est ventes<br>Trant<br>A Computer<br>A Computer<br>Prove<br>Prove | n Strong Bugg Editor Ingentation Lingui<br>Associative State Ingentations Lingui<br>National P-20 H<br>North State Ingentations Lingui<br>North State Ingentations Linguistics Linguistics Linguistics Lin |
| Oggetti selezionati: 0                                                                                   |                                                                                                    |
| www.ildot                                                                                                | toredeicomputer com                                                                                                    |

Ciao Antonio,

i file con estensione RAR sono file compressi, che contengono all'interno del loro archivio altri file.

#### Per visualizzare questi file puoi utilizzare il programma 7Zip.

La procedura passo passo da fare per risolvere il problema è la seguente:

- 1. Scaricati 7Zip (è gratuito) a questo indirizzo.
- 2. Fai doppio click nel file appena scaricato, poi sempre su AVANTI.
- 3. Clicca su Start --> Tutti i programmi --> 7 Zip --> 7 Zip File Manager
- 4. All'interno del programma appena aperto, clicca su **Strumenti --> Opzioni --> Seleziona tutto --> Applica** (vedi immagine a corredo dell'articolo).

Facendo questa procedura sarai in grado di aprire tutti i file con estensione RAR (oltre ad altro come ISO, TAR, ZIP), per aprirli ti basterà fare doppio click sul file che vuoi visualizzare, e si aprirà automaticamente! Ciao

#### www.ildottoredeicomputer.com

### Creare una immagine disco ISO di Windows o altro CD DVD

Argomento: software 0 commenti Condividi-Salva 🖪 🈏 😒 🗘

Salve Dottore dei Computer,

vorrei creare un'immagine ISO di Windows, così da poterla usare nella macchina virtuale di Vmware. Cosa mi consigli di utilizzare?

Maurizio (siena)

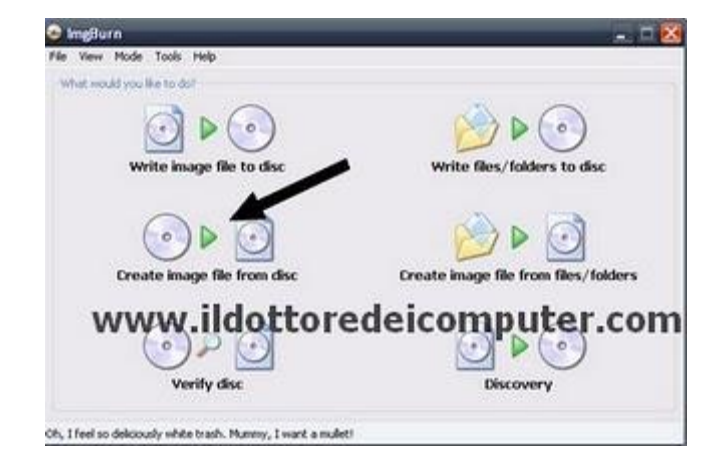

Ciao Maurizio,

le utility per creare immagini ISO di dischi sono diverse, quella che ti consiglio è il software gratuito ImgBurn.

Installato il programma e avviato, ti basterà selezionare la voce "Create image file from disc" (vedi immagine a corredo di quest'articolo) per creare l'immagine ISO del CD di Windows oppure di un altro CD o DVD a tua scelta.

Nella finestra successiva che si aprirà, dovrai selezionare l'unità DVD e la velocità di lettura.

Oltre ai file ISO, Imgburn gestisce anche file con estensione BIN, NRG, IMG e altri.

Imgburn è gratuito, funziona con Windows 95, 98, ME, 2000, Xp, Vista e 7 (sia in versione 32 che 64 bit) e lo scarichi a questo indirizzo, se vuoi la traduzione in italiano, devi installare anche il plugin che trovi a questo indirizzo.

Ciao Doc.

www.ildottoredei<br/>computer.com |@2009–2011 Il Dottore dei Computer | Tutti <br/>i diritti riservati

## Soluzioni ai problemi del lettore DVD

Argomento: hardware 0 commenti

Buongiorno Dottore dei Computer, uso il computer per giocare, ultimamente però quando inserisco alcuni DVD mi compare il messaggio "impossibile accedere all'unità". Utilizzo Windows Xp. A cosa può essere dovuto secondo te? Ciao Andrea (roma)

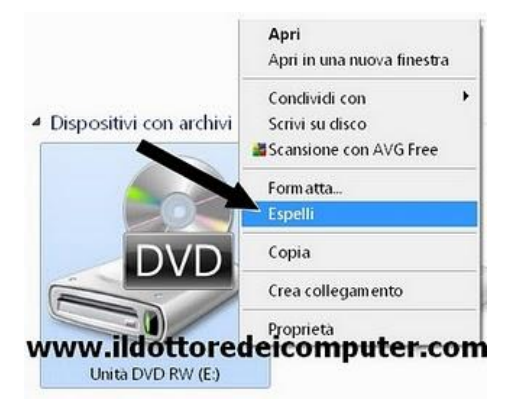

Ciao Andrea,

un lettore\masterizzatore DVD purtroppo non è una macchina perfetta ed è soggetta, come tutte le cose ad avere problemi.

Ne approfitto per fare una rapida carrellata agli errori più comuni che possono capitare con un lettore DVD e la loro risoluzione.

• Se compare il messaggio "Impossibile accedere all'unità":

--> Il problema risiede nel DVD che **può essere sporco o graffiato**, **pertanto pulisci il disco** e riprova a vedere se il problema si risolve.

--> Il DVD potrebbe essere leggermente piegato, se è così, c'è poco da fare, probabilmente si è rotto al suo interno e ora risulta illeggibile.

--> Se il problema si presenta con tutti i DVD, probabilmente il lettore DVD non è installato correttamente, aggiornagli il driver e il firmware. Se anche facendo così la situazione non migliora devi sostituire il lettore DVD.

 L'unità del lettore DVD non si apre: In alternativa prendi una piccola graffetta e infilala dentro la piccola fessura a fianco dello sportello del lettore DVD, quella è l'espulsione manuale.

--> Se attendendo 30 secondi, lo sportello del lettore DVD non si apre, prova riavviando il computer. Se anche così facendo non si apre vai dentro Risorse del Computer --> Tasto Destro sopra l'unità DVD --> Espelli (vedi immagine).

• II DVD viene letto e poi di colpo smette di funzionare:

--> Probabilmente il DVD è sporco, provalo a pulire. Se anche facendo così il problema non si risolve significa che il DVD è danneggiato irreparabilmente al suo interno.

www.ildottorede<br/>icomputer.com |@2009–2011 Il Dottore dei Computer | Tutti <br/>i diritti riservati
#### Il Dottore dei Computer Volume 5 diritti riservati Il tuo computer ti suggerisce come migliorare la vita delle batterie... ascoltalo!

#### Argomento: windows 0 commenti

### Ciao Dottore,

ho comprato 4 mesi fa un portatile con Windows 7. Ho notato però che la durata della batteria non è quella dichiarata dal produttore al momento dell'acquisto, lasciandolo acceso senza fare niente la batteria dura circa un'ora. E' possibile aumentare la durata? C'era scritto che sarebbe durata fino a tre ore! Grazie di tutto Silvano (pisa)

### Ciao Silvano,

all'interno di Windows 7 e Vista è incluso uno strumento che esamina il computer e successivamente produce un report con scritte diverse raccomandazioni per migliorare la durata delle batterie.

Per utilizzare questo strumento, che è gratuito, clicca su Start --> Tutti i programmi --> Accessori --> tasto destro su "prompt dei comandi" --> esegui come amministratore.

Nella schermata che si aprirà, scrivi al suo interno:

powercfg -energy -output c:\consumo\_energetico.hml (vedi schermata a corredo di quest'articolo)

Windows farà una verifica nel tuo computer che durerà indicativamente un minuto, e creerà al percorso che gli hai indicato, un piccolo report con raccomandazioni per migliorare prestazioni e consumi.

Questo report da leggere lo trovi dentro computer --> disco locale C: --> fai doppio click sul file "consumo energetico".

Se sei curioso di sapere altre funzionalità del comando Powercfg, le puoi trovare a questo indirizzo.

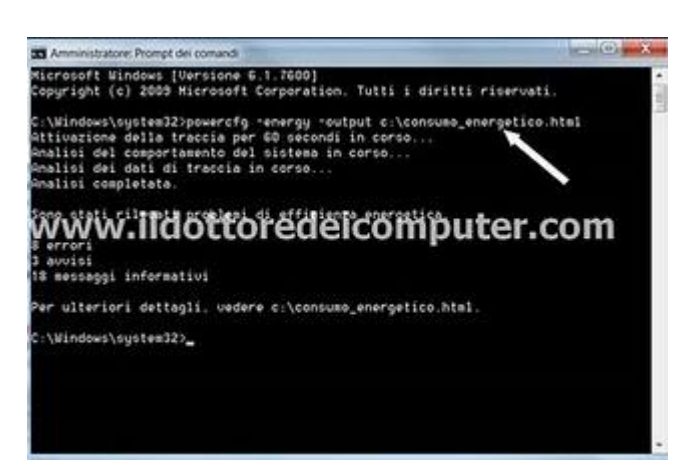

#### Rapporto diagnostica efficienza energetica

| reome computer                                    |                                                                                                  |
|---------------------------------------------------|--------------------------------------------------------------------------------------------------|
| Ora analsi                                        |                                                                                                  |
| Durata analisi                                    |                                                                                                  |
| Produttore sistema                                |                                                                                                  |
| Nome prodotto di siste                            | ma                                                                                               |
| Data BIOS                                         |                                                                                                  |
| Versione BIOS                                     |                                                                                                  |
| Build sistema operativo                           |                                                                                                  |
| Ruolo piattaforma                                 |                                                                                                  |
| Almentazione da rete e                            | slettrica                                                                                        |
| Conteggio processi                                |                                                                                                  |
| Conteggio thread                                  |                                                                                                  |
| GUID rapporto                                     |                                                                                                  |
| Risultati analis                                  | i.                                                                                               |
| Errori                                            |                                                                                                  |
| www.ilc                                           | lottoredeicomputer.com                                                                           |
| stato di sospensione d                            | juando non é in uso.                                                                             |
| Nome dispositivo                                  | Hub radice USB                                                                                   |
| ID controller host                                |                                                                                                  |
| Posizione controller h                            | ost PCI bus 0, device 26, function 0                                                             |
| ID dispositivo                                    |                                                                                                  |
| Percorso porta                                    |                                                                                                  |
| Sospensione US8:Dir                               | spositivo USB non in sospensione                                                                 |
| Il dispositivo USB non<br>stato di sospensione di | è passato allo stato di sospensione. Il risparmio energia del processore<br>juando non è in uso. |
|                                                   |                                                                                                  |

Windows Media Player non apre i collegamenti in Internet Explorer

Argomento: errori 0 commenti

Ciao Dottore,

non capisco perché nel mio computer quando visito un sito internet e clicco su certi collegamenti ipertestuali (devo visualizzare un video) si apre la finestra con scritto "Internet Explorer non può visualizzare la pagina web", mentre se provo a visualizzarlo nell'altro computer che possiedo in casa, lo visualizzo. A cosa può essere dovuto? Utilizzo Windows 7 e Internet Explorer 8.

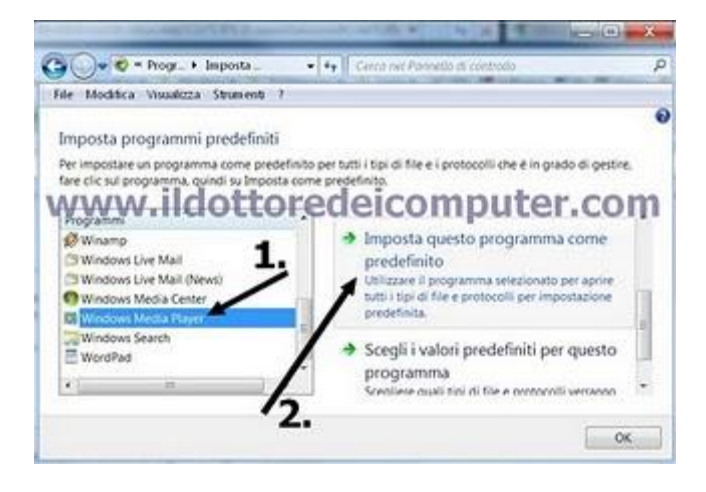

Giorgia (piacenza)

Ciao Giorgia,

probabilmente Internet Explorer 8 e Windows Media Player non sono configurati correttamente per visualizzare i contenuti multimediali tramite hyperlink.

Per risolvere il problema, chiudi Internet Explorer (se è aperto) poi clicca su Start --> Pannello di Controllo --> Programmi Predefiniti --> Imposta Programmi Predefiniti --> selezionare nella colonna a sinistra programmi, la voce "Windows Media Player" --> cliccare a destra su "Imposta questo programma come predefinito" --> riapri Internet Explorer.

Questo è un problema noto a Microsoft, ne parlano a questo indirizzo.

Ciao Doc.

www.ildottore<br/>deicomputer.com | ${\ensuremath{\mathbb C}}$ 2009–2011 Il Dottore dei Computer |<br/> Tutti i diritti riservati

## I tasti freccia Excel spostano la pagina invece che la cella, ecco la soluzione al problema

Argomento: office 1 commenti

Buongiorno Doc,

ti seguo ogni giorno, visto che con il computer non sono molto brava... e i tuoi consigli mi aiutano sempre a risolvere problemi! E' da stamattina che quando utilizzo Excel, e premo i tasti freccia per muovermi tra le celle, invece che spostarmi nelle celle mi sposta la pagina! Cosa ho combinato?

Patrizia (bolzano)

Ciao Patrizia,

come probabilmente avrai già notato il problema è meno grave del previsto.

Hai premuto senza volere nella tua tastiera il pulsante "BLOC SCORR" che solitamente si trova in alto a destra nella tastiera. **Ti basterà premere il pulsante "BLOC SCORR" (o Scroll Lock) una volta perchè tutti ritorni a posto!** 

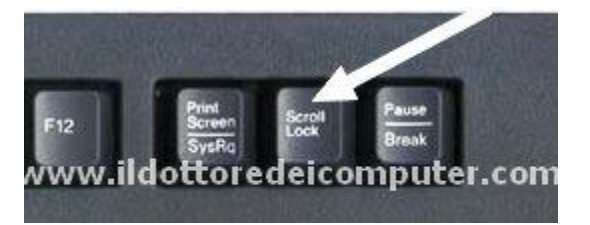

Un altro modo per accorgersi se il BLOC SCORR è attivo, è quello di guardare in basso a destra della barra di stato se è visualizzata la scritta "BS".

Ti chiederai quale può essere la comodità dell'utilizzo del tasto "Bloc Scorr" in excel... è quello di poterti far visualizzare comodamente fogli di lavoro di grandi dimensioni senza muoverti dalla cella che hai evidenziato, anche se a dire il vero, questa funzione non è molto usata.

Ciao Doc.

www.ildottoredei<br/>computer.com | ${\ensuremath{\mathbb C}}$ 2009–2011 Il Dottore dei Computer | Tutti i diritti riservati

## **Importare ed esportare account in Outlook 2007**

Argomento: office 2 commenti

Ciao Dottore dei Computer,

sto sostituendo il mio computer. Il mio problema è che devo esportare gli account di Outlook 2007 per importarli nel nuovo computer, vorrei evitare di dover configurare di nuovo POP3, SMTP e tutto il resto...ho peraltro 4 account configurati in outlook. Sai darmi qualche suggerimento? In Outlook 2003 esisteva il "salvataggio guidato

impostazioni personali di office", solo che non lo trovo in Office 2007. Ciao Pietro (firenze) Ciao Pietro,

ti confermo quello che mi scrivi. In Office 2007 non è più presente "Salvataggio Guidato Impostazioni Personali di Microsoft Office", che

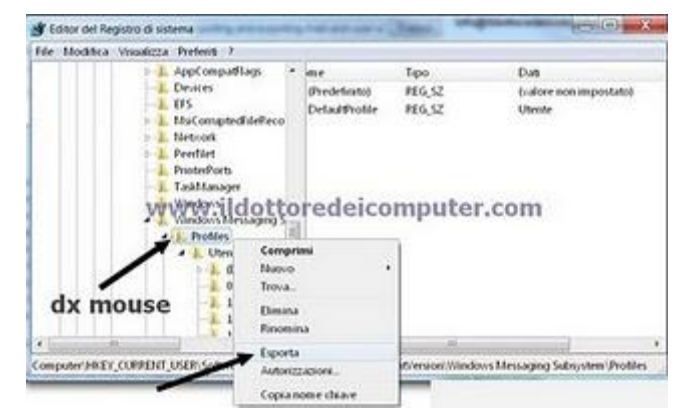

faceva così comodo quando c'era bisogno di importare ed esportare profili.

Per quello che riguarda importare nel nuovo computer gli account di Outlook 2007 devi fare la seguente procedura:

- <u>Nel vecchio computer</u>: devi chiudere Outlook 2007, cliccare su Start --> esegui --> scrivere: regedit --> all'interno del registro di sistema andare nella seguente chiave HKEY\_CURRENT\_USER\Software\Microsoft\Windows NT\CurrentVersion\Windows Messaging Subsystem\Profiles --> tasto destro del mouse --> esporta --> salvarlo con nome ad esempio account\_outlook.reg --> salva.
- <u>Nel nuovo computer</u>: copia il file account\_outlook.reg appena creato nel nuovo computer --> fai doppio click sul file appena copiato.

Così facendo ti ritroverai con tutti gli account di posta configurati nel tuo computer! Dovrai scrivere la prima volta la password di accesso della posta elettronica, quindi spero che questa password te la ricordi.

Inoltre devi copiare dal vecchio computer tutti i file che hanno estensione .PST nel nuovo computer, mettendoli in un percorso esattamente uguale a quello dove erano presenti nel vecchio computer. Per fare questo: nel vecchio computer, clicca su Start --> Cerca --> scrivi: \*.pst --> copia tutti i file che trovi su una chiavetta USB --> copia i file appena copiati nel nuovo computer nello stesso identico percorso dove si trovavano nel vecchio.

www.ildottoredei<br/>computer.com |@2009–2011 Il Dottore dei Computer | Tutti <br/>i diritti riservati

#### www.ildottoredeicomputer.com

## **Utilizzare Live Messenger senza installarlo sul computer**

Argomento: internet 1 commenti

Salve Dottore dei Computer,

non riesco a installare nel mio computer Live Messenger. Ogni volta che lo avvio, si blocca. Ti chiedevo se sai suggerirmi un metodo alternativo? Saluti

Francesco (palermo)

## Ciao Francesco,

il problema del messenger che si blocca può essere dovuto ai motivi più svariati, però ho una soluzione per te. La stessa soluzione vale oltre che per te, per tutte le persone che non possono (o non vogliono) installare software nel proprio computer e cercano una via alternativa all'utilizzo di Windows Live Messenger.

| Mario<br>Entrio messagai personale<br>Denter in escalagai personale<br>Denter in escalagai personale<br>Contant (2) Anglung Content<br>Contant (2) Anglung Content<br>Contant<br>Contant<br>Co | Mario     Mario     Mario     Mario     Mario     Connet:   2: Onite     One     One |
|----------------------------------------------------------------------------------------------------|----------------------------------------------------------------------------------------------------|
|                                                                                                    | cian a dopor                                                                                                    |

Il suggerimento che ti scrivo, è quello di utilizzare il servizio web di Web Messenger, in questo modo potrai utilizzare Live Messenger senza fare alcuna installazione di programmi nel tuo computer.

Gli unici requisiti sono un web browser come Internet Explorer 7 (o superiore) oppure Firefox 2.0 (o superiore), ovviamente una connessione internet e un account Windows Live.

Nel caso durante l'utilizzo del programma compaia una finestra con scritto "il popup è bloccato", devi fare click sulla barra che ti segnala questa informazione e successivamente cliccare su "Consenti sempre popup da questo sito".

Windows Web Messenger lo raggiungi a questo indirizzo.

Ciao Doc.

www.ildottorede<br/>icomputer.com |@2009–2011 Il Dottore dei Computer | Tutti <br/>i diritti riservati

## Scrivere dei caratteri speciali in windows

Argomento: trucchi 0 commenti

Ciao caro Doc,

devo compilare dei documenti particolari, nei quali devo inserire dei caratteri che sulla tastiera non trovo... come si fa? utilizzo Windows Vista!

Help!

Maria (torino)

Ciao Maria,

quando si vogliono scrivere dei caratteri speciali con il computer, non bisogna farsi Mappa caratteri Tipo di carattere: O Arial ! " # \$ % & ' ( ) \* + , - . / 0 1 2 3 4 5 6 7 8 9 : ; < = > ? @ A B C D E F G H IJKLMNOPQRSTUVWXYZ[\ ]^\_\_abcdefghijklmnop wqwwy.idowowezleicompuber.c⊌m ¦§ C «¬-®<sup>−</sup>°±<sup>2</sup> 3 µ¶· Î Î Đ H Simbolo copyright Ú Ú Ú Ú Ý Þ ß à á â ã ă â æ ç ė é ê ë i i î î ô ñ ò ó ô õ ö + ø ù ú û û ý þ ÿ Ā ā Ă ă A a Ć ċ Ĉ ĉ .. Caratteri da copiare: Seleziona Copia Visualizzazione avanzata U+00A9: Simbolo copyright Baltuta: Alt+0169

prendere dal panico quando ci si rende conto che non sono presenti nella tastiera... ma basta utilizzare Mappa Caratteri!

Procedura per utilizzare Mappa Caratteri per chi ha Windows 7 o Vista:

Per utilizzare Mappa Caratteri ti basta cliccare su **Start --> scrivere: mappa caratteri --**> ti si aprirà il relativo programma, visualizzerai un sacco di simboli, ti basterà **fare doppio click sul simbolo che desideri --> apri il programma dove vuoi scrivere il carattere (ad esempio word) --> fai click con il tasto destro del mouse --> incolla.** 

Procedura per utilizzare Mappa Caratteri per chi ha Windows Xp o 2000:

Start --> Tutti i programmi --> Accessori --> Utilità di sistema --> Mappa Caratteri. Fai doppio click sul simbolo che desideri, in seguito apri un programma come Word --> tasto destro del mouse --> Incolla

www.ildottoredeicomputer.com

Il Dottore dei Computer Volume 5 diritti riservati Evitare che un piccolo movimento del mouse riattivi il computer dallo standby

Argomento: trucchi 0 commenti

Buongiorno Dottore,

ho un problema che mi affligge. Quando il mio PC va in modalità sospensione, basta che senza volere sfiori il mouse per risvegliarlo e riattivare immediatamente il PC. Ti chiedevo se sai dirmi un trucco per far sì che il mouse non riattivi il computer dalla modalità sospensione (o stand-by).

Salvatore (benevento)

Ciao Salvatore,

quando un PC entra in modalità

sospensione, basta un minimo movimento

del mouse per riaccenderlo. Per evitare questo piccolo inconveniente dobbiamo disattivare la possibilità che il mouse risvegli il PC dallo Standby.

Clicca su Start --> scrivi: mouse --> premi invio --> hardware --> proprietà --> cambia impostazioni --> risparmio energia --> togli il segno di spunta da "consenti al dispositivo di riattivare il computer".

Ciao

Doc.

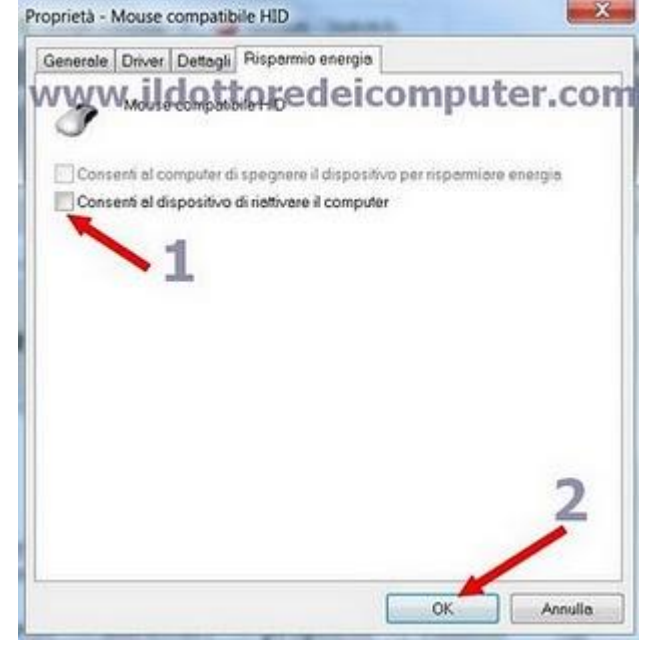

www.ildottoredeicomputer.com

## Chiudere tutte le applicazioni aperte con un solo click

Argomento: trucchi 0 commenti

Buongiorno Dottore dei Computer,

quando arrivo a fine giornata mi ritrovo spesso il computer con un sacco di applicazioni aperte. Ti chiedevo se sai darmi un suggerimento per chiuderle tutte con un click, così che posso risparmiare tempo. Saluti

Giovanni (trento)

Ciao Giovanni,

capita spesso di utilizzare il PC e ritrovarsi dopo poco tempo con un sacco di finestre da dover chiudere.

In questo caso **ti consiglio un comodo** 

software, sviluppato dalla "ntwind software", che con un semplice click fa chiudere tutte le applicazioni attive nel tuo computer.

Il mio consiglio è, scaricato il file, di metterlo sulla barra dell'avvio veloce (o su quelle delle applicazioni se hai windows 7) in modo da averlo sempre a portata di mano.

In questo modo ti basterà farci sopra un click per chiudere istantaneamente tutti i programmi aperti!

Una cosa molto importante che tengo a dirti, è che nel caso il programma cerchi di chiudere un documento non salvato, comparirà un messaggio che chiede se salvare il lavoro.

## Il programma è ovviamente gratuito, e lo scarichi a questo indirizzo.

Ciao Doc.

www.ildottore<br/>deicomputer.com |@2009–2011 Il Dottore dei Computer | Tutti <br/>i diritti riservati

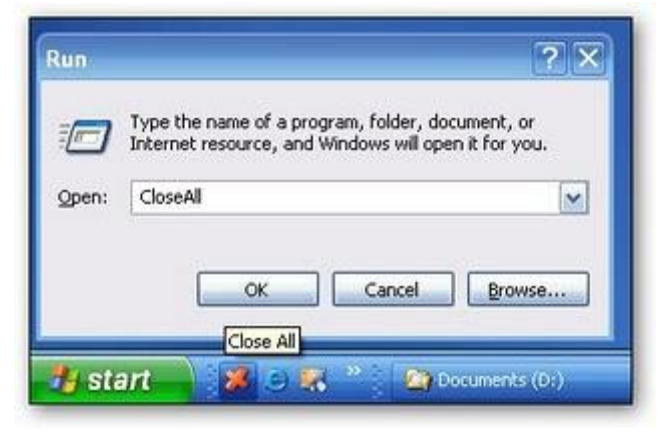

## Hard Disk multimediali e i file che non si vedono

Argomento: errori 6 commenti

Ciao Dottore

ho un lettore multimediale esterno con un hard disk da 300 gigabyte.

Ultimamente ogni volta che copio un file all'interno dopo un po' di tempo mi sparisce, nonostante che se guardo lo spazio occupato effettivamente il file sembra memorizzato.

Cosa può essere successo?

Francesco (firenze)

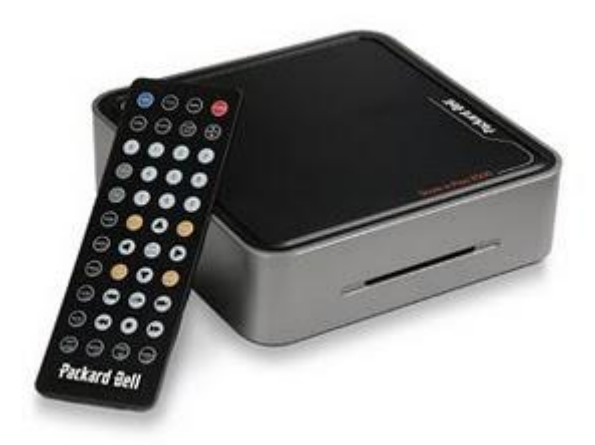

Ciao Francesco,

innanzitutto **ti consiglio di fare un controllo con il programma HDTune che trovi a questo indirizzo**, per vedere se l'hard disk è danneggiato meccanicamente. In quel caso se è in garanzia, fattelo cambiare.

Se anche dopo questo controllo, tutto risulta a posto, ti **consiglio di fare un controllo degli errori scandisk del tuo hard disk multimediale, la procedura passo passo la trovi a questo indirizzo.** 

Mi raccomando, quando fai partire il programma ScanDisk, metti un segno di spunta su Correggi automaticamente gli errori del file system e Cerca i settori danneggiati e tenta il ripristino.

Ciao

Doc.

## Abilitare il proprio cellulare alla visualizzazione dei codici QR

Argomento: telefonia 0 commenti

Salve Doc,

sempre più spesso nelle riviste e su alcune confezioni di prodotti, vedo una sorta di codice a barre quadrato, documentandomi ho capito che si chiama Codice QR, e consente di vedere tramite cellulare ulteriori informazioni su quello che si sta guardando. Come posso fare per abilitare il mio cellulare alla visualizzazione di questi codici?

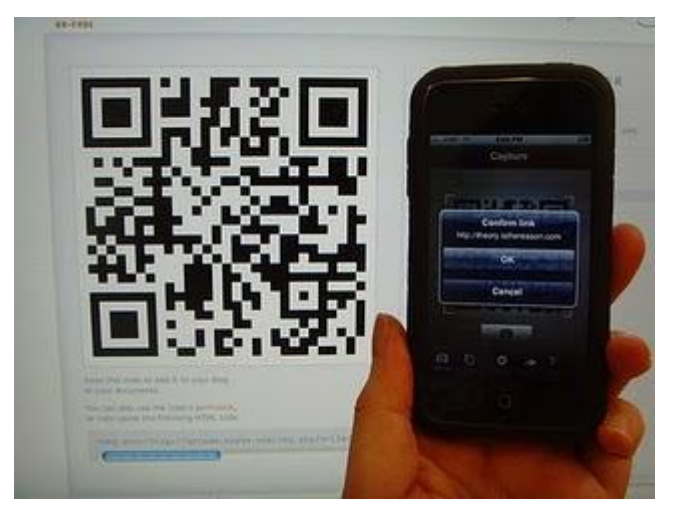

Roberto (imperia)

Ciao Roberto,

per far sì che il tuo cellulare diventi un lettore di codici QR hai varie possibilità.

1a) Manda un messaggio SMS al numero 3492410601, con scritto nel testo del messaggio: qk

Il servizio è gratuito, mentre paghi il costo dell'SMS che invii in base al tuo piano tariffario (solitamente tra i 10 - 15 centesimi di €).

oppure in alternativa...

1b) Con il tuo cellulare visualizza il sito a questo indirizzo: get.quarkode.it oppure get.quarkode.mobi

2) Riceverai un sms con una serie di link, dovrai cliccare sul link inerente al cellulare in tuo possesso.

3) Automaticamente verrà installato nel tuo cellulare il software per leggere i codici QR. Solitamente questi codici sono collegamenti a siti internet, quindi ti consiglio di utilizzare con il tuo cellulare una tariffa adatta per la navigazione internet, per evitare bollette salate.

## Viaggiare senza spendere niente, conoscendo persone nuove

Argomento: internet 0 commenti

Buongiorno Dottore,

mi piace molto viaggiare e conoscere nuove persone, allo stesso modo vorrei spendere anche poco. Puoi suggerirmi qualche sito in merito? Sono disposta anche a prendere passaggi in macchina o scambiando la mia abitazione, per intenderci, però vorrei qualcosa di ovviamente sicuro. Ciao Daniela (forlì-cesena) Ciao Daniela,

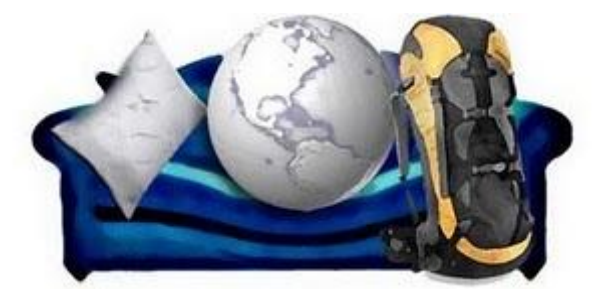

esistono diverse possibilità per viaggiare gratuitamente, ti riporterò alcuni siti che ti consiglio.

Le modalità sono diverse, ad esempio esiste il:

- **Couchsurfing**, che non è altro che essere ospitati a casa di una persona, accontentandosi di dormire alla bene meglio,
- Lo scambio casa, consiste, come dice il nome, nello scambio della propria casa per un certo periodo di tempo.
- L'auto di gruppo, si condivide un'automobile privata tra un gruppo di persone, l'obbiettivo è quello di ridurre i costi del viaggio.

In merito al couchsurfing, senz'altro il sito più accreditato, con oltre 1.600.000 iscritti **è quello omonimo,** ed è anche in lingua italiana.

Per quello che riguarda il viaggiare in autostop, puoi trovare persone interessate nel sito di **roadsharing.com**, **viaggioeconomico.org** oppure su **drive2day.it**, entrambi i siti sono in italiano.

In merito allo scambio casa, al motto di "Tu stai a casa mia mentre io sono nella tua", senz'altro **Scambiocasa.com** è il sito migliore. Attualmente le persone italiane disposte a scambiare la propria casa sono oltre 1.000. Un po' meno case a disposizione si possono comunque trovare anche su **HomeforExchange.com**, solo in inglese questo sito però.

Fammi sapere come è andato il tuo prossimo viaggio!

www.ildottoredeicomputer.com | © 2009–2011 Il Dottore dei Computer | Tutti i diritti riservati

www.ildottoredeicomputer.com

Utilizzare Google Docs direttamente da dentro Microsoft Office

Argomento: office 0 commenti

Buongiorno Doc,

visto che uso molto Google Docs, mi domandavo se è possibile utilizzarlo anche direttamente da dentro Microsoft Office 2007.

Così quando sono sul mio computer di casa potrei utilizzarlo direttamente con Office e per me sarebbe molto più comodo.

Con stima

Renzo (nuoro)

Ciao Renzo,

ti suggerisco un plugin per Microsoft Office che ti consentirà di utilizzare

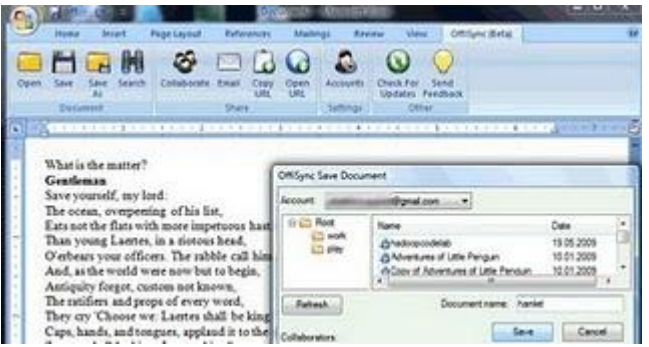

Google Docs direttamente da dentro Office. Il plugin in questione si chiama Offisync.

Subito dopo l'installazione, all'interno di Office troverai un nuovo Tab, dal nome di Offisync, il quale ti consentirà di aprire, salvare, modificare (e non solo) tutti i documenti creati con Google Docs, ovviamente previo inserimento dei dati di accesso del tuo account.

La comodità di questo programma è anche il giro contrario, ovvero la possibilità di integrare i documenti fatti con Office all'interno di Google Docs.

Di questo programma esistono due versioni, una gratuita e l'altra con maggiori funzioni a pagamento.

La versione di Offisync che ti suggerisco a questo indirizzo è gratuita.

Ciao Doc.

www.ildottore<br/>deicomputer.com |@2009–2011 Il Dottore dei Computer | Tutti <br/>i diritti riservati

www.ildottoredeicomputer.com

Nascondere o visualizzare la barra delle applicazioni con un solo click

Argomento: windows 0 commenti

Ciao Dottore,

quando utilizzo il computer (uso Windows Vista) mi capita che debba nascondere la barra delle applicazioni, ma solo per una mezz'oretta, solo che tutte le volte devo fare il giro tradizionale, andando su Start, proprietà, barra delle applicazioni. Esiste la

possibilità di sveltire questa procedura e avere qualcosa di automatizzato? Così almeno risparmio un po' di tempo. Ciao

Enrico (genova)

Ciao Enrico,

ho un software gratuito da suggerirti, si chiama Taskbar Eliminator. Questo programma ti consente di nascondere

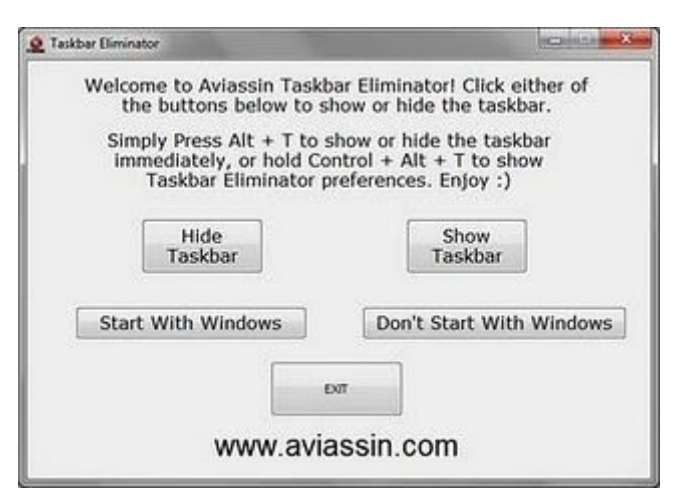

o rendere visibile la barra delle applicazioni di Windows in maniera molto semplice e soprattutto rapida, con un solo click del mouse.

Inoltre se lo vuoi, a programma avviato, invece che cliccare sui pulsanti, puoi utilizzare la combinazione di tasti ALT + T per visualizzare o nascondere la barra delle applicazioni immediatamente. In alternativa premendo CTRL + ALT + T richiami le impostazioni del programma.

Il programma è gratuito, funziona con Windows Xp, Vista e 7, e lo puoi scaricare a questo indirizzo.

Ciao

Doc.

## Tante soluzioni per perdere peso giocando con la console

Argomento: software 0 commenti

Buongiorno Doc,

guardando la TV mi capita di vedere la pubblicità di Juliana Moreira che fa ginnastica con la console della Nintendo. Ti volevo chiedere quali prodotti da gioco conosci per perdere peso o comunque per rimanere in forma.

Spero di non essere andato fuori tema... ma noto che i tuoi argomenti a volte sono svariati.

*Ciao Mario (napoli)* Ciao Mario,

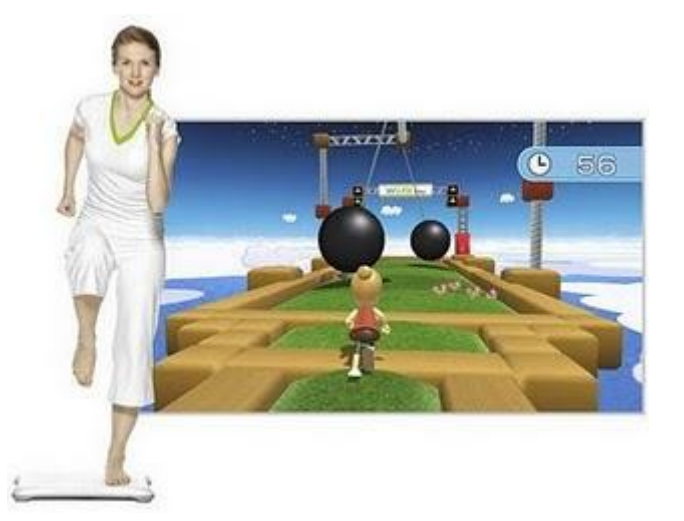

sempre più console da videogiochi contengono all'interno del loro catalogo strumenti e giochi per rimanere in forma facendo fitness. Cercherò di risponderti facendoti un breve elenco di quello che attualmente puoi trovare in commercio.

- **Nintendo Wii Fit** (vedi immagine): gioco funzionante con la periferica Wii Balance Board, bisogna fare 40 esercizi suddivisi in 4 categorie (yoga, esercizi muscolari, aerobica, giochi di equilibrio). Per Nintendo Wii.
- EA Sport Active Personal Trainer: programma di fitness, all'interno della scatola è presente una fascia per le gambe che dialoga direttamente con la console. Per Nintendo Wii.
- New U Fitness First Personal Trainer: da utilizzare, come con il Nintendo Wii Fit, assieme alla Wii Balance Board (anche se non obbligatoria). E' stato sviluppato assieme a Fitness First, la più grande catena al mondo di centri fitness. Per Nintendo Wii.
- Your Shape: Ubisoft offre nella confezione di questo videogame una piccola telecamera USB. In questo modo sarete 'scansionati' durante gli esercizi, e se qualche esercizio non lo farete correttamente, un breve tutorial vi aiuterà a svolgerlo nella maniera corretta. Per Nintendo Wii.

Nel sito di trovaprezzi.it puoi vedere se trovi alcuni di questi prodotti (e ovviamente anche altri) a prezzi vantaggiosi.

www.ildottore<br/>deicomputer.com |@2009–2011 Il Dottore dei Computer | Tutti <br/>i diritti riservati

## Attenti agli eMule a pagamento. Vi riporto il link ufficiale e gratuito

Argomento: internet 0 commenti

Dottore, salve.

Ho scaricato eMule dal sito ufficiale, almeno mi è parso. Al momento dell'installazione però mi chiede di fare una telefonata ad un certo numero per fare l'attivazione a pagamento. E' una truffa oppure è corretto? Sapevo che era gratuito.

Luigi (pesaro)

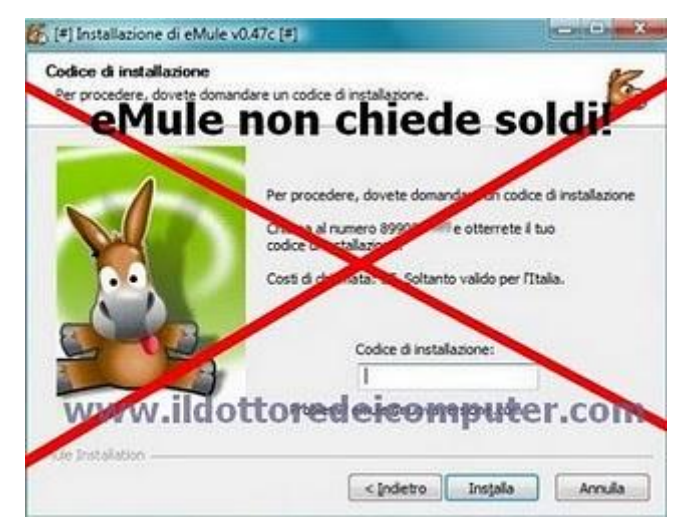

Ciao Luigi,

è giusto quello che dici alla fine della tua mail. Ovvero **eMule è assolutamente gratuito e non richiede alcun tipo di pagamento**. Tra le altre cose il suo codice sorgente è distribuito pubblicamente.

Purtroppo **capita spesso che siti truffaldini cerchino di far scaricare versioni truffaldine di eMule che chiedono pagamenti durante la procedura di installazione** (spesso la richiesta è quella di chiamare un 899 con scatto da 3€ per ottenere tale 'codice di attivazione) **oppure che installano software spazzatura**, oltre che modificare la pagina iniziale del proprio browser internet.

Spesso la scusa di queste versioni 'modificate' è quella di poter scaricare più rapidamente oppure senza aspettare troppo tempo in coda per scaricare un file. Ovviamente questa è una truffa, e questi vantaggi tanto millantati non sono tali. Pertanto non telefonare mai a questi 899 e presta attenzione.

E per concludere... questo è il link ufficiale dove puoi scaricare in tutta sicurezza eMule!

www.ildottore<br/>deicomputer.com |@2009–2011 Il Dottore dei Computer | Tutti <br/>i diritti riservati

#### Argomento: windows 2 commenti

#### Buongiorno Dottore,

utilizzo un netbook della ASUS con Windows Vista. Avrei intenzione di passare a Windows 7... il problema è che non ho il lettore DVD e non so come fare! Sai darmi qualche suggerimento? Posso trasportare i dati su una chiavetta USB? Ciao e grazie Sergio (pordenone)

#### Ciao Sergio,

nel tuo caso, se non riesci a procurarti un lettore DVD esterno, puoi sfruttare una chiavetta USB. Ti suggerisco un paio procedure, però in entrambe la chiavetta deve essere da ALMENO 4Gb, altrimenti non ci sarebbe spazio a sufficienza per Windows 7.

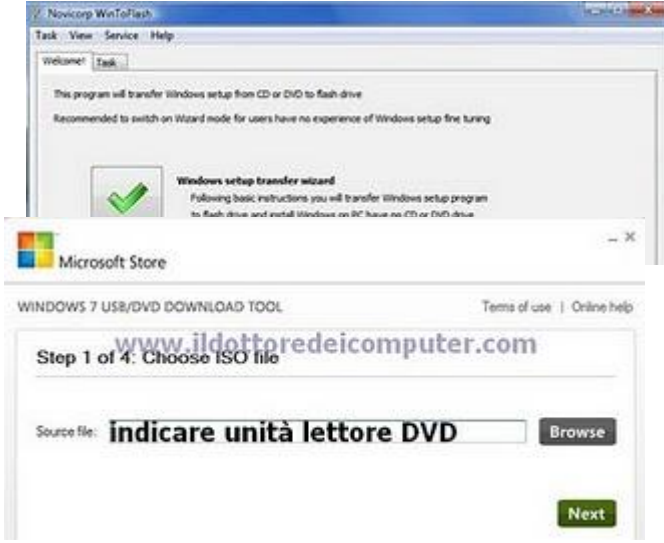

#### Se sei in possesso del DVD di installazione Windows7:

 scaricati il programma WinToFlash, un programma semplice, gratuito ed in inglese, che non fa altro che copiare l'installazione di Windows 7 all'interno della tua chiavetta USB. Avviato il programma, la voce che devi selezionare è: "Transfer Windows Vista\2008\7 setup to USB drive". Nella finestra successiva dovrai selezionare l'unità DVD (solitamente D:) e l'unita della memoria USB (solitamente E:). Successivamente partirà la copia che durerà indicativamente 15 minuti. ps. ovviamente visto che non hai il lettore DVD questa procedura la devi fare su un altro computer, al termine della procedura la chiavetta USB comunque la potrai usare anche nel tuo PC.

Se sei in possesso del file ISO di Windows 7:

• Scaricati dal sito Microsoft il programma gratuito Windows 7 USB/DVD Download Tool che trovi a questo indirizzo. Dopo averlo installato e avviato, dovrai prima seleziona il file ISO di Windows 7 --> cliccare su "Usb Device" --> cliccare "Begin Copying".

Facendo una di queste due procedure, ti ritroverai con una chiavetta USB contenente l'installazione di Windows 7.

Se hai intenzione di formattare il computer e installare Windows 7 da zero: ti basterà accendere il computer lasciando collegata la chiavetta USB per vedere partire l'installazione di Windows 7. In alternativa puoi premere al momento dell'accensione del computer il tasto F12 e selezionare "USB" come periferica da avviare.

Se vuoi fare un aggiornamento da Windows Vista a 7, mantenendo tutte le impostazioni e dati, ti basterà fare doppio click su "setup", file presente all'interno della chiavetta USB, direttamente da dentro Windows Vista.

www.ildottoredei<br/>computer.com |@2009–2011 Il Dottore dei Computer | Tutti <br/>i diritti riservati

#### www.ildottoredeicomputer.com

Disabilitare o togliere i siti suggeriti da Internet Explorer

Argomento: browser

Salve Doc,

utilizzo un PC con Windows 7 e Internet Explorer 8 per andare sul web. Ho visto che in Internet Explorer è presente una voce che si chiama "Siti Suggeriti", vicino alla barra dei preferiti. E' possibile toglierla? Anche perché non vorrei violasse la mia privacy.

Massimo (venezia)

| MSN.com - Windows  | internet Explorer                   | THE R. LANS.         |
|--------------------|-------------------------------------|----------------------|
| 🕒 🗸 👻 http://      | www.msn.com/                        |                      |
| 🗙 📓 Windows Live   | Live Search                         | <b>0</b> - <b>1</b>  |
| 🚖 📢 MSN Slideshow  | <ul> <li>Suggested Sites</li> </ul> | e Get More Add-ons - |
| 🚖 Favorites 🏾 🍘 MS | N.com                               |                      |
| sRimuover          | eackSiti Sugg                       | jeriti"              |
| www.ildo           | ttoredeicon                         | 1puterscom           |

Ciao Massimo,

"siti suggeriti" è uno strumento utilizzato da Internet Explorer 8, il quale sulla base delle tue navigazioni web suggerisce quali ulteriori siti potrebbero essere di tuo interesse.

Se vuoi hai la possibilità di disabilitarlo (se hai intenzione di riutilizzarlo dopo breve tempo) oppure di rimuoverlo.

Se vuoi DISABILITARE "siti suggeriti" devi:

• Aprire Internet Explorer --> Strumenti --> Opzioni Internet --> Avanzate --> deselezionare la voce "attivare siti consigliati". Successivamente chiudere tutte le finestre aperte cliccando su Ok.

Se vuoi RIMUOVERE "siti suggeriti" devi:

• Aprire Internet Explorer --> Click con il tasto destro sopra "Siti Suggeriti" --> Elimina --> Rispondere sì nella finestra di conferma eliminazione.

# **Disinstallare Ubuntu**

#### Argomento: trucchi 0 commenti

#### Buongiorno Doc,

ho letto ieri il tuo articolo in merito ad Ubuntu. Ti volevo dire che io lo utilizzo già da diverso tempo, però adesso vorrei disinstallarlo per riprendere ad utilizzare solo Windows Xp. Quale è la procedura? Ciao

Alessandro (messina)

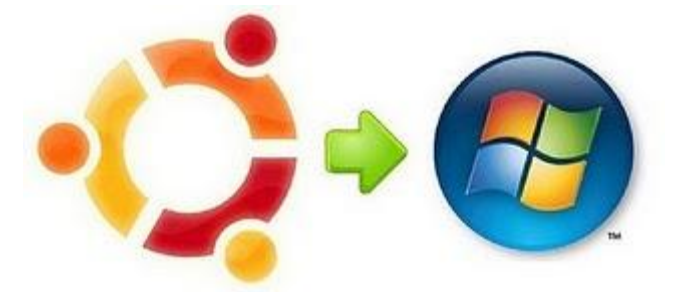

Ciao Alessandro,

per disinstallare Ubuntu dal computer e riprendere ad utilizzare esclusivamente il sistema operativo Windows devi fare i seguenti passaggi:

- 1. Carica il sistema operativo Windows Xp.
- 2. Clicca su Start --> Pannello di Controllo --> Strumenti di amministrazione --> Gestione Computer --> Gestione Disco.
- Fai click con il tasto destro sopra le partizioni che si riferiscono a Linux Ubuntu (solitamente hanno nomi analoghi a Linux Ext3, Linux Ext2, Linux Swap) --> elimina.
- 4. Queste partizioni le vedrai successivamente visualizzate come "spazio non allocato", click con il tasto destro --> formatta --> metti come file system NTFT o FAT 32.
- 5. Successivamente devi eliminare Grub (il boot loader, in pratica il menu dove scegli il sistema operativo da avviare) dal Master Boot Record (MBR). Per fare questo, inserisci il CD di Windows nel tuo computer e riavvia il computer, nel momento che compare la voce "premi un tasto per avviare da CD", premilo. Quando avrà caricato tutto quanto da CD, seleziona la voce "Ripristina da console da ripristino" (bisogna premere il tasto R), nel prompt che ti si aprirà digita il comando FIXMBR.

In alternativa al passaggio 5, se non hai il Cd di Windows oppure non hai la password di amministratore nel momento del caricamento della console di ripristino, puoi crearti, come suggerito da Intilinux.com il cd Live di Ubuntu (vedi il mio articolo di ieri): avvia Ubuntu da CD, clicca su Sistema --> Amministrazione --> Sorgenti Software --> Abilita "Universe". Successivamente apri il terminale e digita i seguenti comandi:

#sudo apt-get update

#sudo apt-get install ms-sys

Il Dottore dei Computer Volume 5 diritti riservati www.ildottoredeicomputer.com Provare una distribuzione Linux nel proprio PC senza installarla

#### Argomento: software 0 commenti

#### Salve Doc,

sono molto affascinato dal mondo Linux, però ancora non mi sono mosso in merito, non ho ancora avuto modo di provare nessuna distribuzione.

Ti chiedo se è possibile utilizzare una versione di prova di Linux, da non installare nel computer, in modo da valutarla ed eventualmente successivamente installarla nell'hard disk... ho paura che se lo installo subito nell'hard disk, poi possa scoprire incompatibilità con alcuni miei dispositivi esterni. Cordiali saluti Michele (monza)

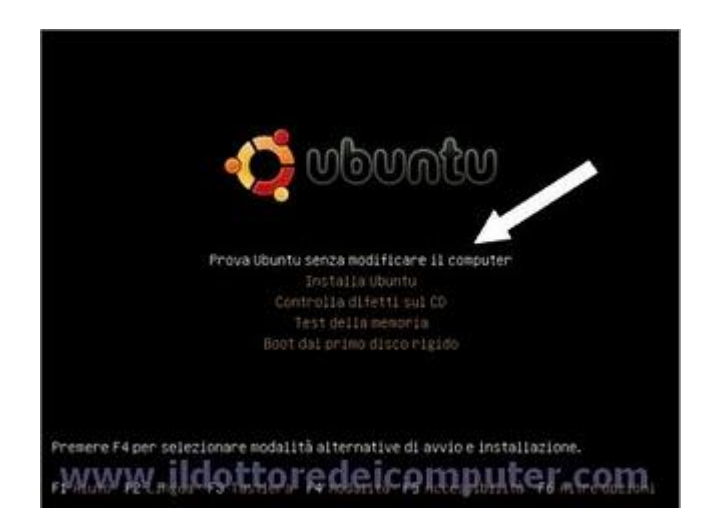

Ciao Michele,

il mio consiglio è di provare il sistema operativo Linux Ubuntu, in quanto ti da la possibilità di provarlo senza bisogno di essere installato nel computer, quindi direttamente da CD.

La procedura che devi fare è questa:

- 1. Scaricati il file immagine .ISO di Ubuntu a questo indirizzo.
- 2. Metti un CD vuoto nel tuo masterizzatore, e selezionare "masterizza file immagine iso" dal tuo programma di masterizzazione, e seleziona il file ISO che hai appena scaricato da Internet. Se non lo trovi la voce "masterizza file immagine iso" ti consiglio di utilizzare il programma di masterizzazione (gratuito) CdBurner Xp che scarichi a questo indirizzo.
- 3. Masterizzato il Cd, lascialo nel lettore e riavvia il computer. Vedrai subito un menu nel quale ti viene richiesta la lingua (seleziona quella che desideri), e successivamente ti comparirà una schermata (come quella che vedi a corredo di questo articolo) con varie opzioni.
- 4. Seleziona la voce "Prova Ubuntu senza modificare il computer". Così facendo il sistema operativo Ubuntu partirà direttamente da Cd, ti sarà molto utile per vedere che tutte le tue periferiche (scanner\stampanti\webcam...) funzionino correttamente.

Se tutto funziona bene, ti consiglio successivamente di non selezionare più la voce "Prova Ubuntu senza modificare il computer" bensì "Installa Ubuntu", in questo modo sarà installato direttamente nel tuo hard disk, con ovvi miglioramenti in fatto di velocità e salvataggi delle impostazioni.

www.ildottorede<br/>icomputer.com |@2009–2011 Il Dottore dei Computer | Tutti <br/>i diritti riservati

# Non sapete cosa preparare per pranzo o cena? Ecco dove trovate tutte le ricette

Argomento: internet 0 commenti

## Buongiorno Dottore,

ti seguo da diverso tempo ormai. Tenevo a chiedere una cosa, mi piace molto cucinare, purtroppo però non mi fido a cercare su internet siti con ricette, anche perché con il computer non sono molto brava. Potresti darmi tu qualche sito da suggerirmi? Dove possa magari anche scambiarmi qualche consiglio. Grazie per una risposta Fiorella (mantova)

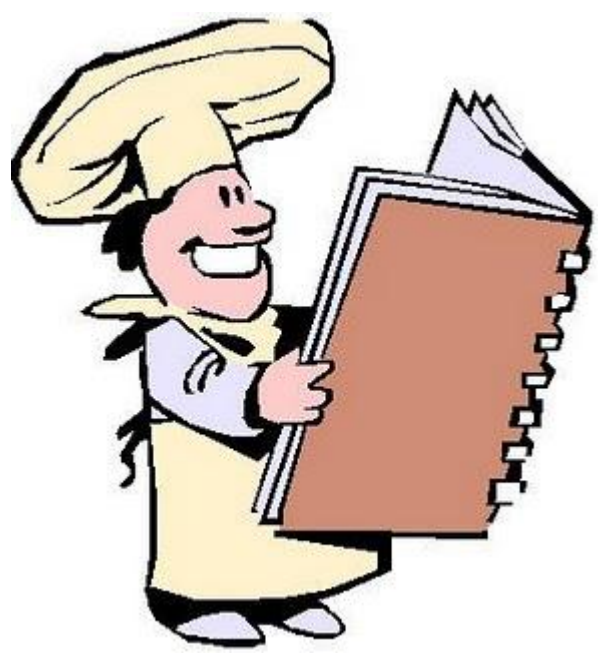

Ciao Fiorella,

se fai una ricerca su google con la parola "ricetta", vedrai che troverai un sacco di siti che fanno per te.

Ne ho comunque approfittato per selezionare alcuni siti, che a mio avviso risultano molto completi. Ovviamente invito tutti i lettori a segnalare i loro, se ne seguono uno in particolare.

- Cucinarefacile.com
- Ricette per Tutti
- Ricettando
- La Cucina Italiana
- Frasi.net Ricette

Se invece che leggere le ricette, preferisci qualche chiaro video esaustivo, ti consiglio di guardare i filmati di ricette che trovi direttamente su Youtube.

www.ildottoredeicomputer.com

## I video dei primi cortometraggi di alcuni registi famosi

Argomento: internet 0 commenti

Ciao Dottore,

seguo molto il cinema, soprattutto seguo la carriera dei registi e mi diletto a fare piccoli cortometraggi.

Ti volevo chiedere se potevi darmi qualche suggerimento in merito a dove posso trovare

i cortometraggi di alcuni registi famosi. Ciao e grazie Raffaella (napoli)

Ciao Raffaella,

cercando su internet, in particolar modo Youtube e Google Video, puoi trovare diversi cortometraggi di tuo interesse, ti basta scrivere nella casella di ricerca il nome del regista e\o il nome del film.

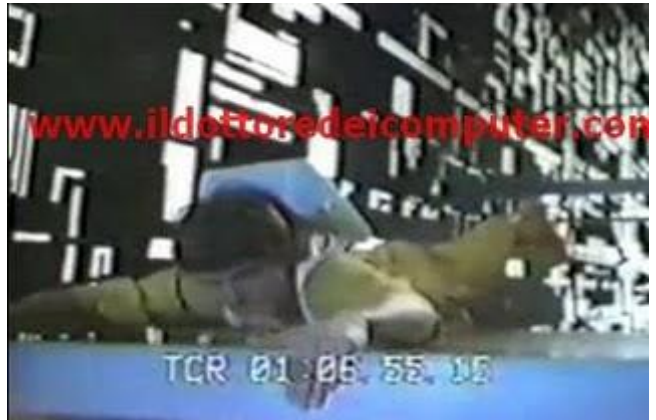

Comunque ne approfitto per segnalarti qualche cortometraggio di alcuni registi diventati poi famosi, riportandoti anche il link del video se sei interessata a guardarlo, in questo modo potrai farti un'idea dei loro esordi:

- John Lasseter e PIXAR con il cortometraggio Tin Toy (1988).
- Tim Burton con il cortometraggio Vincent (1982).
- James Cameron con il cortometraggio Xenogenesis (1978).
- Werner Herzog con il cortometraggio Ercole (1962).
- Christhoper Smith con il cortometraggio The 10000th Day(1997).
- David Lynch con il cortometraggio Six Figures (1968).

## Le curiose pagine segrete di Google

Argomento: internet 2 commenti

## Ciao Dottore,

è vero che Google nasconde un sacco di segreti? Mi hanno detto che esistono delle pagine particolari e nascoste al suo interno...è vero? Quali sono?

Augusto (treviso)

Ciao Augusto,

effettivamente Google nasconde un sacco di segreti e opzioni nascoste. Con il tempo vedrò di elencarle mano a mano. In particolare, vista anche la tua richiesta, **ci tengo a segnalarti le pagine nascoste di Google**. In pratica sono delle pagine sviluppate dal team di Google, visualizzabili senza alcun problema, però note solo ad un piccolo

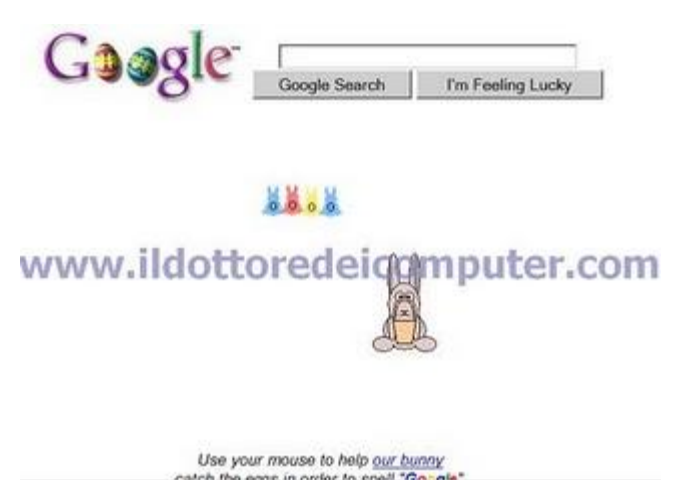

pubblico. Ti faccio un elenco di alcune di queste pagine nascoste:

- **Google Bunny**: Tra una ricerca e l'altra, aiuta il coniglietto a raccogliere tutte le uova del logo Google!
- **11 Settembre**: Le statistiche di Google il giorno dell'attacco al World Trade Center.
- Google Trends: Per ricercare le parole più in voga del momento
- **Google Pesce d'Aprile:** Google raccomanda alcune curiose precauzioni prima di fare le ricerche.
- Google Moms: Pensieri verso le mamme.
- Google San Valentino: versione per innamorati del noto motore di ricerca.

# Ripristinare l'hard disk da Console di Ripristino, si è verificato un errore durante l'enumerazione directory

Argomento: errori 0 commenti

Ciao Doc,

causa un problema al sistema operativo (windows xp), sto cercando di accedere all'hard disk tramite la console di ripristino, soprattutto perché vorrei cercare di copiare i dati in un altro supporto.

| C:\VINDOWS>chkdsk c: /P                              |
|------------------------------------------------------|
| Volume created 12/18/08 03:16p                       |
| The volune Serial Number is dc9b-cf0a                |
| CHKDSK is checking the volume                        |
| CHKDSK is perforning additional checking or recovery |
| CHKDSK is perforning additional checking or recovery |
| CHKDSK is performing additional checking or recovery |
| CHKDSK found one or more errors on the volume.       |
| 20956760 kilobytes total disk space.                 |
| 15563168 kilobytes are available.                    |
|                                                      |
| 4096 bytes in each allocation unit.                  |
| 5239190 total allocation units on disk.              |
| 3890792 allocation units available on disk.          |
|                                                      |

Ho però riscontrato dei problemi in merito, ad esempio quando eseguo il comando DIR, per vedere tutti i file e cartelle presenti nell'hard disk, compare il messaggio "si è verificato un errore durante l'enumerazione directory".

E' grave?Puoi aiutarmi?

Edoardo (napoli)

Ciao Edoardo,

molto probabilmente il tuo hard disk si sta rompendo fisicamente, e quindi andrà sostituito.

Comunque il consiglio che ti do è il seguente:

## Vai dentro al prompt dei comandi, successivamente scrivi il comando:

## chkdsk c: /p /r

## in questo modo tutti gli errori presenti nel tuo hard disk saranno sistemati.

Nell'esempio ti ho scritto C: nel caso che l'hard disk dove hai problemi fosse mappato come C: .

Il problema, specie se l'hard disk ha problemi di natura meccanica, non è assolutamente detto si risolva.

Se facendo questa procedura tutto si sistema, ti consiglio assolutamente di fare quanto prima un backup dei tuoi dati più importanti, copiali su Cd\Dvd oppure Hard disk esterno.

## L'audio che non si sente con errore 0x80040256

Argomento: errori 3 commenti

Salve Dottore,

l'altro giorno ho formattato il mio computer, sistema operativo Windows Vista.

Il problema è sorto in quanto adesso,

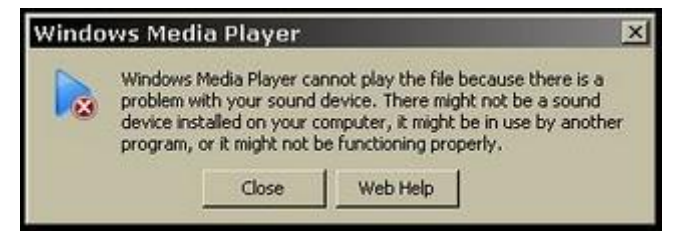

quando provo a riprodurre un file audio (musica o altri suoni), mi compare sempre il messaggio:

Nel computer non è installata alcuna scheda audio oppure la scheda installata non funziona correttamente. ID errore = 0x80040256.

Suggerimenti da darmi? Attendo con speranza una tua delucidazione

## Giuseppe (messina)

Ciao Giuseppe,

a volte la disinstallazione e la reinstallazione del driver audio su Windows Vista e su Windows 7 può dare dei problemi, come nel caso che mi hai illustrato.

Per risolvere il problema bisogna fare pulizia all'interno di alcune chiavi di registro, che si riferiscono al DirectSound. Queste chiavi di registro possono essere tranquillamente eliminate, e automaticamente il sistema operativo si occuperà di crearne di nuove.

## Per risolvere il problema devi pertanto:

Cliccare su Start --> scrivi: regedit --> invio --> nella finestra che si aprirà, cerca e rimuovi le seguenti chiavi:

HKEY\_CURRENT\_USER\Software\Microsoft\ActiveMovie

## HKEY\_CURRENT\_USER\Software\Microsoft\Multimedia\ActiveMovie

Fatta questa procedura dovresti riprendere normalmente ad ascoltare l'audio nel tuo computer.

Questa procedura funziona con Windows Vista e Windows 7.

www.ildottoredei<br/>computer.com |@2009–2011 Il Dottore dei Computer | Tutti <br/>i diritti riservati

www.ildottoredeicomputer.com

Visualizzare il Product Key (codice seriale) di Windows Vista

Argomento: windows 0 commenti

Buongiorno Dottore,

devo riformattare il computer, il problema è che non trovo più il Product Key di Windows Vista, il sistema operativo che utilizzo. Intendo quel seriale che devo scrivere al momento dell'installazione. Come posso fare per recuperarlo? Grazie e ciao

| B Magical Jelly Bean Keyfinder v2.01                                                                                                    |                      |   |
|----------------------------------------------------------------------------------------------------|----------------------|---|
| Eler Isols &bout<br>Microsoft Windows XP                                                                                                    | Microsoft Windows XP |   |
| Visual Bare: NT 5 tracted 2000 - English<br>Microsoft Dirke Professional Plus 2007 Bitel<br>Microsoft Dirke Professional Plus 2007 Bitel<br>Microsoft Dirke Project Thotessional 2007 Bitel<br>Microsoft Dirke Professional 2007 Bitel<br>Dirkh Profes<br>Jacket Photologo 7<br>Bioland Delphi 6 | Bome Edition         |   |
| Microsoft Windows XP                                                                                                    |                      | 2 |

Raffaele (napoli)

Ciao Raffaele,

solitamente il product key di Windows Vista è presente nel case del tuo computer, è un adesivo con un codice alfanumerico. Però può capitare di perderlo o di non averlo a disposizione come nel tuo caso.

Con i sistemi operativi Microsoft più vecchi, come ad esempio Windows 98, era possibile leggere la product key in quanto si visualizzava all'interno del registro di sistema. Purtroppo in Windows Vista non è così, in quanto la chiave del prodotto è criptata e quindi non leggibile.

In questo caso ci vengono in aiuto alcuni programmi, che hanno il preciso compito di visualizzare a video il product key del sistema operativo.

**II programma che mi sento di consigliarti si chiama Magical Jelly Bean Keyfinder**, un programma assolutamente gratuito e che funziona con Windows 95, 98, ME, 2000, XP, Vista, 7, Server 2003 e Server 2008.

Oltre a recuperare il product key del tuo sistema operativo, può recuperare, se ti può essere utile, anche il seriale di Office Xp, 2003 e 2007.

Il programma lo puoi scaricare a questo indirizzo (quando sei nella pagina clicca su "external mirror").

onge

# Nuovi sfondi e temi da Microsoft, per cambiare (in meglio) il look al vostro desktop

At Windows

Argomento: windows 2 commenti

Buongiorno Dottore,

dal mese scorso utilizzo nel mio computer Windows 7.

Ho visto che installati nel sistema operativo ci sono alcuni temi a disposizione... però volevo aggiungerci qualche altro nuovo tema e sfondo.

*Mi* suggerisci qualche sito sicuro dove poterli scaricare? Purtroppo in rete ho trovato tanti siti, ho però paura che possano installare virus nel computer.

Grazie per l'aiuto

Romano (venezia)

Ciao Romano,

in rete esistono un sacco di siti internet dove puoi scaricare temi e sfondi per il tuo computer. Alcuni sono assolutamente sicuri, altri un po' meno.

Il sito che ti voglio suggerire è Microsoft Personalization Gallery, contiene un sacco di risorse gratuite (sfondi, temi e gadget) che possono cambiare il look al tuo sistema operativo Windows 7.

Per scaricare questi temi gratuiti, ti basta visitare il sito della Personalization Gallery, successivamente clicca "download" a fianco dei temi che ti interessano!

Inoltre ti voglio dare un piccolo trucchetto... per vedere alcuni sfondi nascosti in Windows 7, prova ad andare dentro la cartella a questo percorso: C:\Windows\Globalization\MCT

Ciao

Doc.

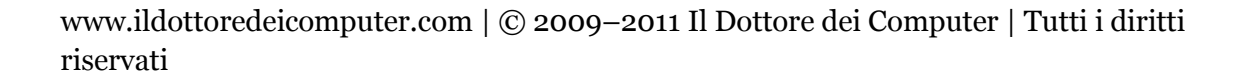

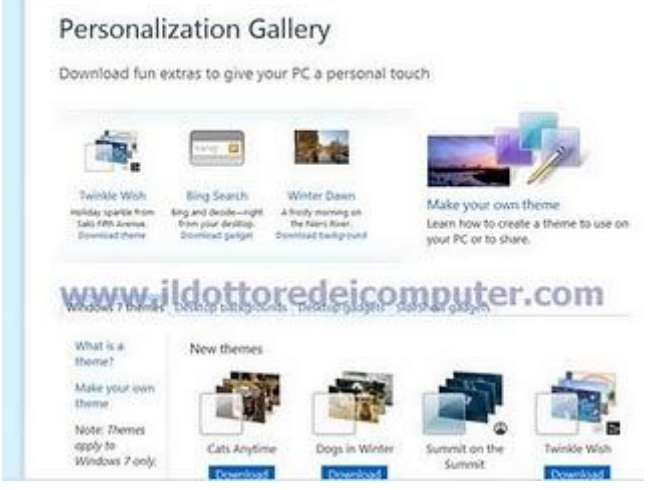

Home Discover Windows Products Shop Downloads Help & How-to

## Programmi per ottimizzare e gestire Windows

Argomento: software 0 commenti

Ciao Doc.

sono l'amministratore di rete di una piccola azienda, ti volevo chiedere se sai suggerirmi dei programmi da utilizzare per ottimizzare e gestire al meglio i sistemi operativi degli utenti, pertanto lato client. Utilizzano Windows Xp e Vista.

Alberto (rimini)

Ciao Alberto,

per cominciare ti consiglio di utilizzare e prendere confidenza con le utility che fanno parte della Sysinternals Suite.

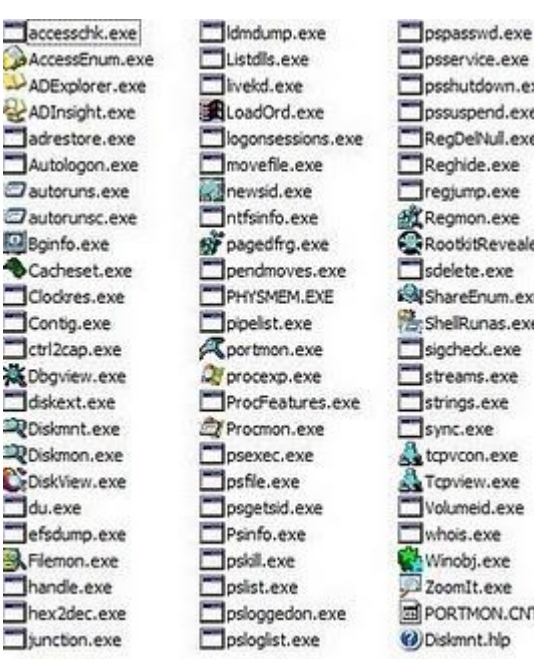

psservice.exe psshutdown.exe pssuspend.exe RegDelNull.exe Reghide.exe regjump.exe Regmon.exe RootkitRevealer.ex sdelete.exe ShareEnum.exe ShelRunas.exe sigcheck.exe streams.exe strings.exe sync.exe tcpvcon.exe 🛃 Topview.exe Volumeid.exe whois.exe Winobj.exe ZoomIt.exe PORTMON.CNT

Sono una raccolta di piccole applicazioni che ti consentono di gestire al meglio i sistemi operativi Microsoft, in modo da poter apportare modifiche anche piccole, ma a volte fondamentali, nel sistema operativo. Vedrai che molto spesso, se inizierai a prenderci confidenza ti ritorneranno molto utili!

In particolare, tra le applicazioni che fanno parte di questa suite, ti consiglio di provare:

- Autoruns: ti consente di visualizzare, ed eventualmente eliminare, tutti quei programmi e servizi che si avviano automaticamente all'accensione del computer.
- Process Explorer: visualizza tutti i file e altri oggetti, attualmente in uso nel sistema operativo.
- Process Monitor: visualizza in tempo reale tutte le operazioni che fa in quel preciso istante il computer.

Questo è il sito ufficiale dove puoi scaricare la Sysinternal Suite (è gratuito), oppure in alternativa puoi anche scaricare solo alcune delle applicazioni che fanno parte di questa suite.

Le applicazioni funzionano con Win95/98/98/2000/XP/2003/Vista/7

www.ildottoredeicomputer.com

## Il Dottore dei Computer Volume 5 diritti riservati Velocizzare l'avvio del computer

Argomento: trucchi 3 commenti

Ciao Doc,

il mio PC è molto lento ad accendersi. Probabilmente è dovuto ai programmi che ho installato e che vengono caricati al momento dell'accensione, ad esempio Nero e QuickTime. Puoi suggerirmi qualcosa per velocizzare l'avvio del PC? Utilizzo Windows Xp. Saluti

| lemento di avvio             | Comando                                         | Percorso             |  |
|------------------------------|-------------------------------------------------|----------------------|--|
| a helioz                     | C:/WINDOWS/System32\shell32.exe                 | HOM/SOFTWARE/Micros  |  |
| <ul> <li>atiptaxx</li> </ul> | *C:\Programm\ATI Technologies\ATI Control Pa    | HQM/SOFTWARE/Micros  |  |
| qttask                       | *C:\Programmi\QuickTime\gttack.eve* -atboottime | HKLM/SOFTWARE Micros |  |
|                              |                                                 |                      |  |
| www.                         | ildottoredeicomp                                | uter.com             |  |
| WWW.                         | ildottoredeicomp                                | uter.com             |  |

Maria (agrigento)

Ciao Maria,

per velocizzare l'avvio del computer, ti consiglio di disabilitare l'avvio automatico di alcuni programmi, specie quelli superflui.

Così facendo questi programmi rimarranno lo stesso memorizzati nel tuo computer e saranno funzionanti, solo che non entreranno in funzione al momento dell'accensione del PC.

Per fare questo ti consiglio questa procedura, che vale con Windows Xp, Vista e 7:

Clicca su Start --> scrivi: msconfig --> invio --> avvio -->

deseleziona tutte le voci delle applicazioni che non desideri avviare all'accensione del computer, nell'esempio in questa immagine ho deselezionato i programmi Itunes e QuickTime.

Quando hai selezionato clicca su "Applica" e riavvia il sistema, in questo modo il computer prenderà le modifiche... e guarda se la situazione è migliorata!

Puoi fare tutte le prove che vuoi, più programmi deselezioni, più velocemente si avvierà il sistema operativo. Ovviamente se poi riscontri dei problemi, ti basterà rifare la procedura sopra, ed attivare le voci che avevi disabilitato.

## Se il PC ha le ventole interne che fanno troppo rumore...

Argomento: hardware 0 commenti

Caro Dottore,

ogni mattina quando accendo il PC, sento le ventole dentro che fanno un sacco di rumore, come che girassero ad una velocità davvero elevata! E' normale? Sono da cambiare?

Roberto (trento)

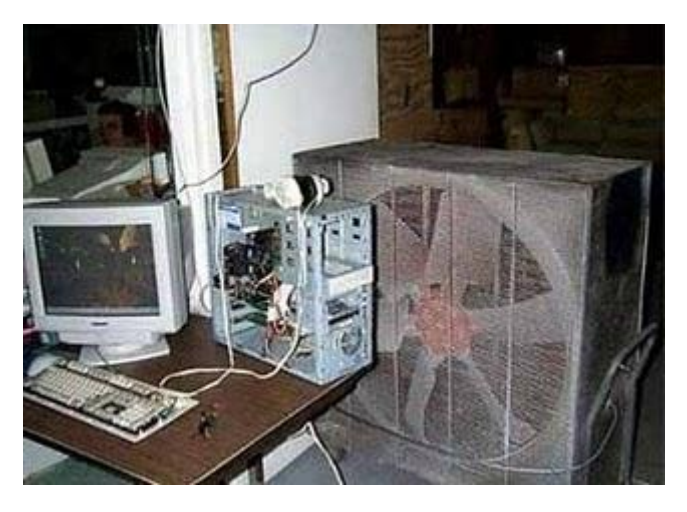

Ciao Roberto,

il comportamento che mi segnali è normale, quindi non preoccuparti. L'importante è che questo rumore di fondo duri al massimo i primi 2-3 minuti dall'accensione del computer.

E' normale che le ventole entrino in funzione, in quanto devono tenere raffreddati i componenti del computer che, al momento dell'accensione, entrano in funzione.

Le ventole (che sono un tipo di dissipatore attivo) solitamente sono più di una, e si possono trovare in vari punti, come ad esempio sul processore, sull'alimentatore, nella scheda grafica o nella parte posteriore del case.

Se proprio le ventole fanno troppa confusione oppure non smettono di girare, puoi utilizzare il programma SpeedFan, è un software gratuito per monitorare sia la temperatura che le ventole di raffreddamento del computer, e ti dà la possibilità, tra le altre cose, di variare la velocità delle ventole nel tuo computer.

## SpeedFan lo scarichi a questo indirizzo.

## Un modo sicuro per ricordare le password

Argomento: sicurezza 1 commenti

## Buongiorno Dottore,

mi sono registrata in un sacco di siti internet, il problema è che ho usato sempre password diverse, e adesso ho paura di dimenticarmele. Non so se continuare a tenerle a mente, oppure scriverle, o altro. Cosa mi consigli? Ho paura di tenerle a mente, perché se un giorno ho un vuoto di memoria, sarebbe un bel guaio... perderei le password! Ciao Doriana (rovigo)

Ciao Doriana, innanzitutto ti consiglio di utilizzare sempre le stesse 2-3 password.

| Add Ei<br>Create a | n <b>try</b><br>a new password entry                                         |                                                                              |   |          |
|--------------------|------------------------------------------------------------------------------|------------------------------------------------------------------------------|---|----------|
| Group:             | 🕑 ettal                                                                      |                                                                              | - | Icon:    |
| Title:             | My eMail account                                                             | t at MyProvider                                                              |   | 01-02    |
| User name:         | me@myprovider                                                                | .net                                                                         |   |          |
| Password:          |                                                                              |                                                                              |   |          |
| Repeat:            |                                                                              |                                                                              |   | 188      |
| Quality:           |                                                                              |                                                                              |   | 146 bits |
| URL:               | http://www.myp                                                               | rovider.net/                                                                 |   |          |
| Notes:             | Mere you can wri<br>Mere you can wri<br>Mere you can wri<br>Mere you can wri | te some comments<br>te some comments<br>te some comments<br>te some comments |   |          |
| Expires:           | 15.12.2016                                                                   | 12:00:00                                                                     |   | 0 3      |
| Attachment:        | 0                                                                            |                                                                              | 0 |          |
|                    |                                                                              |                                                                              |   |          |

Ne tieni una semplice (caratteri minuscoli e cifra), e un'altra più complessa con maiuscole, minuscole, cifre e caratteri speciali (i caratteri speciali sono ad esempio: %&£\* ).

Pertanto **ti consiglio già da adesso, di uniformare tutte le password**, in modo da non averne così tante diverse, poi eventualmente ti scrivi su un foglio, che dovrai ben nascondere, le 2-3 password che utilizzi, in modo che se un domani proprio ti scordi, sai dove poterle recuperare.

In alternativa **ci sono dei programmi che servono per tenere memorizzate le password sul computer, come ad esempio KeePass Password Safe,** questo programma tiene memorizzate le password in un database cifrato, pertanto è molto difficile per un malintenzionato riuscire, intromettendosi nel tuo PC, a vedere le password.

**KeePass** è gratuito, e funziona con Windows 98 / 98SE / ME / NT / 2000 / XP / 2003 / Vista / 7 sia a 32 che 64 bit, e **lo scarichi a questo indirizzo**.

La traduzione in italiano del programma invece la puoi scaricare a questo indirizzo.

Ciao Doc.

www.ildottoredei<br/>computer.com |@2009–2011 Il Dottore dei Computer | Tutti <br/>i diritti riservati Il Dottore dei Computer Volume 5 diritti riservati www.ildottoredeicomputer.com Due o più schede video in un singolo PC, qualche informazione in più

Argomento: hardware 0 commenti

Ciao Dottore,

ho sentito della possibilità di installare due schede video in un singolo computer? E' vero? Visto che utilizzo il PC per giocare...ero interessato ad essere indottrinato!

Ciaooo

Antonio (milano)

Ciao Antonio,

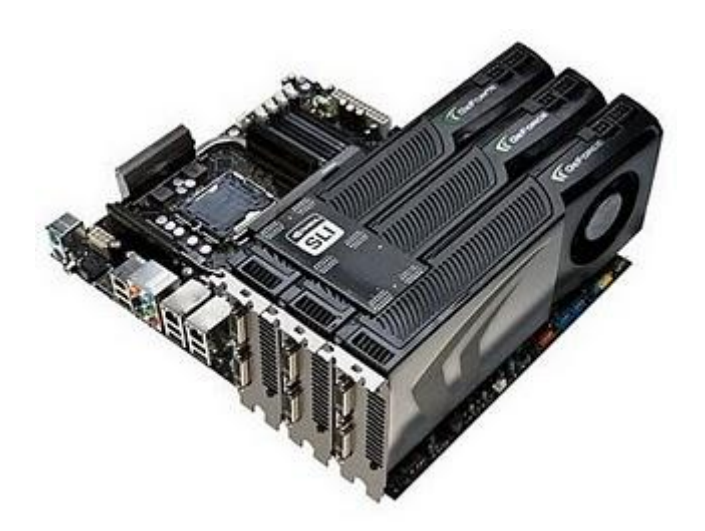

è vero, esiste la possibilità di installare due (o più) schede video in un singolo computer.

La tecnologia utilizzata dal produttore NVIDIA per questo aumento di potenza di calcolo viene chiamata SLI (scalable link interface) e consente di accoppiare due, tre o addirittura 4 schede video (devono essere identiche) tramite un certo chipset nForce e predisposizione relativa della scheda madre, che deve avere due o più alloggi per la scheda video.

Per collegare le schede video tra loro serve un piccolo cavo (che fa da ponticello) in dotazione all'interno della scatola della scheda video.

## La tecnologia utilizzata invece dal produttore di schede video ATI per l'aumento di potenza di calcolo viene chiamata CROSSFIRE.

Le caratteristiche sono praticamente le stesse della soluzione SLI di Nvidia (vedi sopra), la differenza principale è che non è necessario avere le schede video uguali tra loro, è sufficiente che una di queste schede sia certificata Crossfire di tipo Master. Per collegare due schede video tra loro ATI utilizza un cavo esterno che collega le due uscite DVI e dall'altra parte è presente il singolo cavo video da collegare al monitor.

A questo indirizzo trovi tutte le schede video ATI certificate per la modalità CROSSFIRE.

## Consigli per evitare infezioni da virus

Argomento: antivirus 2 commenti

Buongiorno Dottore,

ti seguo da tempo. Ti volevo fare una breve e semplice domanda... ovvero se potevi darmi qualche consiglio per evitare di avere il PC infetto da virus, visto che spesso e volentieri lo devo formattare per questo motivo.

Ciao e buon lavoro.

Vincenzo (teramo)

Ciao Vincenzo,

una soluzione definitiva per avere il PC immune da virus purtroppo non esiste. Vedo di riportarti qualche suggerimento per ridurre al minimo la possibilità di infettare il PC e averlo pertanto fuori uso.

- Aggiorna periodicamente il tuo antivirus, solitamente lo fanno in automatico, comunque accertati che lo faccia regolarmente, almeno una volta a settimana.
- Non aprire mai messaggi di posta elettronica da parte di mittenti sconosciuti.
- Prima di aprire un allegato, anche se spedito da persona fidata, sottoporlo ad un controllo antivirus.
- Aggiorna sempre il tuo sistema operativo, per quello che riguarda Windows, devi fare click su Start --> Windows Update.
- Naviga solo su siti web sicuri, in passato ho scritto un articolo nel quale spiego come verificare se un sito web è sicuro.
- Quando si collega una chiave USB o hard disk esterno, fare sempre prima una scansione antivirus prima di fare operazioni.
- **Copia su CD oppure DVD i tuoi dati più importanti**, così se un virus dovesse farti perdere tutti i dati del computer, almeno hai i dati più importanti da parte.
- Qualsiasi file che scarichi da internet devi sempre esaminarlo con il tuo antivirus.

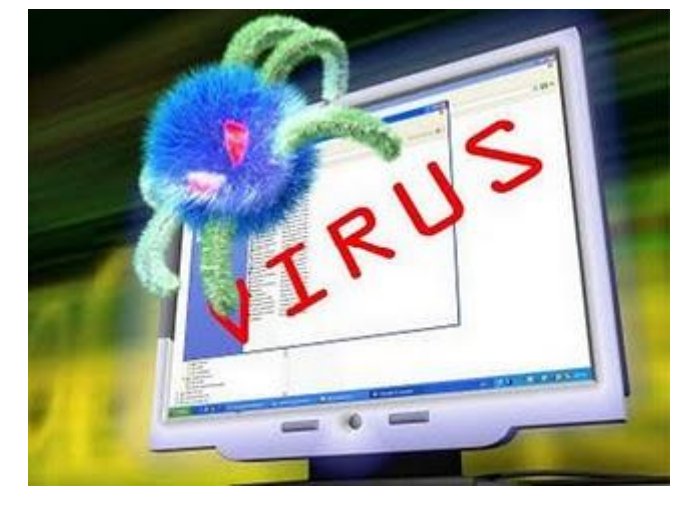

www.ildottoredeicomputer.com

## Office si chiude di colpo segnalando un errore? Ecco una possibile causa

Argomento: errori 0 commenti

### Ciao Dottore,

solo recentemente ho sentito parlare di te e fino ad ora ne ho sentito parlare solo bene, spero davvero tu possa aiutarmi. Ogni volta che apro Microsoft office 2003 (sia word che excel), mi compare una segnalazione di errore per la quale si chiude il programma e lo riavvia recuperando il lavoro. L'errore che mi compare in Excel 2007 è il seguente: AppName: excel.exe AppVer: 12.0.4518.1014 AppStamp: 00000000 ModName: hpzpm312.dll ModVer: 2.335.5.0 ModStamp: 412f06b4f Debug: 0 Offset: 00046083

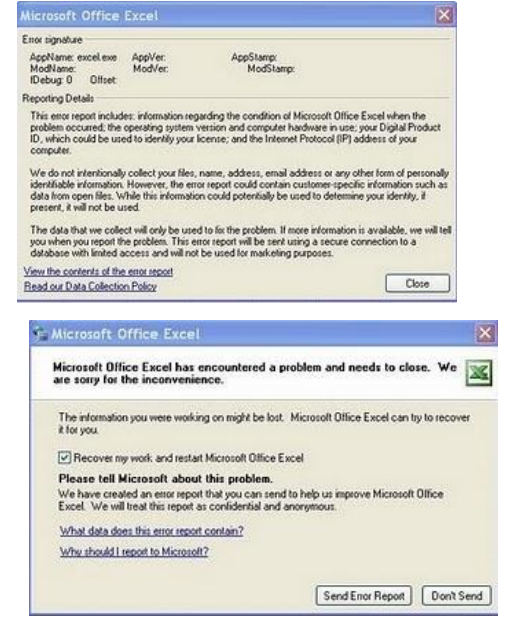

Ho sempre avuto questo problema e la cosa che più mi affligge è che ho formattato il PC ma il problema persiste, ora sono costretto ad usare open office. Ciao Giovanni (cosenza) Ciao Giovanni,

## l'errore è relativo al file hpzpm312.dll , che puoi leggere nella riga "ModName".

Il file hpzpm312.dll è un modulo utilizzato dalle stampanti HP. Pertanto il mio consiglio è il seguente:

- visita il sito della HP e scaricati il driver più recente della tua stampante, lo puoi trovare a questo indirizzo, se anche aggiornando il driver il problema non si risolve,
- vai dentro Start --> Pannello di Controllo --> Installazione Applicazioni --> e disinstalla il software della stampante HP.

Fatta questa procedura vedrai che tutto il pacchetto Office riprenderà a funzionare correttamente.

Ciao

www.ildottore<br/>deicomputer.com | ${\ensuremath{\mathbb C}}$ 2009–2011 Il Dottore dei Computer |<br/> Tutti i diritti riservati

## Visualizzare quali siti web guardano le persone che usano il nostro stesso computer

Argomento: software 1 commenti

Vi prego Dottore aiutami!

Ho un PC con sistema Windows Vista, vorrei sapere su quali siti il mio PC si connette quando non è utilizzato da me ma da un'altra persona... non c'è un modo per vedere su quali indirizzi web naviga e anche quali persone contatta?

Vi prego, per me sarebbe molto importante

Bianca (cosenza)

Ciao Bianca,

per visualizzare tutte le attività web fatte sul computer ti consiglio di utilizzare il comodo programma "INDEX.DAT Analyzer".

Index.dat Analyzer è un semplice programma che visualizza, ed eventualmente cancella, tutti i dati contenuti nel file Index.dat, che è il file

| H Fox Sev Geb                                                                                                    |        |       |                |            | -            |         |
|----------------------------------------------------------------------------------------------------|--------|-------|----------------|------------|--------------|---------|
|                                                                                                    | •      |       | 7 184          | -          |              |         |
| tane cookits                                                                                                    | Hefupe | Type  | Oreated        |            | Accessed     |         |
| The state of the state of the s |        | RCDR. |                |            |              | mar -   |
| ☐ http://www.anaphiles.net/ratation/advs.asp?p=6                                                                                                    | Ne     | URL   | 00,001,0000    | 00.00.00   | 28/07/2206   | 0117:0  |
| Inter Service anaptiespro.com/waistyle.com                                                                                                    | -498   | LEAK  | 21/12)2005     | 22:40.55   | 00(07(0006   | 12/02   |
| http://www.anaphiles.com/inages/fibitiar.gl                                                                                                    | 10     | URL   | 08/05/2006     | 22:47:00   | 35(07)(2006  | 01:17:0 |
| Ntp.(0.10.179.364)screenfiles/thunks/t_jCalorfolder.gl                                                                                                    | 14     | 192   | 30,8552006     | 06:36:51   | 15/07/02006  | 01:17:0 |
| New Jill 20.379.564 (making blog da pd. pf                                                                                                    | 14     | URL   | 15/06/2006     | \$4,\$7,36 | 15/07/02006  | 05:17:0 |
| http://dl.10.179.564/imabihots/sobofurm.pd.gf                                                                                                    | 1      | URL   | 16/05/2006     | 05/56/19   | 35/07/02006  | 01:17:0 |
| Trip ()www.snapfiles.com/mages/hevgropheader.pg                                                                                                    | .00    | URL   | 16/02/0006     | 04.09.54   | \$5(07)(2006 | 01:17:0 |
| The second second secon |        | URL   | 06,023,0006    | 22/59/15   | 35/07/2006   | 01:17:0 |
| http://www.snapfiles.ase/seviewers/hdr_review.phphateid=10                                                                                                    |        | REDR. |                |            |              |         |
| The base office one of a pearly search are reached as an a fear and                                                                                                    |        | 1.64  | alaria provide | 14,14,94   | - heritring  | *****   |
|                                                                                                    |        |       |                | _          |              | -       |
| No LINIV                                                                                                    |        |       |                |            |              | -       |
|                                                                                                    |        |       |                |            |              |         |
| Contraction of the second second second second second second second second second second second second second s                                                                                                    |        |       |                |            |              |         |
| New & Popular                                                                                                    |        |       |                |            |              |         |
|                                                                                                    |        |       |                |            |              |         |
|                                                                                                    |        |       |                |            |              |         |
|                                                                                                    |        |       |                |            |              |         |
|                                                                                                    |        |       |                |            |              |         |
|                                                                                                    |        |       |                |            |              |         |
|                                                                                                    |        |       |                |            |              |         |
|                                                                                                    |        |       |                |            |              |         |
|                                                                                                    |        |       |                |            |              |         |
|                                                                                                    |        |       |                |            |              |         |

utilizzato da Internet Explorer per memorizzare le attività svolte via web nel computer.

Tra le varie informazioni che questo software rileva, ci sono ad esempio la lista dei siti web visitati e file aperti di recente.

Il programma può anche essere usato al contrario, ovvero si può usare per cancellare tutta la cronologia delle operazioni fatte al computer.

## Il programma Index.Dat Analyzer è gratuito, funziona con Windows Xp, Vista e Internet Explorer 6 o superiori, e lo trovi a questo percorso.

Maggiori info sull'utilizzo del programma le puoi trovare invece sul sito di Aiutaamici a questo indirizzo.

Ciao Doc.

www.ildottore<br/>deicomputer.com |@2009–2011 Il Dottore dei Computer |<br/> Tutti i diritti riservati

www.ildottoredeicomputer.com

Hard Disk con meno capienza di quella dichiarata dal costruttore

Argomento: informatica 0 commenti

Ciao Dottore,

ho installato nel mio computer un hard disk da 1Tbyte. Il problema è che il mio sistema operativo (utilizzo Windows Vista) lo vede capiente 931Gbyte! Questi 69Gbyte che mancano sono dovuti all'hard disk rotto? Tanti saluti

Franco (roma)

Ciao Franco,

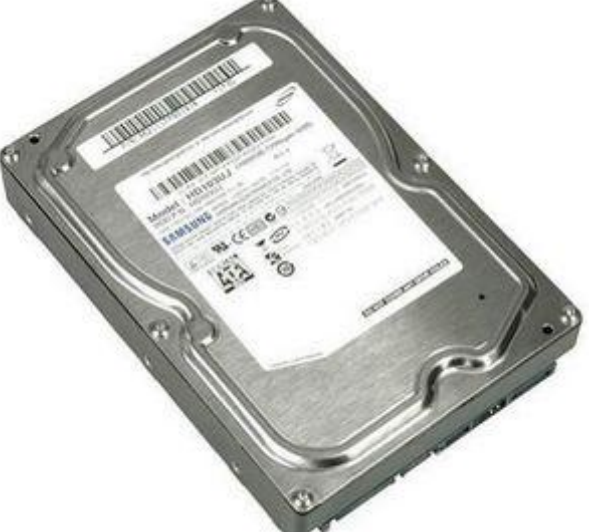

è corretto quello che mi segnali, il tuo hard disk funziona perfettamente ed è giusto ti venga indicato di questa dimensione!

I produttori di hard disk mischiano dimensioni fatte con calcolo decimale rispetto ad altre dimensioni calcolate utilizzando la potenza di due, che è quella utilizzata in ambito informatico.

In parole povere il produttore dell'hard disk indica 1Tbyte utilizzando il calcolo decimale, pertanto 1.000.000.000.000 byte. E 1.000.000.000 di byte corrispondono a 931Gbyte.

Ti riporto anche alcuni calcoli più esaustivi se vuoi:

II terabyte in informatica vale 2^40 = 1099511627776 byte

Il terabyte decimale invece è: 10^12 = 1.000.000.000.000

Per maggiori delucidazioni ti consiglio di leggere un mio precedente articolo nel quale parlo delle unità di misure utilizzata dai computer, con tutte le relative conversioni.

#### www.ildottoredeicomputer.com

## Disabilitare Internet Explorer 8 senza cancellarlo

Argomento: browser 0 commenti

## Buongiorno Doc,

il mio PC ha Windows 7. Ho installato sia Internet Explorer 8 che Firefox. Utilizzo Firefox come browser predefinito, il problema è che talvolta certe pagine mi vengono aperte con Internet Explorer. Visto che Internet Explorer lo vorrei comunque tenere installato sul computer, puoi dirmi un metodo per disabilitare Internet Explorer? Ciao e complimenti

Alessandra (genova)

Ciao Alessandra,

ti riporto la procedura per DISABILITARE (quindi senza cancellare) Internet Explorer dal tuo computer.

Clicca su START --> Pannello di Controllo --> Programmi e Funzionalità --> attivazione o disattivazione delle

funzionalità di Windows (colonna a sinistra) --> nella finestra che si aprirà DESELEZIONA (oppure SELEZIONA se vuoi abilitare) la voce "Internet Explorer 8 --> clicca su Ok nel messaggio di avviso che ti comparirà --> riavvia il computer. Ora il tuo computer sarà associato completamente ad un altro browser installato sul tuo computer, in qualsiasi momento rifacendo la procedura potrai riattivare Internet Explorer 8.

Se ci sono ulteriori problemi nell'impostare il tuo browser, puoi leggere un mio precedente articolo, nel quale spiego come si imposta il browser internet predefinito.

Ciao

Doc.

www.ildottoredei<br/>computer.com |@2009–2011 Il Dottore dei Computer | Tutti <br/>i diritti riservati

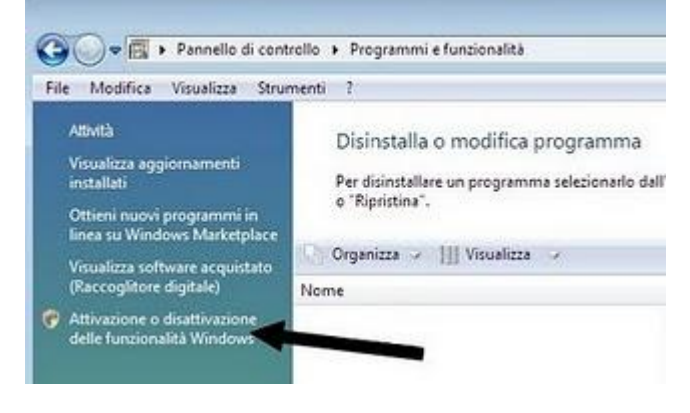

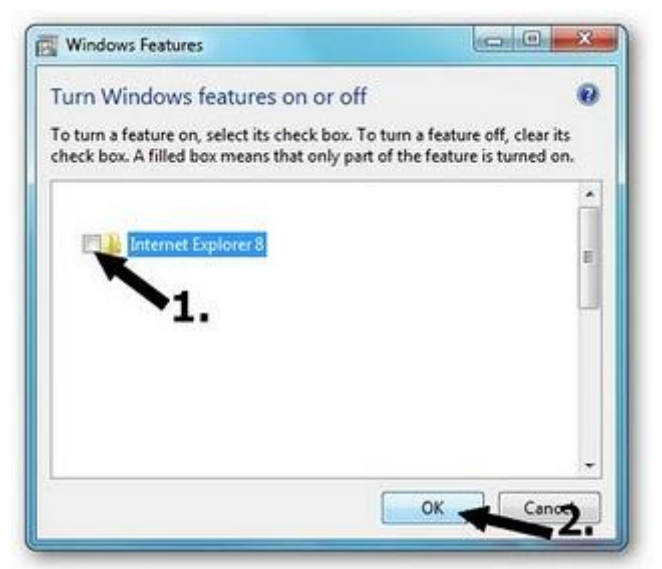
# Il formato migliore per scansionare

Argomento: informatica 0 commenti

Caro Dottore,

utilizzo come scanner un Hp Scanjet. Volevo chiederti se potevi dirmi quale formato suggerirmi per salvare il file scansionato. Vedo che mi propone diversi formati ( BMP, JPG...) per me sono tutti uguali. Cosa mi consigli? Peppino (napoli)

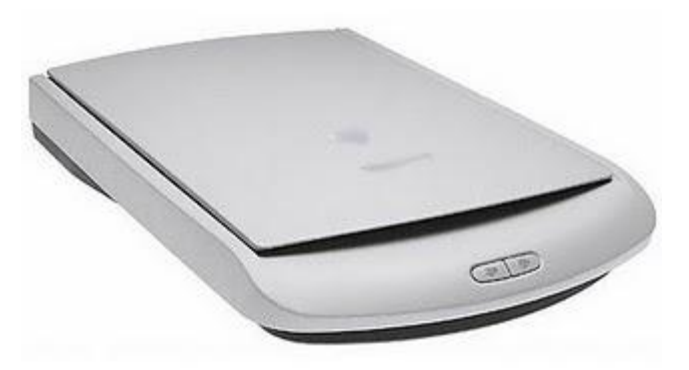

Ciao Peppino,

quando si scansionano delle immagini i formati che si possono scegliere sono i più svariati. Possono essere JPG, BMP, PDF, GIF e tanti altri ancora. Mi soffermo sui più diffusi.

- Il formato BMP (bitmap) è quello utilizzato dalle persone che utilizzano il sistema operativo Windows, il file risultante è di grande dimensioni rispetto ad altri formati, però non hai perdita di qualità. Te lo consiglio se devi scansionare delle tue foto che vuoi tenere sul computer (e hai sistema operativo Windows).
- Il formato TIF te lo suggerisco se i file scansionati devono essere aperti da sistemi operativi che non sono Windows, in quanto è riconosciuto universalmente.
- Se le immagini che scansioni le devi pubblicare in internet, ad esempio su Facebook o in un tuo blog personale, ti consiglio di utilizzare il formato JPG, le immagini perdono di qualità (a occhio nudo la differenza spesso si fa fatica a percepire) però risparmi molto spazio su disco e ovviamente fai più rapidamente a spedirle via web.
- Se l'immagine che scansioni invece contiene pochi colori diversi, puoi utilizzare il formato GIF.
- Se scansioni un documento di testo o ritaglio da giornale, ti suggerisco il formato PDF, in quanto è apribile universalmente da tutti tramite il programma Adobe Reader ma non è modificabile.

## Bloccare l'utilizzo di alcuni programmi sul computer

Argomento: software 1 commenti

Buongiorno Dottore,

ti seguo sempre.

Mio figlio di 11 anni, utilizza un computer equipaggiato con Windows XP. Ti chiedevo se esiste la possibilità di bloccare l'utilizzo di alcuni programmi, in particolare Internet Explorer e Microsoft Outlook, non voglio che, almeno adesso, mio figlio vada attorno a questi programmi. Poi in futuro, vedrò di togliere questo blocco.

| 🕖 Application Locker                                                              |                                                                                                    |
|-----------------------------------------------------------------------------------|----------------------------------------------------------------------------------------------------|
| Help                                                                              |                                                                                                    |
| Check any application you'd like to loc<br>To unlock an application, uncheck it a | k down and click 'Save'.<br>nd click 'Save'.                                                                    |
| Applications                                                                      |                                                                                                    |
| T Internet Explorer                                                               |                                                                                                    |
| Microsoft Excel                                                                   |                                                                                                    |
| Microsoft PowerPoint                                                              |                                                                                                    |
| Microsoft Word                                                                    |                                                                                                    |
| Microsoft Outlook                                                                 |                                                                                                    |
| Nero Burning ROM                                                                  |                                                                                                    |
| ☐ Notepad                                                                         |                                                                                                    |
| Calculator                                                                        |                                                                                                    |
| 🔽 wordpad                                                                         |                                                                                                    |
| MS Painter                                                                        |                                                                                                    |
| SMARTX Close Unlock                                                               | All Configure Save                                                                                              |
|                                                                                   | 1946 - 1946 - 1946 - 1946 - 1946 - 1946 - 1946 - 1946 - 1946 - 1946 - 1946 - 1946 - 1946 - 1946 - 1946 - 1946 - |

Saluti

Antonello (sassari)

Ciao Antonello,

nel tuo caso ti serve un programma semplice che gestisca per bene l'accesso ai programmi installati nel tuo computer, in modo da bloccare l'accesso ai programmi da te non autorizzati.

# Ti consiglio d'installare AppLocker, un semplice programma che ti consentirà di selezionare i programmi che vuoi bloccare sul computer utilizzato da tuo figlio.

L'unica pecca, è che l'accesso a questo programma non è protetto da password, pertanto se tuo figlio apre il programma, sarà in grado di togliere le restrizioni da te messe.

Se vuoi risolvere anche questo pecca, puoi creare due utenti sul PC, uno come amministratore bloccato da password, dove installerai il programma, e un altro utente con diritti limitati che utilizzerà tuo figlio (per fare questo devi andare dentro Start --> Pannello di Controllo --> Account Utente).

AppLocker è gratuito, funziona con Windows 2000, Windows XP, Windows 2003, Windows 7 e lo puoi scaricare a questo indirizzo.

www.ildottore<br/>deicomputer.com | ${\ensuremath{\mathbb C}}$ 2009–2011 Il Dottore dei Computer |<br/> Tutti i diritti riservati

www.ildottoredeicomputer.com

Mettiamo il desktop 3D come è in Vista anche su Windows XP

Argomento: software 0 commenti

Salve Doc,

un mio amico utilizza Windows Vista. Mi ha fatto vedere che premendo Windows + TAB può vedere tutti i programmi aperti in una visuale come fosse in 3 dimensioni. Io utilizzo Windows XP, esiste la possibilità anche per me di avere questa visuale? Saluti

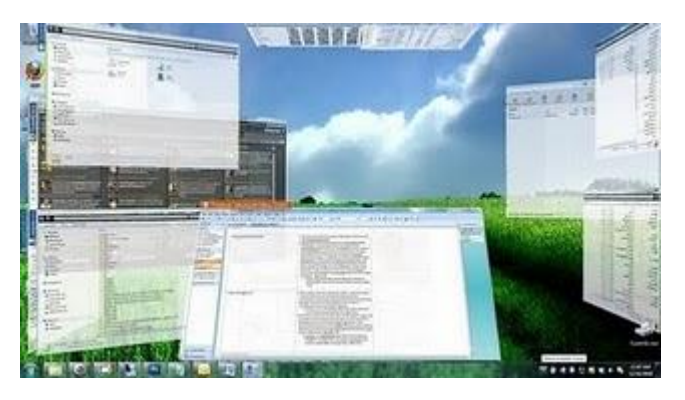

Guido (firenze)

Ciao Guido,

# per visualizzare i programmi aperti in stile 3D con Windows XP puoi installare il programma T3Desk.

Grazie a questa applicazione gratuita puoi muovere, ribaltare, zommare (...e tanto altro) tutte le finestre che stai visualizzando sul computer.

Il mio consiglio è di utilizzarlo con computer equipaggiati con Windows 2000 oppure Windows Xp per notare dei grossi miglioramenti.

Installandolo invece su Windows Vista e 7, visto che questi sistemi operativi includono già la modalità AERO, le migliorie saranno di minore entità. Comunque il programma non è particolarmente pesante, quindi lo potete provare senza alcun problema, il sistema operativo non risulterà particolarmente rallentato.

# T3 Desk lo puoi scaricare a questo indirizzo , è gratuito e funziona con 95/98/2000/NT/ME/XP/VISTA/7 (sia a 32bit che 64bit).

Ciao

Doc.

# Selezionare più file in Windows molto rapidamente e senza tener premuto CTRL

Argomento: windows 0 commenti

Ciao Dottore,

per lavoro devo spesso selezionare alcuni file presenti in alcune cartelle, solo che devo cliccare tutte le volte un file per volta. Sai suggerirmi un metodo per selezionare tutti i file che mi interessano? Utilizzo Windows 7.

Ciao e complimenti per l'ottimo lavoro.

Cristiano (roma)

Ciao Cristiano,

quando apri una cartella e vuoi selezionare solo alcuni file, ti basta cliccare sui file che vuoi selezionare tenendo premuto sulla tua tastiera il tasto CTRL.

Un'alternativa che ti suggerisco è di attivare **una casella di controllo a fianco dei nomi file**, in modo che basterà esclusivamente fare un segno di spunta con il mouse a fianco dei file che desideri elaborare. La procedura funziona sia con Windows 7 e Vista.

Clicca su Start --> Pannello di Controllo --> Opzioni Cartella --> Visualizza --> metti un segno di spunta accanto a "Utilizza caselle di controllo per selezionare gli elementi" --> Ok.

Ora vedrai che quando visualizzerai il contenuto della cartella, comparirà a fianco di ciascun file un piccolo checkbox, ti basterà cliccare sopra per selezionare tutti i file che desideri.

Ciao

Doc.

www.ildottoredei<br/>computer.com |@2009–2011 Il Dottore dei Computer | Tutti <br/>i diritti riservati

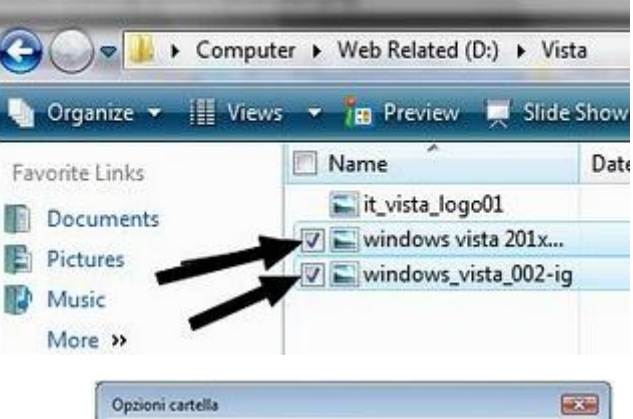

| Cananta W   | audittatione Cama                                                               |                                                                                                    | -       |
|-------------|---------------------------------------------------------------------------------|----------------------------------------------------------------------------------------------------|---------|
| Generale    | anautrationia Cetca                                                             |                                                                                                    |         |
| Veualizza   | É possible applicate se<br>correnti (ad esempio, De<br>cartelle di questo tipo. | postazioni di visualizzazio<br>regli o lcone) a tutte le                                                         | ne      |
|             | Applica alle cartelle                                                           | Reimposta cartelle                                                                                               |         |
| Impostazion | ni avanzate:                                                                    |                                                                                                    |         |
|             | CONTRACTOR NOT A TRACT                                                          | sector and the sector of the sector of the sector of the sector of the sector of the sector of the sector of the | 1.01    |
| www.        | ildottorede                                                                     | icomputer.                                                                                                    | co      |
| 20          | ildottorede                                                                     | selezonare gl elementi                                                                                           | co<br>= |
| 2 d         | ildottorede<br>lizza casele d controlo per                                      | selezonare gl elementi                                                                                           | ¢0      |
| Z           | ildottorede<br>iliza casele d controlo per                                      | selezonare gl elementi                                                                                           | CO<br>E |
|             | ildottorede<br>Azza casele d controlo per<br>m                                  | selezonare gli elementi<br>,<br>Ripristina                                                                       | E       |
| vww.        | ildottorede                                                                     | selezonare gli elementi                                                                                          | E       |

#### Con Photoshop è vietata la scansione di banconote, leggenda metropolitana?

Argomento: sicurezza 0 commenti

Buongiorno Doc,

grazie per i consigli che dispensi ogni giorno.

Il problema che ti volevo segnalare l'ho riscontrato con Photoshop, ovvero ho provato a scannerizzare una banconota e mi è comparso questo messaggio:

"This application does not support the unauthorized processing of bankonote images" . A cosa è dovuto? Come posso risolvere il problema? Ciao

Giorgio (ragusa)

Ciao Giorgio,

il messaggio che mi hai segnalato è noto.

Adobe Photoshop (così come altri programmi di editing grafico) hanno inserito all'interno del loro programma dei blocchi, su indicazione della Banca Centrale Europea, per ridurre il rischio di contraffazione delle banconote.

A dire il vero questo blocco danneggia anche gli utenti onesti che necessitano di digitalizzare le banconote per fini non illeciti (come ad esempio volantini pubblicitari).

La banconota viene riconosciuta dal software appena "vede" nell'immagine scansionata i 5 cinque cerchi disposti ad X deformata (vedi immagine a fianco di questo articolo).

Un consiglio che ti posso dare, se vuoi poter editare o scannerizzare una banconota con Photoshop è di utilizzare un software editing che non contenga questo blocco (hai provato ad esempio con Gimp? ) e successivamente aprire il file scansionato con Photoshop.

Ciao

Doc.

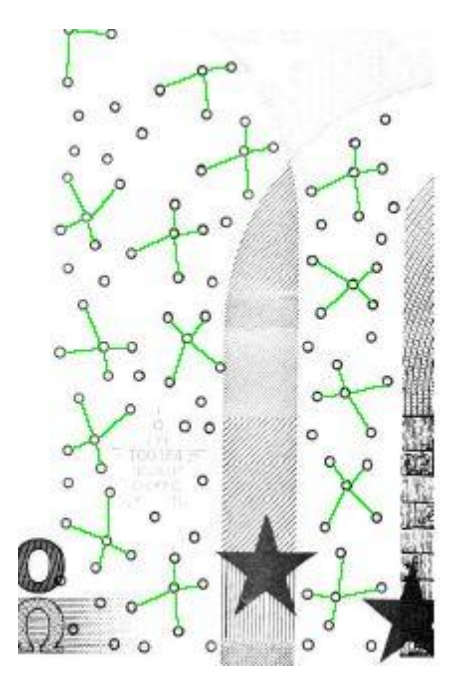

#### Scrivere più velocemente con la tastiera

Argomento: software 0 commenti Condividi-Salva 🚮 🈏 🌫 🖨

Buongiorno Dottore,

ti seguo sempre. Mi piacerebbe scrivere più velocemente con la tastiera, rispetto ai miei colleghi d'ufficio sono molto lento, e la cosa mi dispiace molto. Hai qualche suggerimento da darmi? Saluti

Enrico (napoli)

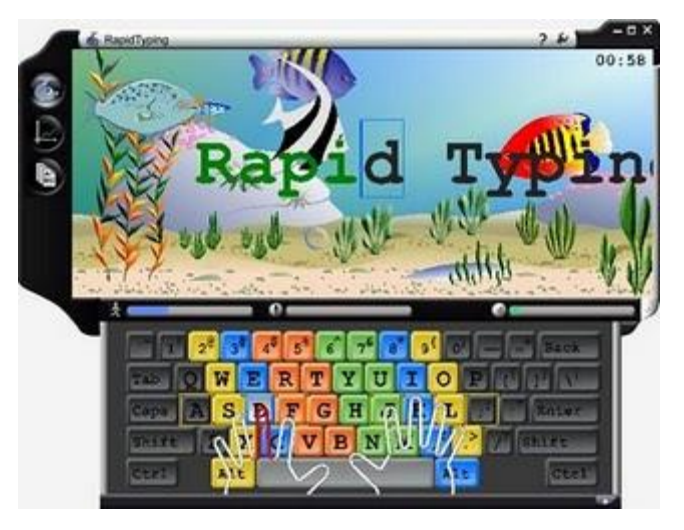

Ciao Enrico,

# per migliorare la tua velocità di scrittura puoi senz'altro esercitarti con il programma Rapid Typing.

Grazie a questo programma puoi imparare in breve tempo a scrivere velocemente con il computer, imparando anche con quale dito bisogna premere ciascun tasto della tastiera, inoltre il software è suddiviso in lezioni, così si può procedere per gradi.

Gli esercizi sono sempre più difficili mano a mano che si va avanti con le lezioni, comunque si tratta sempre di premere le lettere che compaiono sullo schermo senza guardare la tastiera, inoltre al termine di ogni esercizio compare un grafico di statistiche, in modo che puoi sempre vedere i tuoi progressi.

Il programma è adatto sia per i bambini che iniziano ad utilizzare il computer, sia per i grandi che vogliono imparare a scrivere in maniera più precisa e veloce.

Rapid Typing è gratuito e funziona con Windows 2000, Xp, Vista e 7. Lo puoi scaricare a questo indirizzo.

www.ildottoredeicomputer.com

# Velocizzare lo spegnimento di Windows Xp

Argomento: trucchi 0 commenti

Ciao Doc,

ti seguo sempre, anche grazie alla tua newsletter. Questa volta però ho una domanda da farti... il mio PC a spegnersi ci mette più di un minuto, nonostante che poi non sia così vecchio. Puoi dirmi qualche trucco per velocizzare lo spegnimento del PC? Utilizzo come sistema operativo Windows Xp. Grazie della risposta Domenico (caserta)

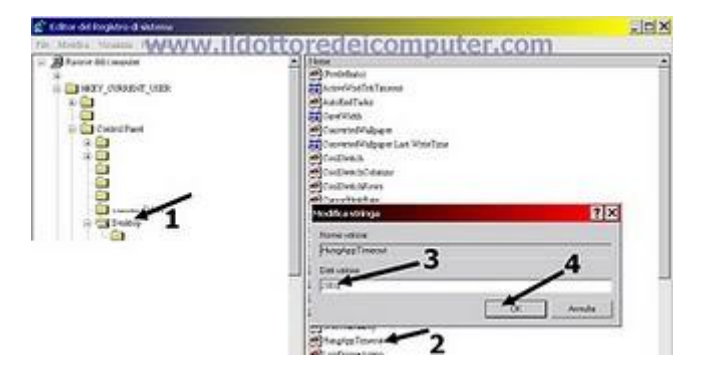

Ciao Domenico,

Windows Xp lascia solitamente fino a 20 secondi per ciascuna applicazione come tempo per chiudersi definitivamente. Possiamo agire su questo tempo cambiando opportunamente alcune voci nel registro di sistema di Windows. Ecco la procedura da fare per velocizzare lo spegnimento di Windows XP:

- 1. Clicca su Start --> e scrivi: regedit.exe --> ok.
- 2. Vai alla chiave HKEY\_CURRENT\_USER \ Control Panel \ Desktop e scrivi come valore alla chiave "HungAppTimeout" e "WaitToKillAppTimeout" il valore 2.000.
- 3. Vai alla chiave HKEY\_LOCAL\_MACHINE \ System \ CurrentControlSet \ Control e cambia il valore "WaitToKillServiceTimeout" e metti come valore 2.000.
- 4. Vai alla chiave HKEY\_USERS \ DEFAULT \ Control Panel \ Desktop e cambia il valore "HungAppTimeout" e "WaitToKillAppTimeout" anche qua metti come valore 2.000.

Nel mio esempio ti ho consigliato 2.000, però se vuoi puoi mettere valori anche più bassi e vedere cosa succede.

Ciao

Doc.

# Cosa fare se Windows XP vi disconnette automaticamente dopo l'accesso

Argomento: windows 1 commenti

#### Salve Dottore,

ho avuto un problema con uno dei miei PC, ovvero si è infettato con un virus. Il mio antivirus lo ha debellato, il problema è che adesso subito dopo che accedo a Windows

XP, immediatamente mi si disconnette! In pratica non riesco neanche a vedere il desktop... hai qualche suggerimento da darmi per evitare la formattazione? Ciao e saluti Claudio (roma) Ciao Claudio,

| Importa                     |                  | Nome             |
|-----------------------------|------------------|------------------|
| Esporta                     |                  | ab)(Predefinito) |
| Carica hive                 |                  |                  |
| Scarica leve                |                  |                  |
| Connetti a Registro di sist | tema in rete     |                  |
| Disconnetti da Registra d   | uniterna in rete | multiple com     |
| Stampa                      | CTRL+MAIUSC+     | Fiz Fiz          |
| Esci                        |                  |                  |
|                             |                  |                  |

il problema che mi segnali non è così raro. Può capitare che dopo aver avuto accesso a Windows XP, si venga disconnessi immediatamente, rendendo impossibile l'utilizzo del computer.

Prima di fare la formattazione, puoi provare a fare questa procedura per vedere se riesci a risolvere il problema:

- Vai a questo sito per scaricarti BartPE, è un sistema operativo su CD (LiveCD), è molto utile quando si vuol fare manutenzione sul computer. Scaricati il file, scompattali dalla cartella .zip e successivamente fai doppio click sul file pebuilder.exe. Mi raccomando metti un cd vuoto nel tuo masterizzatore. In caso di dubbi durante la procedura, ti consiglio questo chiaro articolo nel quale viene indicato passo passo la procedura di creazione di questo LiveCD.
- 2. Dopo che hai avviato il sistema operativo da CD, scrivi regedit.exe dal prompt e seleziona la voce HKEY\_USERS.
- 3. Clicca su File --> Carica Hive --> seleziona il file presente al percorso C:\Windows\System32\Config\software (senza estensioni!) --> apri.
- 4. Digita un nome per l'hive appena caricato (esempio PCpersonale)
- Vai al percorso HKEY\_USERS \ PCpersonale \ Microsoft \ Windows NT \ CurrentVersion \ Winlogon e fai doppio click su Userinit e inserisci un percorso corretto, ad esempio C:\windows\system32\userinit.exe,

Prova a spegnere e riaccendere il computer e guarda se ora Windows Xp ti disconnette ancora automaticamente.

Se anche così non va, utilizza il LiveCD creato al punto 1 per copiare su disco esterno USB i tuoi dati personali e formatta il computer.

www.ildottoredei<br/>computer.com |@2009–2011 Il Dottore dei Computer | Tutti <br/>i diritti riservati

# Come installare un vecchio dispositivo se non sono presenti i driver per Windows 7

Argomento: windows 0 commenti

Buongiorno Doc,

ho una vecchia stampante della HP del quale non ho i driver per Windows 7, sono andato sul sito della HP ma i driver di installazione per Windows 7 ancora non ci sono, quindi non so come installare questo scanner. Puoi aiutarmi?

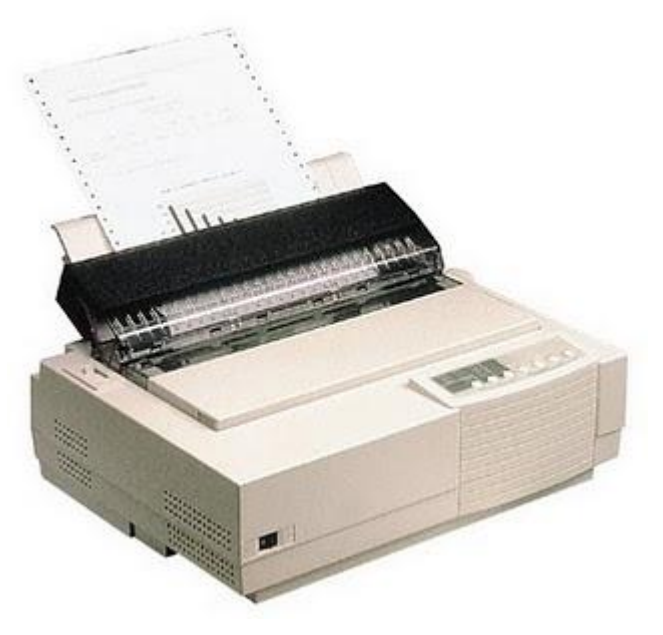

Ciao

Marco (roma)

Ciao Marco,

a volte alcuni dispositivi molto vecchi

(come possono essere stampanti, scanner o modem) sono difficili da installare su un PC con un sistema operativo recente, in quanto risulta difficile trovare i driver compatibili con il sistema operativo (nel tuo caso Windows 7).

Il consiglio è quello di scaricare da internet (sempre che non ce l'hai già su CD fornito dentro la scatola del prodotto) il driver compatibile con il sistema operativo più recente (nel tuo caso scaricati il driver dello scanner compatibile con Windows XP).

Dopo che hai scaricato il file (o inserito il CD), fai partire il programma di installazione (se presente) e quando l'installazione è terminata collega il dispositivo. Prova a vedere se il dispositivo funziona.

Se facendo questa procedura il dispositivo non da ancora segni di vita, clicca su Start - -> Pannello di Controllo --> Hardware e suoni --> Aggiungi un Dispositivo.

**Segui la procedura guidata,** se nell'elenco delle periferiche che ti verrà visualizzato non compare il tuo dispositivo, seleziona il driver manualmente, e seleziona il driver che hai su cd oppure quello scaricato precedentemente da internet.

www.ildottorede<br/>icomputer.com |@2009–2011 Il Dottore dei Computer |<br/> Tutti i diritti riservati

#### Il Dottore dei Computer Volume 5 diritti riservati **Riconoscere i siti web falsi**

Argomento: internet 0 commenti

Ciao Doc,

ieri hai parlato di come riconoscere una mail truffaldina. Io ti voglio fare una domanda simile, come si fa a riconoscere un sito web falso? mi dai qualche consiglio?

Ciao

Giovanni (parma)

Ciao Giovanni,

ti riporto **qualche consiglio**, come ho fatto in maniera analoga ieri, **per riconoscere un sito web falso.** 

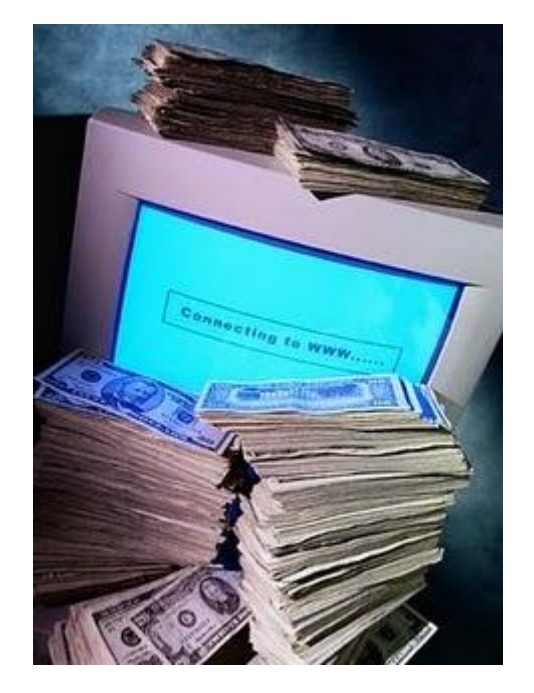

- verifica l'ortografia di queste pagine, spesso sono scritte con un italiano scadente.
- verifica attentamente l'indirizzo del sito web, ad esempio www.poste.it è corretto, mentre http://www.postenumeroatuopiacere.com/ non lo è!
- controlla sempre in basso a destra del tuo browser, se compare un lucchetto quando ti vengono chiesti i tuoi dati personali, è importante che ci sia.
- state attenti quando vi chiedono sensibili dati personali.
- in caso di sito di azienda che non conoscete, controllate facendo una ricerca con Google, se è un'azienda nota.
- verificate che sul sito compaiano dei contatti, soprattutto telefonici. E in quel caso provate anche a telefonare.

#### Il Dottore dei Computer Volume 5 diritti riservati Riconoscere una truffa via email

Argomento: informatica 2 commenti

Cordiale Dottore,

leggo sempre i suoi interessanti articoli, sempre molto chiari e precisi. Chiedevo una delucidazione in merito alle truffe che avvengono via mail, più precisamente qualche consiglio per riconoscerle.

La saluto e grazie per la sua cortese risposta.

Michele (lecce)

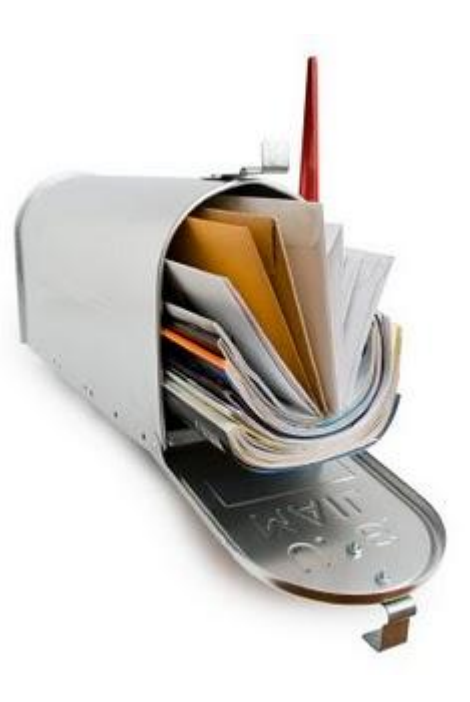

Ciao Michele,

ti riporto qualche consiglio o suggerimento per riconoscere una mail 'truffaldina':

- attento alle mail uguali, ovvero che contengono un'offerta uguale ma che arrivano da due mittenti diversi.
- solitamente le mail truffaldine utilizzano caratteri completamente maiuscoli per attirare l'attenzione.
- spesso il testo non è scritto con un italiano corretto.
- ti consiglio di utilizzare due indirizzi email (tanto sono gratuiti), uno che utilizzo per casa e lavoro, l'altro utilizzalo per le restanti tue attività. Non sai come si crea un indirizzo email? in passato ho scritto un articolo in merito...
- attiva nel tuo indirizzo di posta elettronica il filtro della posta indesiderata (junk mail oppure spam).

#### Il Dottore dei Computer Volume 5 diritti riservati wv I principali produttori di schede video

Argomento: hardware 0 commenti

Buongiorno Doc,

ho letto ieri il tuo interessante articolo sulle schede video. Volevo chiederti, leggo di tante marche di schede video, ATI, Intel e altre, quali sono le marche che vanno per la maggiore? Cari saluti

100.00% 90.00% ATIGAN - Intel Quote mercato schede video Nvida Via/53 60.00% 50.00% 43400 42.00% 41.00 -43.500 40.00% 21.71 10400 10.000 and the same of the state state state state 33,90% 11 30.00% 20.00% 12.0010 10.00% 0.00% 

Graphics Adapters Historical Market Shares (data by JPR)

Giorgio (roma)

Ciao Giorgio,

i produttori principali di schede grafiche per computer sono 3: Intel, Nvidia e ATI\AMD. Una piccola quota la detengono anche SiS e Via\S3.

Le quote di mercato a Giugno 2008 sono le seguenti:

**1. Intel è il maggior produttore di schede video con una quota di mercato del 47%**. Bisogna però considerare che questo primato è anche grazie al fatto che le loro schede grafiche sono integrate direttamente sulla scheda madre e sono prodotti dalle scarse prestazioni, e per questo economici.

2. Nvidia è il secondo maggior produttore di schede video, detiene il 31% del mercato, mentre...

3. ATI\AMD è al terzo posto con una quota di mercato del 18%.

Il restante 4% di quote di mercato lo detengono VIA/S3, SiS e altri produttori minori.

## Il traduttore della lingua NA'VI, lingua usata nel film AVATAR

Argomento: internet 4 commenti

#### Ciao Doc,

ieri sera al cinema ho visto il film AVATAR. Ho saputo, in merito agli umanoidi indigeni, che parlano utilizzando un linguaggio proprio con una cerca grammatica. So che la domanda può sembrare assurda... però ti chiedevo se esiste un traduttore NA'VI --> Italiano.

Complimenti per il servizio che dai.

Guido (modena)

Ciao Guido,

nel film Avatar, il regista James Cameron (che è lo stesso regista di Titanic) contattò il linguista Paul Frommer con l'obiettivo di creare una lingua artificiale da far utilizzare al popolo degli umanoidi.

Ora ti riporto tutte le dritte per avere una traduzione più precisa possibile:

A questo indirizzo, tratto da wikipedia, puoi trovare tutte la grammatica e la fonetica per poter scrivere frasi in lingua Na'Vi.

A questo indirizzo trovi invece un interessante sito, dove puoi trovare tutte le dritte in merito alla lingua Na'Vi, è scritto in varie lingue. Le informazioni si trovano a metà-fine pagina.

Kaltxi nìwotx Doc.

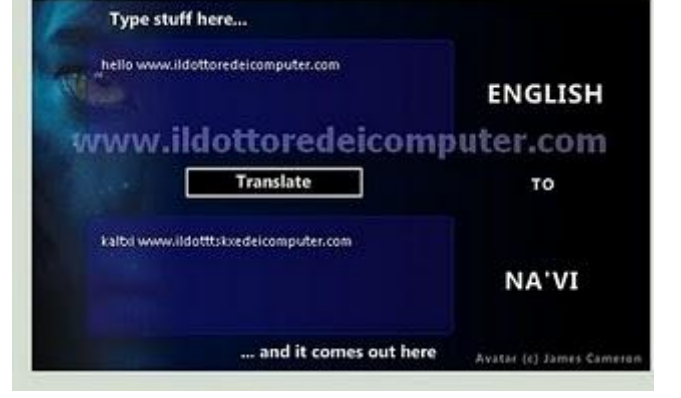

# Un tasto nella vostra tastiera funziona male? Ecco un semplice rimedio

Argomento: software 0 commenti

Buongiorno Doc,

nella mia tastiera Logitech ho un paio di tasti con dei problemi, più precisamente la P e la L, funzionano male, devo premerli molto forte. Ti chiedevo se esiste la possibilità di associare ad un paio di tasti che utilizzo poco nella tastiera queste due lettere.

| Map this key (From key):                                                                                                    | To this key (To key):                                                                                                    |
|----------------------------------------------------------------------------------------------------|----------------------------------------------------------------------------------------------------|
| FLock: Office Hone (E0_3C)<br>FLock: Onen (E0_3F)<br>FLock: Redo (E0_07)<br>FLock: Redo (E0_07)<br>FLock: Redo (E0_43)<br>FLock: Save (E0_37)<br>FLock: Save (E0_43)<br>FLock: Take (E0_43)<br>FLock: Take Anne (E0_30)<br>FLock: Undo (E0_03)<br>(Instance F10 (E0_44)<br>Anoton F10 (E0_44)<br>Anoton F10 (E0_53)<br>Function F12 (E0_53)<br>Function F13 (E0_54)<br>Function F14 (E0_55)<br>Function F15 (E0_35)<br>Function F15 (E0_35)<br>Function F15 (E0_35)<br>Function F15 (E0_35)<br>Function F3 (E0_35)<br>Function F3 | Xey: T (0, 14)   Key: V (0, 15)   Key: V (0, 25)   Key: V (0, 25)   Key: V (0, 25)   Key: V (0, 25)   Key: V (0, 11)   Key: X (0, 20)   Key: Y (0, 15)   Key: Y (0, 20)   Key: Y (0, 20)   Key: Y (0, 20)   Key: Y (0, 20)   Key: Y (0, 20)   Key: Y (0, 20)   Key: Y (0, 20)   Key: Y (0, 20)   Key: State: State: St |
| Туре К                                                                                                    | туре Кау                                                                                                    |

Saluti

Lucio (roma)

Ciao Lucio,

#### ti suggerisco un software che ti consente di associare ad un qualsiasi tasto presente nella tua tastiera il carattere che preferisci. Il programma si chiama SharpKeys.

Puoi nel tuo caso, associare a due pulsanti che utilizzi poco nella tua tastiera (come ad esempio i caratteri accentati) i tasti P e L che sono quelli che hanno problemi nella tua tastiera, in questo modo premendo un carattere accentato comparirà il carattere da te scelto.

**Sharp Keys è gratuito**, funziona su Windows NT, Windows 2000, Windows XP, Windows Server 2003, Windows Vista e Windows 7, **e lo puoi scaricare a questo indirizzo.** 

www.ildottoredeicomputer.com

Il Dottore dei Computer Volume 5 diritti riservati La protezione antivirus gratuita che sostituisce Windows Live OneCare

Argomento: sicurezza 0 commenti

Buongiorno Dottore,

ho sempre utilizzato nel mio computer il programma per la sicurezza del computer Windows Live OneCare. Ho sentito che questo programma non è più in vendita, e non mi fido più ad utilizzarlo. Volevo chiederti se avevi un altro programma analogo da suggerirmi.

Saluti

Giancarlo (venezia)

Ciao Giancarlo,

il software Windows Live OneCare ha subito un'interruzione delle vendite nel mese di Ottobre 2009.

Nel tuo caso, il software che ti consiglio d'installare come sostituto a Windows Live OneCare è Microsoft Security Essentials, in quanto è stato fatto da Microsoft stessa per essere il sostituto di Windows Live OneCare e di Windows Defender.

Microsoft Security Essentials, è un antivirus, studiato appositamente per difendere il tuo computer da virus, spyware, trojan e rootkit, assolutamente gratuito, e che funziona su Windows Xp, Vista e 7 e che puoi scaricare a questo indirizzo.

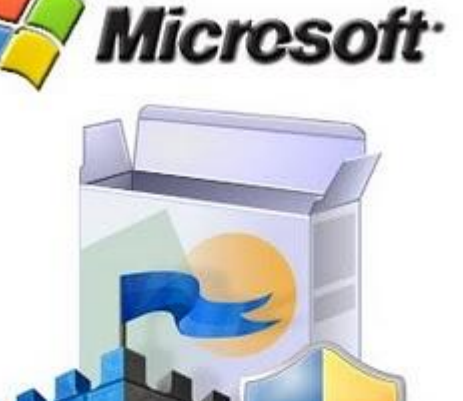

# Come utilizzare legalmente Windows 7 o Vista senza codice seriale per 120 giorni

Argomento: windows 0 commenti

Salve Dottore,

ho installato un mese fa sul mio computer Windows 7 in prova, senza inserire pertanto il codice seriale. Ora mi compare il messaggio che mi chiede l'attivazione, volevo chiederti se esiste un modo per prolungare la durata della mia copia di Windows 7.

| 🕞 🎘 Windows Activation                                                                                                    | at the        |
|----------------------------------------------------------------------------------------------------|---------------|
| Type your product key                                                                                                    |               |
| The Windows 7 Ultimate product key can be found on the installation disc hold<br>Windows package. Activation will register the product key to this computer. | er inside the |
| The product key looks like this:                                                                                                    |               |
| PRODUCT KEY: XXXXXX-XXXXXX-XXXXXX-XXXXXX-XXXXXX                                                                                                    |               |
| Where do I find my Windows product key?                                                                                                    |               |
| Product Key:                                                                                                    |               |
| What is activation?<br>Baad the privacy statement online                                                                                                    |               |
| 19 M                                                                                                    | lext Cancel   |

Ciao

Girolamo (verona)

Ciao Girolamo,

in Windows 7 esiste (come in Windows Vista), la possibilità di estendere il periodo di prova della copia di Windows per un ulteriore mese (la procedura si può fare per tre volte, pertanto estendendo la validità a 120 giorni).

Per fare questo devi

cliccare su Start --> tutti i programmi --> accessori --> tasto destro su " Prompt dei Comandi" --> esegui come amministratore --> nel prompt che ti si aprirà scrivi: sImgr -rearm --> riavvia il computer.

A questo punto la tua copia di Windows 7 durerà per altri 30 giorni!

Tieni presente che questa procedura la puoi fare per un massimo di 3 volte, pertanto puoi fare durare legalmente una copia di Windows 7 o Windows Vista senza inserire il codice seriale per 120 giorni.

#### Convertire le musicassette su nastro in MP3

Argomento: hardware 5 commenti

Salve Dottore,

ho delle musicassette su nastro, che vorrei convertire in MP3. Puoi dirmi come posso fare per convertirli?

Grazie

Alfio (varese)

Ciao Alfio,

è una buona cosa convertire le vecchie cassette in MP3, in questo modo non ti dovrai più preoccupare dell'usura che avviene col tempo nelle musicassette.

Se segui la procedura che ti consiglio, l'unica cosa di cui hai bisogno è di un cavo Jack Maschio-Maschio (vedi immagine a fianco).

La procedura la puoi utilizzare per trasferire tutti i supporti audio su nastro, non solo musicassette, ma anche ad esempio nastri di segreteria telefonica.

I passaggi che devi fare sono i seguenti:

Continua a leggere ... »

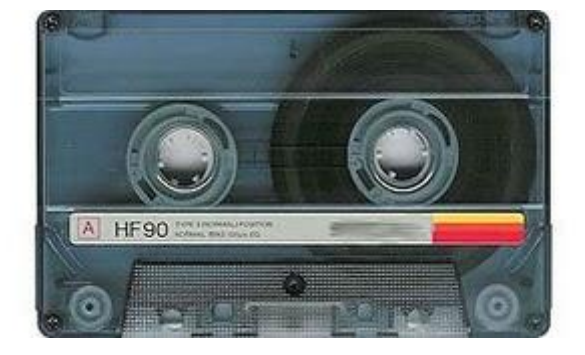

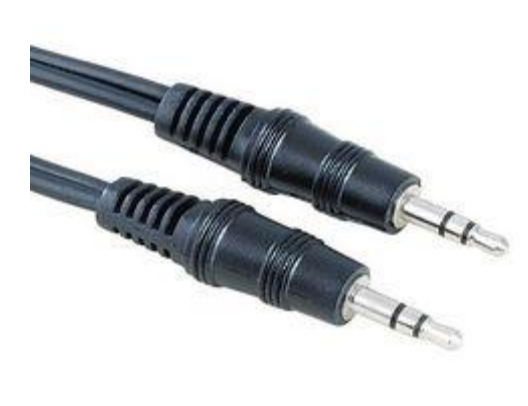

www.ildottore<br/>deicomputer.com |@2009–2011 Il Dottore dei Computer |<br/> Tutti i diritti riservati

# Togliere la formattazione standard dei collegamenti ipertestuali in Word

Argomento: office 0 commenti

Ciao Dottore,

mi capita spesso di incollare in Word indirizzi di siti internet.

Purtroppo quando incollo questi indirizzi mi vengono formattati in blu e sottolineati, come un collegamento ipertestuale in pratica. Puoi suggerirmi un metodo per poter visualizzare in Word gli indirizzi internet con una formattazione come da testo 'normale'?

Giacomo (palermo)

Ciao Giacomo,

il problema che mi segnali è comune a tutte

le persone che utilizzano Word. Quando si incolla un indirizzo internet, questo viene riconosciuto come collegamento ipertestuale (con la caratteristica formattazione sottolineata e di colore blu).

Esiste però la possibilità di risolvere definitivamente il problema, **disabilitando la** formattazione automatica del testo per quello che riguarda i collegamenti ipertestuali.

Per fare questo apri Word 2003 -->

Strumenti --> Opzioni Correzione automatica --> Formattazione automatica durante la digitazione --> togliere il segno di spunta da "Percorsi internet e di rete con collegamenti ipertestuali".

La procedura per Word 2007 è invece la seguente:

Apri Word 2007 --> clicca sul pulsante Office (il pulsante rotondo in alto a sinistra) --> Opzioni di Word --> Strumenti di Correzione --> Opzioni Correzione automatica" --> Deselezionare la voce " Percorsi Internet e di rete con collegamenti ipertestuali".

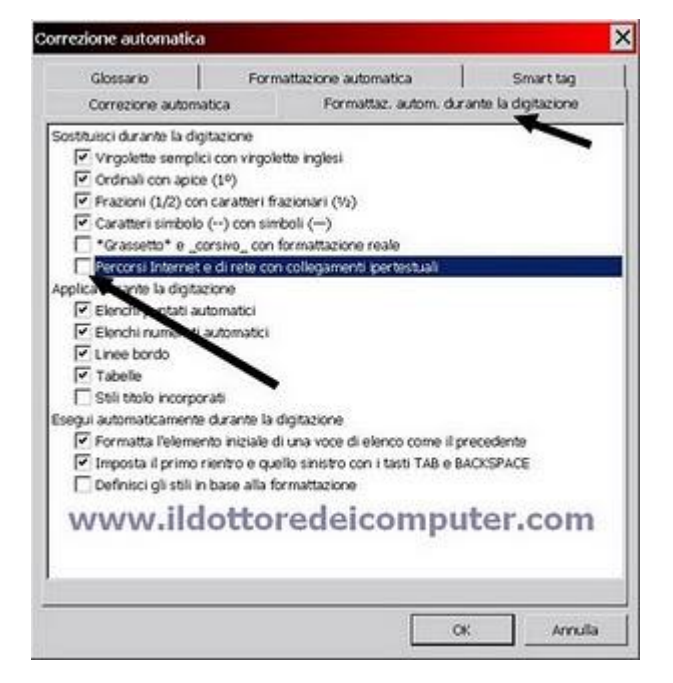

www.ildottore<br/>deicomputer.com |@2009–2011 Il Dottore dei Computer |<br/> Tutti i diritti riservati

#### Consigli per aumentare il tempo di vita di una stampante

Argomento: hardware 1 commenti

Salve Doc,

durante le vacanze natalizie mi sono comprato una stampante a getto d'inchiostro. Visto che la mia precedente stampante è durata solo 2 anni(!), mi dai qualche suggerimento per aumentare il tempo di vita della stampante? Ciao e grazie Domenico (roma)

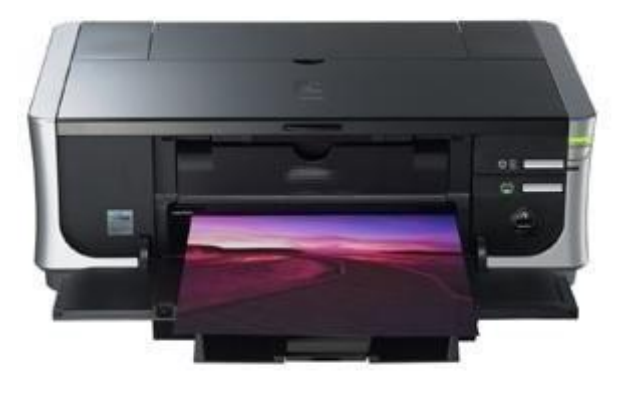

Ciao Domenico,

non meravigliarti, purtroppo le stampanti a

getto d'inchiostro non durano per molti anni,

se superano i 5 anni è già un ottimo

traguardo! Discorso diverso per le stampanti laser, solitamente 7-8 anni li raggiungono, anche se cambia (anche di molto) la durata in base al modello e alla qualità dei materiali.

Comunque i consigli che mi sento di scrivere per aumentare più a lungo possibile la durata della stampante sono i seguenti:

Continua a leggere ... »

#### Disattivare la segnalazione errori in Windows

#### Argomento: windows 0 commenti

#### Buongiorno Dottore,

da diverso tempo quando utilizzo il computer (ho windows xp) si apre una finestra con scritto "Si è verificato un errore in XXXX. L'applicazione verrà chiusa". Sotto ci sono 3 pulsanti, con scritto Debug, Invia Segnalazione Errori e Non Inviare. Visto che il PC mi sembra funzionare correttamente, sai dirmi un modo per non visualizzare più questa finestra? Saluti e grazie Francesco (napoli)

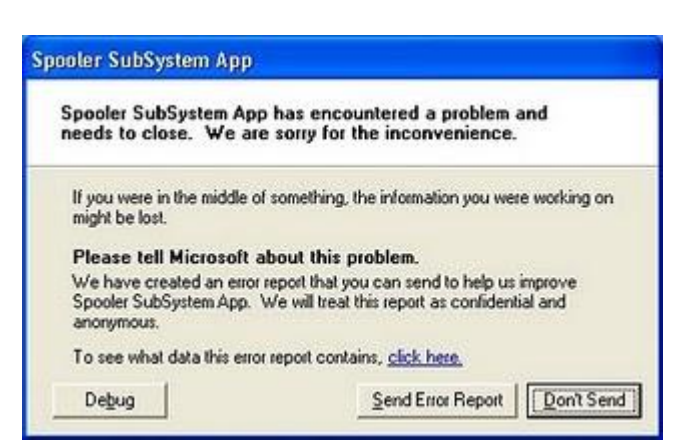

Ciao Francesco,

segnalazione errori è una funzione utilizzata da Microsoft per monitorare gli errori che si presentano in un computer, grazie a questo strumento Microsoft è in grado, col tempo, di fornire (tramite service pack e patch) le correzioni agli errori più comuni.

| Proprietà del sistema                                                                             | <u>1 ×</u>           |                                                                                                    |
|---------------------------------------------------------------------------------------------------|----------------------|----------------------------------------------------------------------------------------------------|
| Reserve configurations disabons   Apportunises automatic  <br>Generale   Name computer   Marchese | Concessories revolve |                                                                                                    |
| Per offetuare in mapper parte delle negueret modificter, co<br>Administrativ                      | e noce dene carrier  |                                                                                                    |
| Previnces<br>Chall visia, pondicacione processian, edicio monicio e men                           | SegnalsSone mod      | ?×                                                                                                    |
|                                                                                                   | eicomputer.c         | na postana dia amin'ny faritr'o fanis a fisika amin'ny faritr'o fanis<br>na fisika amin'ny faritr'o fanis a fisika<br>OMM<br>apartemistra a mini<br>na mangana amin'ny faritr'o fanis |
| Anna a garden<br>Anna an anna anna d'anna an anna an anna an anna<br>2.5                          | Mysemator            |                                                                                                    |
| Variabé d'avisiente Segur                                                                         | incose emon          | OK Aviula                                                                                                    |
| CR. Avvaa                                                                                         |                      |                                                                                                    |

Comunque c'è la possibilità di disattivare la segnalazione errori in Windows XP, VISTA e 7. Ti riporto le procedure per tutti e 3 i sistemi operativi:

#### Procedura per togliere segnalazione errori in Windows XP:

Continua a leggere...»

#### www.ildottoredeicomputer.com

#### Software per poter stampare calendari

Argomento: software 0 commenti

Ciao Dottore,

esiste la possibilità di utilizzare un software per stampare calendari? Dovrei in particolare stampare il calendario del 2010... però a dire il vero se esistesse un programma che possa stampare anche gli anni futuri, tanto meglio! Ciao

Silvano (cuneo)

Ciao Silvano,

TKexe Kalender è il programma per te, grazie a

questo software puoi realizzare calendari in maniera personalizzata, li potrai successivamente stampare o visualizzarli su PC.

Il software è gratuito, in italiano e funziona con Windows 2000, XP e Vista.

Lo puoi scaricare a questo indirizzo , in particolare **a questo indirizzo trovi la versione in italiano**, mentre a quest'altro indirizzo trovi, se lo vuoi, i templates da inserire nel calendario.

In alternativa, se utilizzi Outlook e vai dentro "calendario" lo potrai stampare, il risultato grafico avrà a dire il vero, una resa minore rispetto all'utilizzo di TKexe Kalender.

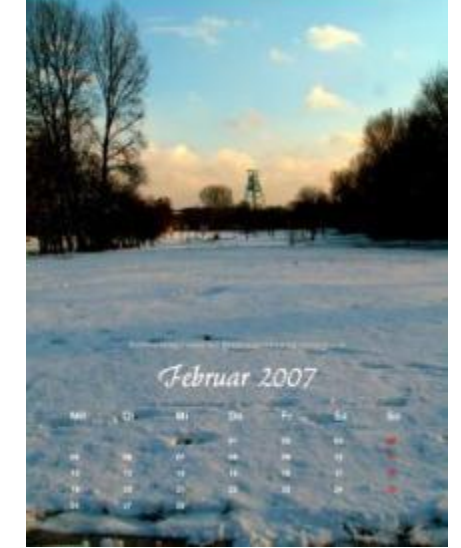

# Ecco l'elenco delle imprese di assicurazione italiane, per evitare possibili truffe

Argomento: internet 0 commenti

Buongiorno Dottore,

sto ricevendo ultimamente un sacco di mail e posta cartacea che sponsorizza assicurazioni. Visto che ci sono un paio di offerte che mi interessano, ma sono aziende assicuratrici che non conosco, sai suggerirmi uno strumento dove posso verificare se posso fidarmi? Saluti

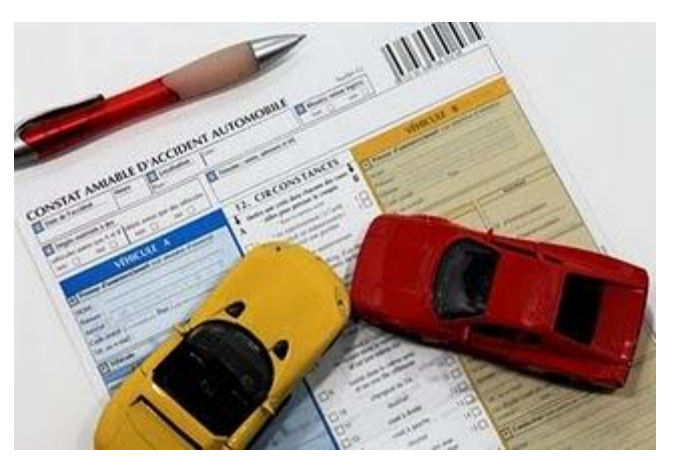

Fabrizio (siena)

Ciao Fabrizio,

le aziende assicuratrici sono davvero tante, per verificare che siano fidate e regolamentate correttamente con lo Stato italiano, ti consiglio di visitare il sito dell'ISVAP che è l'Istituto per la Vigilanza sulle Assicurazioni Private.

L'ISVAP è un ente per l'esercizio di funzioni di vigilanza nei confronti delle imprese di assicurazione, riassicurazione nonché di altri soggetti come agenti e mediatori di assicurazione.

# A questo indirizzo, sempre dell'ISVAP, puoi trovare l'elenco di tutte le imprese di assicurazione con sede legale in Italia..

Un'altra cosa che può tornarti utile a te e a tutti i lettori, a quest'altro indirizzo (di Altroconsumo), puoi trovare una piccola rubrica con tutti i recapiti delle maggiori compagnie assicuratrici italiane.

## Visualizzare le anteprime delle foto come icone

Argomento: windows 0 commenti

Buongiorno Dottore,

faccio i complimenti per la tua competenza.

Ho una domanda da farti, nel mio computer ( windows xp) ho diverse cartelle contenenti foto. Fino ad un mese fa vedevo come icona di queste foto l'anteprima dell'immagine. Non so cosa sia successo, solo che adesso vedo per tutte le immagini l'icona standard del visualizzatore immagini.

Ti chiedevo pertanto come fare per vedere in tutte le cartelle che desidero di nuovo le anteprime delle foto.

|                                                             | zione cartel<br>È possi<br>della ca                                                                                                    | le<br>bile applicare a tute le cartelle le<br>intella corrente (ad esempio, Det                                                                                                    | a stessa visualizzazione<br>tao 10 Titoli).                                                             |
|-------------------------------------------------------------|----------------------------------------------------------------------------------------------------|----------------------------------------------------------------------------------------------------|----------------------------------------------------------------------------------------------------|
|                                                             |                                                                                                    | Applica a tutte le cartelle                                                                                                    | Beimposta cartelle                                                                                      |
|                                                             | ildo                                                                                                    | ttoredeicor                                                                                                    | nputer.con                                                                                              |
| Car<br>O 1<br>O 2<br>Cer<br>Ese<br>O 3<br>Cer<br>O 1<br>Cer | elle e file na<br>kon visualizza co<br>ca automatir<br>gui le finesta<br>hone di cop<br>Aisualizza e<br>Aisualizza e<br>inorizza le im<br>tra descrizi | iscosti<br>zare cantelle e file nascosti<br>antelle e file nascosti<br>e delle cantelle e stampanti di i<br>e delle cantelle in un processo s<br>pie di pagine Web e cantelle<br>gestisci la coppia come un sing<br>itrambe le parti e gestiscile indev<br>trambe le parti ma gestiscile co<br>upostazioni di visualizzazione di<br>pre rapida della cantella e degli | ete<br>eparato<br>olo file<br>riduolmente<br>me un singolo file<br>ogni cantella<br>oggetti del desktop |
| Mer<br>Mor                                                  |                                                                                                    |                                                                                                    |                                                                                                    |

Ciao e grazie

Roberto (roma)

Ciao Roberto,

per vedere di nuovo l'anteprima delle foto come icone, ti basta aprire la cartella che contiene le foto --> "visualizza" --> "anteprima"

Se invece vuoi associare questa visualizzazione per anteprima a TUTTE le cartelle presenti sul tuo PC, devi aprire una cartella nel quale vedi correttamente le anteprime delle foto, poi cliccare su:

Strumenti --> Visualizzazione --> Applica a tutte le cartelle.

Così facendo tutte le cartelle che visualizzerai avranno come impostazioni predefinita le miniature (cioè le anteprime).

Doc.

www.ildottoredeicomputer.com

Combinazioni di tasti ( scorciatoie da tastiera) in Windows 7

Argomento: windows 2 commenti

Ciao Dottore,

Ho acquistato da poco un PC con sistema operativo Windows 7. Ti volevo chiedere se avevi qualche combinazione tasti, per accesso rapido, da suggerirmi. Saluti Federico (pavia)

Ciao Federico,

ti riporto qualche scorciatoia da tastiera che puoi utilizzare in Windows 7.

- Tasto Windows + D: mostra desktop.
- Win + E : apre "esplora risorse".
- Win + F: apre "risultati ricerca".
- Win + L : blocca il computer.
- Win + P: passa da singolo a doppio monitor.
- Win + R: apre "esegui".
- Win + T: scorri i programmi e le anteprime sulla barra delle applicazioni.
- Win + (numero da 1 a 5) : apre il programma sulla barra delle applicazioni associato a quel numero.
- Win + Barra spaziatrice: mostra desktop senza minimizzare le finestre aperte.
- Win + Pausa: visualizza pannello di controllo.
- Win + + oppure Win + : zooma le finestre.
- Win + Tab: scorre i programmi aperti in modalità Aero 3D.
- Win + Freccia sinistra: sposta la finestra aperta sulla metà sinistra dello schermo.
- Win + Freccia destra: sposta la finestra aperta sulla metà destra dello schermo.
- Win + Freccia alto: massimizza la finestra.
- Win + Freccia basso: minimizza la finestra.

#### Migliorare la sicurezza della connessione wireless evitando accessi indesiderati

Argomento: sicurezza 0 commenti

Ciao Doc, utilizzo un router wireless per la mia connessione ADSL. Ti chiedevo se puoi darmi qualche consiglio per migliorare la sicurezza ed evitare accessi indesiderati. Alessandra (frosinone)

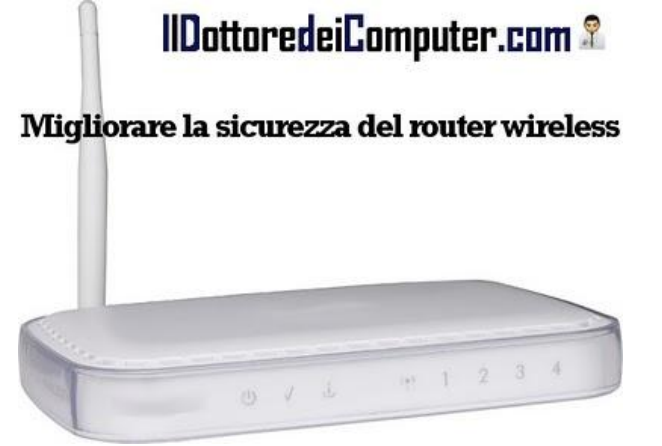

Ciao Alessandra,

ti riporto qualche consiglio per proteggere la tua rete wireless, nel caso tu non voglia che

possibili malintenzionati si colleghino al tuo router wireless per leggere i tuoi dati personali o sfruttare la tua connessione internet.

Ecco qualche consiglio:

- Cambia il nome SSID predefinito, questo perché solitamente il nome è lo stesso della marca del router e un malintenzionato ha quindi qualche 'arma' in più per collegarsi a sbafo. Inoltre se ti è possibile, rendi nascosta la visualizzazione del SSID (solitamente bisogna disabilitare una voce dal nome "SSID Broadcast"). Facendo questo non comparirà più il nome del tuo router tra le periferiche rilevate dai dispositivi wireless, ma dovrai configurarlo manualmente (solo la prima volta) nei vari dispositivi che si devono collegare a quel router.
- Per quello che riguarda la password, impostane una possibilmente con metodo di protezione WPA2 o WPA. E' importante che ci sia una password impostata, in questo modo eviterai che chiunque si avvicini al tuo router sia in grado di collegarsi.
- Se per collegarti al menu delle impostazioni del router utilizzi la password di default, cambiala. Questo perché solitamente i router con la stessa marca hanno identica password.
- Quando ti colleghi **nel menu del router, aggiornane sempre il firmware,** non sarà sempre disponibile, però se ti segnala che è presente aggiornalo.
- All'interno del router c'è la possibilità a volte di abilitare la connessione ai soli PC aventi un MAC Address (che è univoco) indicato precedentemente da te all'interno del router. In questo modo eviterai connessioni indesiderate.
- Se il router include al suo interno un firewall, abilitalo.

www.ildottoredeicomputer.com

# Consigli per l'installazione di un Hard Disk

Argomento: hardware 0 commenti

Ciao Doc.

ho letto ieri la tua risposta al lettore Stefano che chiedeva consigli in merito all'installazione di memoria ram. La cosa che volevo chiederti, che può interessare anche a tutti i lettori, consigli da dare invece in merito all'installazione di un hard disk? Che consigli hai? Ciao

Flavio (verona)

Ciao Flavio,

vedo di darti qualche consiglio in merito all'installazione di hard disk.

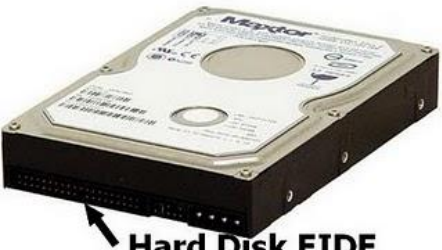

lard Disk EIDE

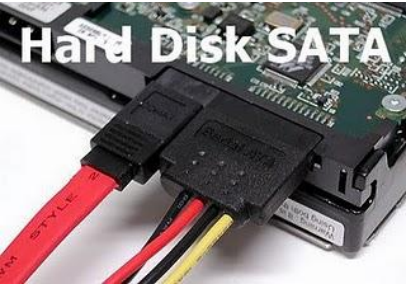

- Possibilmente utilizza hard disk con velocità da 7200 giri al minuto o superiore (per quello che riguarda gli hard disk da 3.5").
- Se utilizzi un hard disk di tipo EIDE, verifica se utilizzi un cavo IDE moderno, di quelli a 80 pin (quelli vecchi sono da 40). Come fare ad identificare se il cavo è da 80 pin? Il cavo da 80 pin ha all'estremità del connettore l'attacco di colore blu e nell'altra estremità un connettore di colore nero.
- Quando installi più di un hard disk sul computer, possibilmente lascia un po' di spazio tra i dischi in modo da migliorare il raffreddamento.
- Se hai un hard disk di tipo SATA, collega il cavo SATA nella scheda madre dove è presente il numero più piccolo (è marchiato come SATA 0 oppure SATA 1), mano a mano che aggiungi hard disk installali con numerazione SATA crescente.
- Tra un hard disk SATA e uno EIDE, se il tuo PC li supporta entrambi, preferisci sempre un hard disk SATA, le prestazioni sono migliori.
- Se nella tua scheda madre sono presenti due porte IDE, ti consiglio di utilizzare una porta per l'hard disk, l'altra porta invece per collegarci 1 o 2 unità ottiche (cioè lettori DVD, lettori CD, masterizzatori...).
- Se è presente una ventola di raffreddamento all'interno del PC, possibilmente non mettere i dischi in direzione del centro della ventola, ma lateralmente. Ti dico questo in quanto lateralmente rispetto al centro della ventola il raffreddamento funziona meglio.

# Consigli per l'installazione delle memorie Ram

Argomento: hardware 1 commenti

Buongiorno Dottore,

devo andare da un amico ad installare una memoria RAM, è un PC di tipo fisso. L'installazione di per sé so farla, solo che ci tenevo ad avere qualche suggerimento dei tuoi.

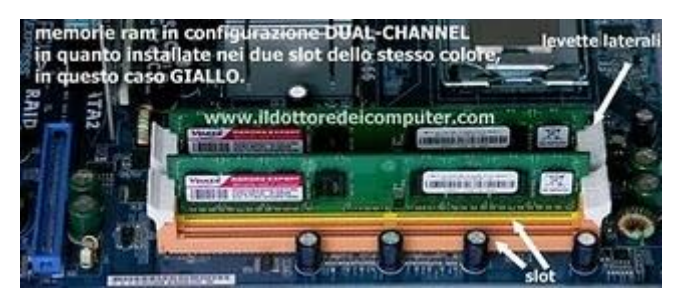

Ciao

Stefano (bologna)

Ciao Stefano,

i consigli che mi vengono in mente sono:

- non maneggiare mai la ram toccando i contatti inferiori, ma sempre toccala lungo il lato esterno.
- prima di installare una memoria ram, accertati che le levette presenti sullo slot nella scheda madre siano aperte verso l'esterno.
- controlla per bene la scalanatura che è presente nel lato inferiore sulla memoria ram, deve coincidere perfettamente con la scalanatura presente sulla scheda madre. Se non coincide, la ram non è del tipo corretto oppure devi ruotare la memoria di 180°.
- Quando inserisci la memoria, accertati che entrambe le levette vadano in posizione di chiusura (a volte fanno un click), se una delle due levette non va in posizione di chiusura, qualcosa non va, o la ram non è del tipo corretto, oppure non è nel senso giusto.
- Se hai due memorie uguali, mettile negli slot dello stesso colore (spesso ci sono 2 slot di colore blu e 2 di colore nero), in questo modo sfrutterai il Dual-Channel. Tieni a mente che un banco di memoria ram rende meno rispetto a due banchi di memoria (di metà capacità) messi in Dual-Channel.
- Se hai 4 slot sulla scheda madre, e ogni coppia è marchiata con 1 e 2 oppure con A e B, ricordati di utilizzare per primi il numero o lettera più bassa ( per esempio 1 oppure A ).

# Come evitare di perdere per sempre i documenti presenti sul computer.

Argomento: windows 0 commenti

Buongiorno Dottore,

utilizzo il computer (ho windows Xp) da diversi anni e ogni anno faccio una copia su DVD dei miei dati personali, così in caso di rottura del computer almeno non ho perso tutto. La cosa che volevo chiederti, esiste un software gratuito che mi consigli per fare il backup del computer? Emanuele (messina) Ciao Emanuele,

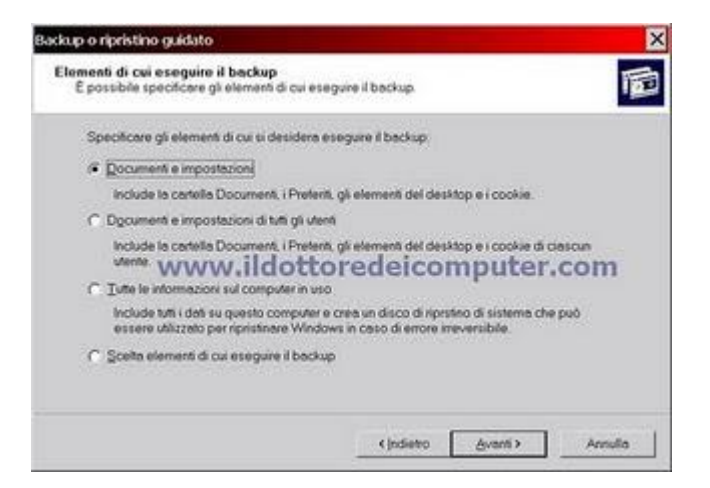

#### Windows XP contiene al suo interno un programma, ovviamente gratuito, per

**gestire i backup.** Ne approfitto per dire a tutti i lettori del Dottore dei Computer, che un backup non è nient'altro che una copia di sicurezza dei dati personali su un altro supporto, che può essere un CD, DVD o hard disk esterno.

- Se utilizzi Windows Xp Professional il programma per fare il backup lo trovi dentro: Start --> Tutti i programmi --> Accessori --> Utilità di sistema --> Backup
- Se utilizzi Windows Xp Home devi prima installare il programma di backup, per fare questo inserisci il cd di Windows Xp, nella schermata di Windows Xp che ti si aprirà scegli "Esegui altre operazioni" --> Esplora il Cd Rom --> Doppio click sulla cartella "ValueAdd" --> Msft --> Ntbackup --> Doppio click su Ntbackup.msi --> successivamente il programma lo trovi allo stesso percorso di Windows Xp Professional (vedi sopra).

Dopo aver avviato il programma di backup, metti un segno di spunta su "avvia sempre in modalità guidata" e seleziona "backup dei file e delle impostazioni".

Successivamente starà a te decidere, nelle finestre successive quali dati vuoi backuppare (solo documenti, tutto il disco...) e dove mettere questo file contenente tutti i dati del computer, ti consiglio di metterlo su un hard disk esterno o su DVD.

Un domani che avrai bisogno di recuperare i dati del backup, non dovrai fare nient'altro che avviare di nuovo il programma, nella schermata che ti si aprirà, selezionare "ripristino dei file e delle impostazioni".

www.ildottoredei<br/>computer.com |@2009–2011 Il Dottore dei Computer | Tutti <br/>i diritti riservati

# Verificare se il proprio PC è a 64 bit oppure 32 bit

Argomento: windows 0 commenti

Ciao Dottore,

ho formattato il mio computer con Windows Vista 32bit. Mi è però venuto il dubbio che l'architettura del mio PC supporti il 64bit... come posso fare per verificarlo?

Ciao e grazie

Giacomo (firenze)

Ciao Giacomo,

#### per vedere la tua CPU che tipo di istruzioni può gestire (64bit oppure 32bit) ti consiglio di utilizzare il programma SecurAble.

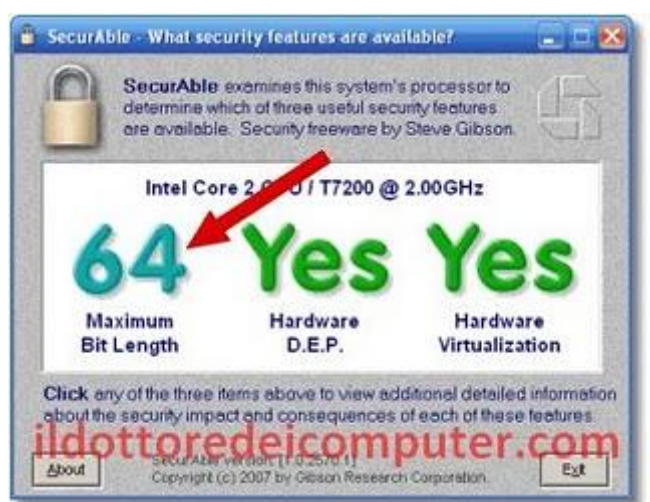

Oltre a questa informazione, ti dice, anche se è attivo il Data Execution Prevention e se il computer è in grado di gestire la virtualizzazione hardware (mediante tecnologia Intel VT e Amd-V).

Nel tuo caso **ti basterà leggere cosa compare sopra la voce "Maximum Bit Lenght"** (vedi freccia nell'immagine a corredo di quest'articolo). Se compare 32, puoi utilizzare solo versione a 32 bit di Windows. Se invece compare 64, puoi utilizzare la versione a 64bit (oppure la 32bit, ma non sfrutteresti a fondo il computer).

Tieni presente che se hai installato Windows 32 bit, e decidi di passare a Windows 64bit... ricordati che devi prima formattare il computer.

#### Il programma Securable è gratuito e lo trovi a questo indirizzo.

Se invece siete interessati alle differenze tra un sistema a 32bit e 64bit, vi riporto questo mio articolo.

Ciao

Doc.

LinkWithin

Un insulto da 15.000 euro. Sordi ne avrebbe pagati 135.000.

Argomento: news 0 commenti

Sordi grazie per averci regalato, tra le altre cose, anche l'epica scena "Lavoratoriiiii...prrrr". Se l'avessi rifatta ai giorni nostri su Facebook, rischiavi di prenderti pure una bella multa.

**Per la precisione 135.000€.** Ovvero 15.000€ x 9 (il numero di lavoratori che insulta).

- A Monza una persona ha insultato pesantemente la sua ex fidanzata su Facebook, il giudice ha deciso, dovrà pagare 15.000 euro.
- La celebre scena di Sordi è presente nel film "I Vitelloni" del 1953.
- Nel 2008, un cittadino di Terni ha dovuto pagare la stessa cifra, ovvero 15.000 euro in multe. Il motivo? Accesso in zone a traffico limitato senza permesso.

Doc.

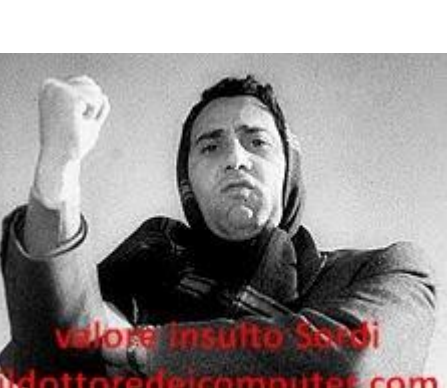

Visualizzare i propri documenti da qualsiasi computer

Argomento: trucchi 0 commenti

Ciao Dottore,

per motivi personali devo utilizzare 3-4 computer che sono distanti tra loro (ognuno di questi è in città diverse per intenderci), visto che devo sempre portarmi una chiavetta USB con me, c'è la possibilità di visualizzare i miei file da tutti questi PC, senza dovermi sempre portare la chiavetta con me?

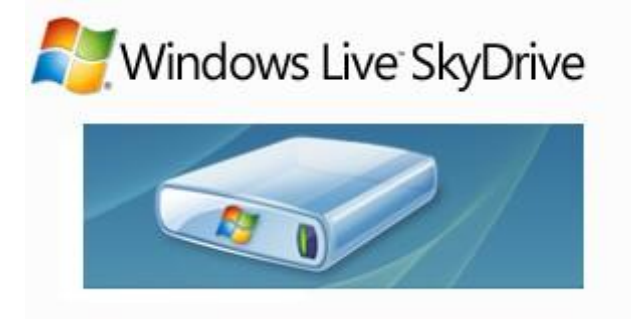

Antonio (rimini)

Ciao Antonio,

ti consiglio di utilizzare il servizio gratuito di Microsoft: Live SkyDrive.

Questo servizio non è nient'altro che un hard disk virtuale da 25Gb, accessibile da qualsiasi browser con connessione a internet funzionante.

Utilizzando questo servizio, potrai visualizzare, archiviare ed accedere, a tutti i tuoi documenti personali, da qualsiasi computer nel mondo, ovviamente purché connesso ad internet.

Per utilizzare questo servizio devi avere un account Windows Live ID (solitamente sono quelli con @hotmail oppure @live, però lo puoi personalizzare con altri domini).

Questo hard disk virtuale ha, come ti ho scritto prima, una capienza complessiva di 25Gb, con limitazione di dimensione per file singolo di 50Mb.

All'interno dei servizi di Live SkyDrive sono inclusi anche Live Photos (per caricare le fotografie) e Live Apps (per condividere documenti di Microsoft Office).

#### Il servizio Windows SkyDrive è gratuito e accessibile a questo indirizzo.

Ciao

Doc.

www.ildottoredeicomputer.com

Convertire documenti in PDF senza installare alcun programma

Argomento: internet 0 commenti

Buon pomeriggio Dottore,

ho letto in un tuo precedente articolo della possibilità di convertire i documenti in PDF installando un apposito programma. Poichè terrei a installare il meno possibile software nel mio computer, esiste la possibilità di convertire file in PDF senza installare altri programmi?

Teo (bergamo)

Ciao Teo,

# per convertire documenti in PDF puoi utilizzare un servizio gratuito che è offerto da diversi siti

**Internet,** in questo modo non dovrai installare nel tuo computer alcun programma che converta i documenti PDF.

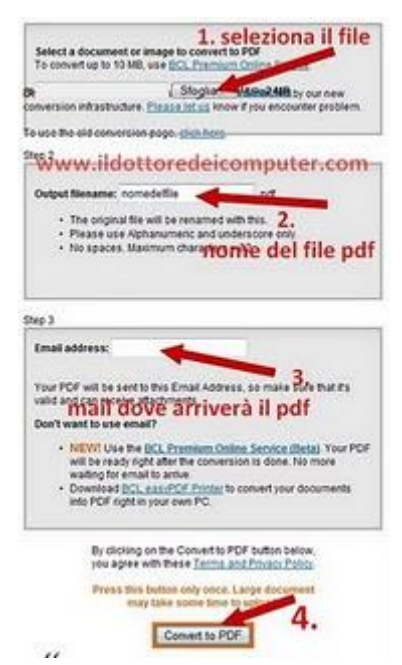

in

# Ti basterà visitare uno di questi siti, che ti suggerirò a breve, in seguito selezionare il file che desideri convertire in PDF, poi cliccare su "Converti".

I siti che ti suggerisco e che offrono questo servizio (gratuito) sono:

- Pdf Online (l'immagine a corredo di quest'articolo è tratta da questo sito).
- Pdf Converter .
- Pdf24.

#### www.ildottoredeicomputer.com

### Applicazioni e giochi gratuiti touchscreen per Windows

Argomento: windows 0 commenti

Ciao a tutti lettori,

questo pomeriggio **mi rivolgo a tutti i possessori di computer equipaggiati con Windows 7 e display touchscreen** (quelli in pratica che interagiscono con le dita o pennino).

Microsoft ha rilasciato una suite gratuita, comprendente 3 giochi e 3 applicazioni, fatte apposta per sfruttare le funzionalità touch.

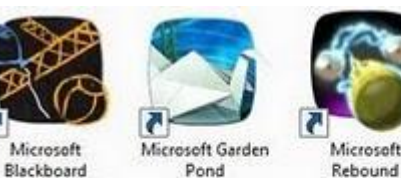

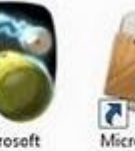

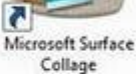

Microsoft Surface

Globe

applicazioni touch microsoft Ildottoredeicomputer.com

#### Scaldate i polpastrelli e scaricatevi Microsoft Touch Pack a questo indirizzo.

Doc.

#### Giapponesi alla disperata ricerca di Floppy Disk

Argomento: news 0 commenti

Un'ondata di Giapponesi invanderà l'Europa alla ricerca di floppy disk. Tutto questo accadrà nell'aprile 2011.

#### Nostradamus.

- Sony ha deciso che a partire da marzo 2011 smetterà, dopo Paese, di vendere floppy disk 3,5pollici in giro per il mondo, si inizia dal Giappone.
- Un floppy disk da 3,5pollici ha una capacità di 720kB, mentre stesso floppy ma ad alta densità ne contiene il doppio, 1,44MB.
- Il primo computer ad utilizzare il floppy disk da 3 1/2 pollici è stato l'Hp-150 nel 1983.

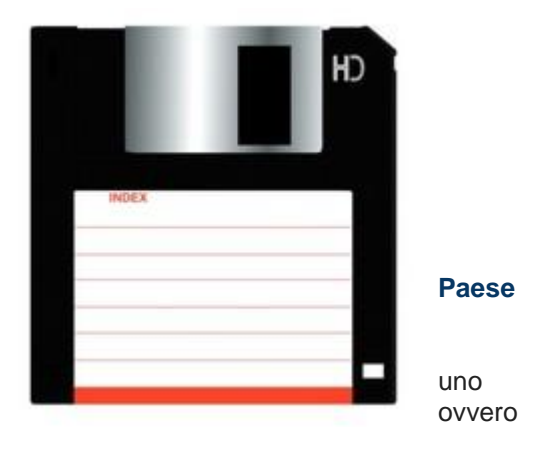

#### Ascoltare musica direttamente da Internet Explorer o Firefox

Argomento: software 0 commenti

Buon pomeriggio Dottore dei Computer,

quando navigo in internet (utilizzo Firefox), tengo sempre aperto anche il programma Winamp, con il quale ascolto musica. Esiste la possibilità di

| 00.     | b http://www.foxytunes.com/                              |
|---------|----------------------------------------------------------|
| 10-121. | พษพิษพ∣งอุงษ¦ซูง—_l—∣•⊅∗FoxyT                            |
| * *     | Player audio nel browser<br>www.ildottoredeicomputer.com |

integrare un lettore audio dentro Firefox in modo da evitare tutte le volte di dover passare tra i due programmi?

Buon lavoro

Vito (agrigento)

Ciao Vito,

il mio consiglio è di installare nel tuo computer l'estensione per Firefox (funziona anche con Internet Explorer) che si chiama FoxyTunes.

Grazie a questo programma puoi controllare comodamente il tuo player audio (Winamp, iTunes, Windows Media Player e tanti altri) direttamente dalla finestra del tuo browser, in questo modo non dovrai ogni volta che navighi su Internet, passare ad un altro programma ogni volta che vuoi cambiare traccia musicale o anche solo per mettere in pausa una canzone.

Un altro paio di funzionalità che ti offre questo programma e che sono molto interessanti, è la possibilità di vedere i profili degli artisti che stai ascoltando e leggere il testo della canzone.

Foxytunes è gratuito, funziona con Internet Explorer e Mozilla Firefox e lo puoi scaricare a questo indirizzo.

Ciao

Doc.

www.ildottore<br/>deicomputer.com |@2009–2011 Il Dottore dei Computer |<br/> Tutti i diritti riservati

### Applicazioni gratuite per l'iPhone e altri cellulari

Argomento: telefonia 0 commenti

Ciao Dottore,

potresti consigliarmi qualche applicazione gratuita per il mio cellulare iPhone?! Ho visto su iTunes ce ne sono molte a pagamento... ti chiedevo qualche consiglio!

Saluti Stefano (napoli)

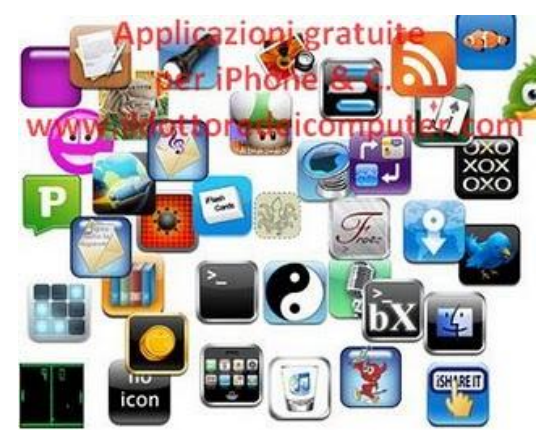

Ciao Stefano,

tra le migliaia di applicazioni per iPhone\iTouch, te ne segnalo alcune tra quelle gratuite (le puoi scaricare nell'AppStore all'interno di Apple iTunes).

Molte di queste applicazioni funzionano anche se hai un cellulare Nokia(da Ovi Store)\Blackberry (da App World) \Android (da Android Market) \Windows Mobile (da Microsoft MarketPlace). Per maggiori informazioni clicca a questo indirizzo.

- Yahoo! Finanza: indice azionario in tempo reale (anche per Blackberry).
- **Facebook**: per rimanere in contatto con gli amici di questo social network (per tutti gli altri cellulari).
- Fring: per seguire tutti i social network come twitter o facebook, con una sola applicazione (per tutti i cellulari).
- Skype: per telefonare gratuitamente ad altri utenti Skype (per tutti i cellulari).
- Skebby Free Sms: per spedire sms gratuitamente ad altri utenti Skebby (per tutti i cellulari).
- **DriveSafely**: legge in vivavoce gli sms e le email, in modo da non utilizzare il cellulare mentre si è alla guida (solo per Blackberry).
- Paper Toss: il gioco nel quale bisogna centrare il cestino lanciando una pallina di carta.
- Pac-Man Lite: il celebre gioco anche sul vostro iPhone.
- Simon Classic: il gioco di memoria dei colori verde, rosso, giallo e azzurro.
- Sitorsquat: per sapere dove si trova il bagno più vicino (anche per Blackberry).
- Shazam: riconosce il brano che fai ascoltare al tuo cellulare, e ti dice titolo e artista (per tutti i cellulari).
- Polarize: dai un aspetto "polaroid" alle tue foto.
- PhotoChop: per fare fotomontaggi con le vostre foto!
- Touchotel: per trovare sempre l'hotel più vicino.
- Vlingo: comanda il tuo cellulare usando la voce (per tutti i cellulari).
- Pronto Treno: per visualizzare l'orario dei treni ed acquistare i biglietti (anche per BlackBerry e Nokia).
Gioco OnLine per verificare le vostre conoscenze di Microsoft

Argomento: windows 0 commenti

Ciao a tutti lettori,

vi segnalo un particolare gioco online offerto da Microsoft dal nome "Are You Certifable?" utile per chi ha intenzione di dare un esame di certificazione Microsoft o anche solo per testare le vostre conoscenze.

La cosa interessante è che i vostri risultati saranno confrontati con gli altri giocatori.

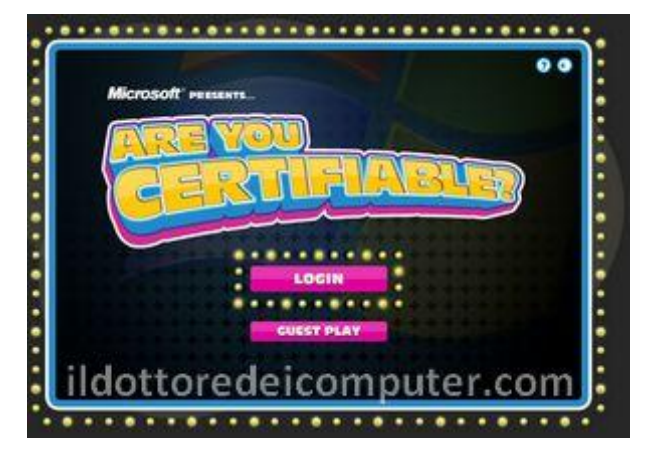

Per giocare potete utilizzare un account Live (solitamente @live oppure @hotmail), in questo modo potete salvare i progressi nel gioco e andare avanti con gli episodi.

Se non avete un account Live potete giocare come guest, avrete qualche funzionalità in meno.

Il sito lo raggiungete a questo indirizzo.

#### La vostra stampante vi puo' spiare...e non ve ne siete accorti!

Argomento: informatica 0 commenti

Salve Dottore dei Computer,

quando stampo dei documenti con la mia stampante, che tu sappia, sono stampate anche informazioni segrete sulla stampante stessa o altro?

Giovanni (brescia)

Ciao Giovanni,

in alcune stampanti laser vengono stampati dei piccolissimi punti (sono molto difficili da vedere a occhio nudo) di colore giallo che, correttamente codificati, danno alcune informazioni come ad

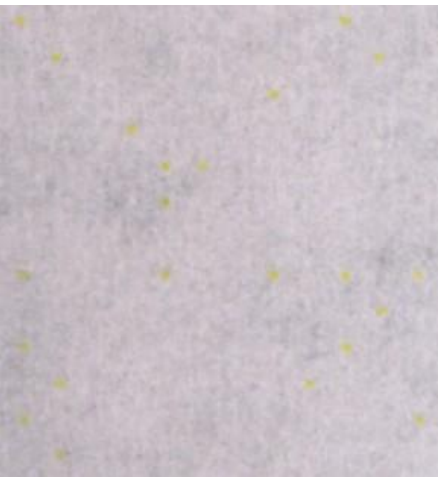

esempio il numero di seriale della stampante, il giorno della stampa stessa e a volte anche il luogo di dove è stato stampato il documento.

Tutto questo in realtà ha un significato ben preciso, dovrebbe aiutare i servizi segreti in caso di 'maggiori informazioni' in ambiti di criminalità.

Per vedere se anche la tua stampante stampa questi pallini gialli, devi procurarti una lampada che emani un colore blu brillante, un microscopio oppure scannerizzare la pagina ad alta risoluzione, 600 dpi dovrebbe andare bene.

# A questo indirizzo trovi la lista delle stampanti che stampano (o non stampano) questa sorta di codice segreto.

A quest'altro indirizzo invece puoi trovare una codifica di uno di questi codici.

In più **ti saluto con un video**, che parla proprio dei misteriosi punti gialli che compaiono nelle stampe!

Ciao,

#### www.ildottoredeicomputer.com

#### Come chiedere il rimborso per un volo aereo annullato

Argomento: news 0 commenti

#### Ciao a tutti lettori,

questa mattina mi rivolgo a tutti i lettori che hanno avuto un volo annullato o posticipato, a causa dell'eruzione del vulcano islandese Eyjafjallajökull, e che vogliono chiedere un rimborso.

Su sito dell'ENAC (ente nazionale aviazione civile) potete scaricare la carta dei diritti dei passeggeri, i punti più

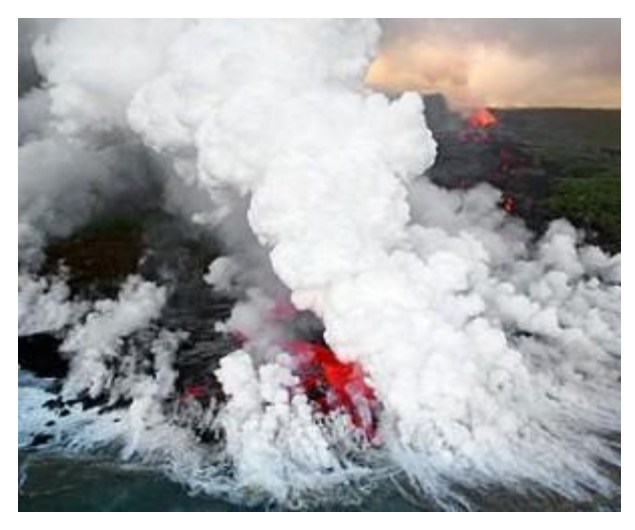

importanti sono nelle pagine che vanno dalla 8 alla 12, nel quale si legge che **in caso di volo annullato, si può avere una compensazione pecuniara fino a 600 euro. Se il passeggero subisce a causa del ritardo dei danni**, e la compagnia aerea non ha adottato le misure necessarie per evitare il ritardo, **si può avere un risarcimento fino a 4831,00 euro.** 

Vi consiglio comunque, prima di fare eventuali reclami, di leggere bene la carta dei diritti dei passeggeri.

Per maggiori informazioni, il numero verde di Enac è il 800-898121.

# Sostituire la voce Arresta il Sistema, con Disconnetti, Riavvia oppure Sospendi

Argomento: windows 0 commenti

#### Caro Doc,

il mio PC ha il sistema operativo Windows 7. Visto che il computer è utilizzato da più persone, chiedevo un tuo saggio aiuto, volevo fare in modo che quando clicco su START, invece che la voce "ARRESTA IL SISTEMA", compaia la voce "DISCONNETTI". E' possibile farlo? Come si fa? Annalisa (prato)

Ciao Annalisa,

quello che mi chiedi si può fare senza alcun problema, e la procedura è molto semplice. Se segui il mio consiglio, potrai cambiare la voce

| Barra delle applicazio                                              | ni Menu Start Barre de                                          | gli strumenti |        |
|---------------------------------------------------------------------|-----------------------------------------------------------------|---------------|--------|
| Per personalizzare I<br>comportamento di c<br>menu, fare clic su Pi | 'aspetto e il<br>ollegamenti, icone e<br>ersonalizza.           | Person        | alizza |
| W2WAW plitch                                                        | attoredeice                                                     | mpute         | r.cor  |
| Privacy                                                             | Disconnetti                                                     |               |        |
| Archivia e visu<br>menu Start                                       | aleza i pr <sup>Blocca</sup><br>Riavvia il sistem               | ia.           |        |
| Archivia e visu<br>e nella barra d                                  | alizza gli <mark>Errecta il sisten</mark><br>lelle applicazioni | (a)           | -      |
|                                                                     | i del menu Start                                                |               |        |
| Modifica deiraspetto                                                |                                                                 |               |        |

"ARRESTA IL SISTEMA" con quello che desideri, tra cui DISCONNETTI, RIAVVIA IL SISTEMA oppure SOSPENDI.

Clicca con il tasto destro su Start --> Proprietà --> dove leggi "azione del pulsante di alimentazione" seleziona a destra la voce che desideri, successivamente clicca su Ok per chiudere la finestra!

Adesso, quando cliccherai su Start, vedrai comparire al posto di "ARRESTA IL SISTEMA", la voce che hai selezionato in precedenza!

**Riparate Windows con uno strumento gratuito di Microsoft** 

Argomento: errori 0 commenti

Ciao a tutti lettori,

quest'oggi vi segnalo un utile servizio gratuito, offerto, da pochi giorni, da Microsoft.

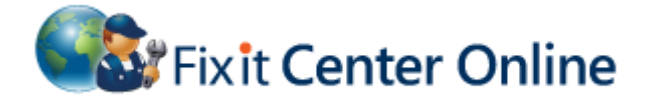

Il servizio in questione è un software che esamina il vostro computer, e, se riscontra dei problemi, ve li risolve in maniera automatica (oppure manuale se lo preferite).

Il servizio si chiama FixIt Center Online, funziona con Windows Xp\Vista\7 e le più recenti versioni di Windows Server e lo potete scaricare a questo indirizzo.

Durante l'installazione, può richiedervi il NetFramework 2.0, se è così, scaricatelo qua.

#### Presenzialismo inglese contro presenzialismo italico

Argomento: news 0 commenti

Una signora inglese compare (senza volerlo) 43 volte in Google Street View.

L'italico Gabriele Paolini compare in oltre 20.000 incursioni TV.

Italia batte Inghilterra 20.000 a 43.

- Una donna di Suffolk (regno unito) compare 43 volte in Google Street View mentre porta a passeggio il cane.
- Cercate anche voi la signora con Google Street View direttamente nella sua contea, ha i capelli corti e porta a passeggio un cane di colore nero.
- Nel 1998 Paolo Frajese prese a calci Paolini mentre era in diretta con il TG1.

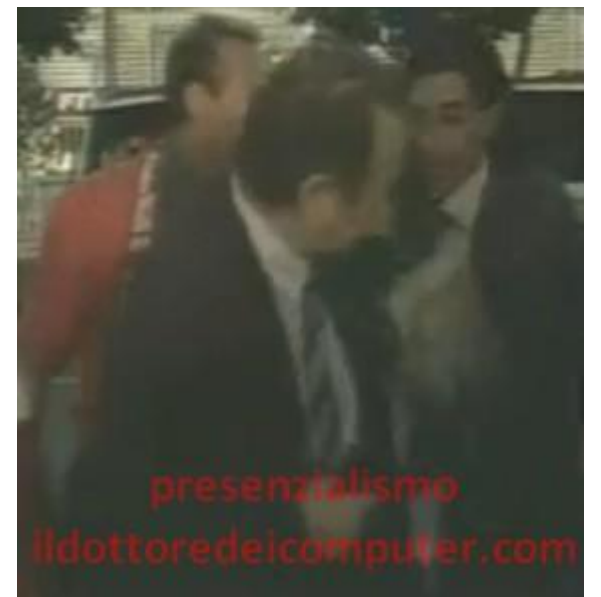

# Creare una favicon per il proprio sito Internet

Argomento: internet 2 commenti

Buongiorno Dottore, ho iniziato da poco a gestire un sito internet. Ti chiedevo se conosci un sito o uno strumento per creare le favicon, in altre parole quelle icone che si presentano a fianco dell'indirizzo Web. Ho visto per esempio che nel tuo sito hai messo l'icona di un dottore... che devo dire ti rappresenta molto! Attendo risposta Michele (bari)

Ciao Michele,

la favicon, come giustamente

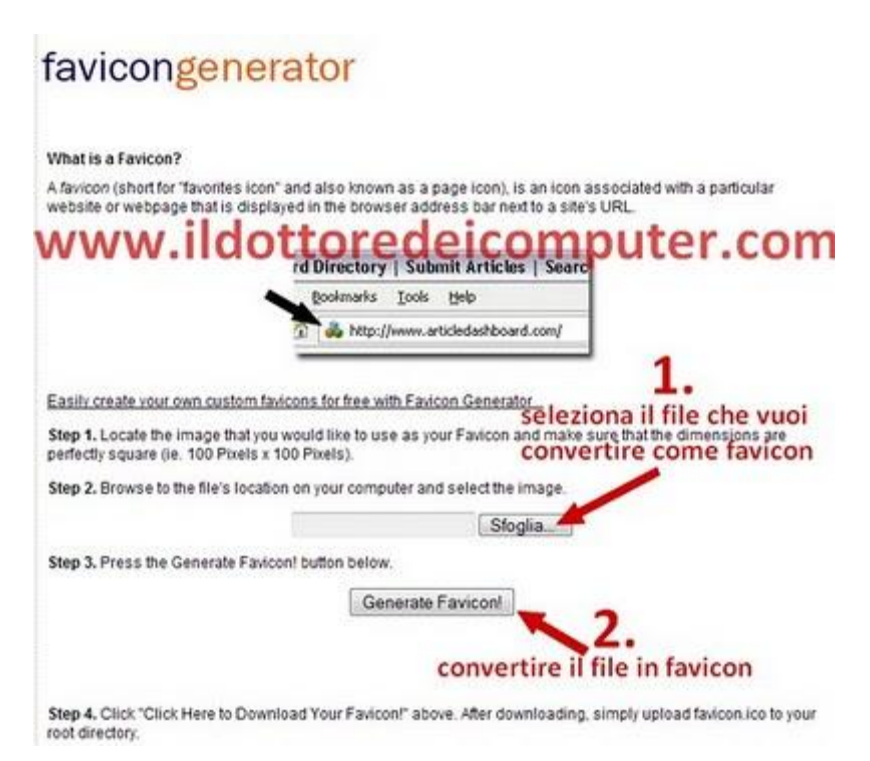

scrivi, è quell'icona che compare a fianco dell'indirizzo di ogni sito web, a sinistra dell'URL sulla barra degli indirizzi del browser che si utilizza.

Per creare le favicon puoi utilizzare un paio di siti internet adatti allo scopo.

Se la favicon preferisci disegnarla tu a mano, il sito che ti consiglio è quello di favicon.cc, dove è anche possibile fare favicon animate (sono supportate dai nuovi browser e hanno estensione .gif oppure .png).

In alternativa, se hai già un file di immagine che vuoi trasformare in favicon, il sito che ti consiglio è quello di favicongenerator. Ti basterà selezionare il file di immagine (accertati che le dimensioni in pixel siano quadrate, esempio 200x200), in seguito cliccare su "generate favicon" per avere il tuo file convertito in formato .ico a disposizione!

Comunque guarda l'immagine a corredo di quest'articolo, se vuoi maggiori delucidazioni.

#### L'aggiornamento di Windows KB977165 che non si installa

Argomento: errori 0 commenti ECondividi-Salva 🖪 🍤 🌫 🗧

Ciao a tutti lettori,

quest'oggi vi segnalo la soluzione ad una problematica che è capitata a molti utenti in questi ultimi due mesi.

Durante l'aggiornamento con Windows Update, il computer potrebbe segnalare, durante l'installazione dell'aggiornamento di protezione KB977165, uno dei seguenti messaggi:

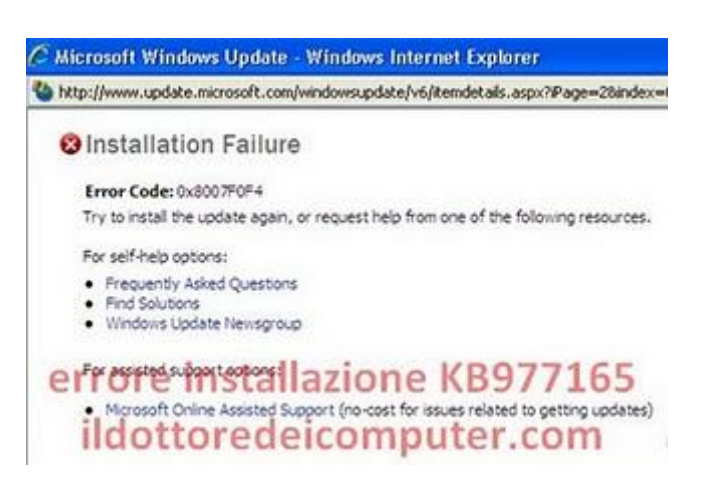

- error code 0x8007F0F4 (in windows xp, windows server 2000\2003)
- error code 0xFFFFFFF (in windows vista, windows server 2008, windows 7)

Questi messaggi sono dovuti alla presenza di virus\rootkit nel vostro computer, che rendono impossibile l'installazione di questo aggiornamento per la sicurezza. Il consiglio è quello di fare una scansione approfondita con il vostro antivirus, lo strumento di rimozione malware per Microsoft Windows potrebbe bastare (è gratuito).

## Finanziare progetti nei Paesi poveri

Argomento: internet 0 commenti

Ciao a tutti lettori,

se volete fare un piccolo investimento (e un gesto generoso) in un paese in via di sviluppo, vi consiglio di visitare il sito Kiva.org.

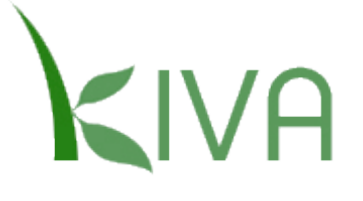

Grazie a questa piattaforma di microfinanziamento, potete investire una somma di denaro (a blocchi di 25\$) per un progetto, come ad esempio l'acquisto di prodotti per un determinato negozio oppure semi da coltivare in paesi che sono sottosviluppati.

La cifra che voi versate viene PRESTATA, pertanto nel giro di un paio d'anni il denaro investito vi tornerà indietro (nella stragrandemaggioranza dei casi, sia chiaro).

Tenete presente che con Kiva non si guadagna, la somma prestata non matura alcun interesse.

Il mio consiglio è quello di visitare Kiva.org per farvi meglio idea del progetto, esiste anche il sito degli amici di Kiva in Italia, a questo percorso.

www.ildottoredeicomputer.com

#### Il Dottore dei Computer Volume 5 diritti riservati wi Ridurre la dimensione delle immagini

Argomento: software 0 commenti

Buongiorno Doc,

ho molte foto sul PC in alta risoluzione, per intenderci ogni foto occupa circa 8Mb l'una. Ti chiedevo, visto che devo spedire queste foto per mail a un'amica, se puoi suggerirmi uno strumento o una soluzione, per ridurre la dimensione delle mie foto senza perdere, o almeno poco, qualità.

Daniela (belluno)

Ciao Daniela,

il programma che ti suggerisco, vista la sua facilità di utilizzo, si chiama VSO Image Resizer.

|   | Profile:      | <desktop resolution=""></desktop>         | - 🗈 🖬 🛛        |
|---|---------------|-------------------------------------------|----------------|
| V | Resolution:   | 1920 <b>x</b> 1200 [px                    | ¢ Less         |
|   | General Effec | s Misc                                    |                |
|   | Mode:         | Et Fit                                    | •              |
|   | Filtering:    | Linear (fast, good quality)               | •]             |
|   | Format:       | as Original 🔹                             | Quality: 90% 🔯 |
| A | Filename Mas  | k: %F (%P)                                | • 0            |
| Z | Action:       | Create Copies                             | •]             |
|   | Destination:  | <same as="" folder="" original=""></same> | . 0            |

Grazie a questo software puoi ridurre di dimensione tutte le immagini che vuoi presenti nel tuo computer, oltre che convertirle in formati diversi come ad esempio JPEG, BMP oppure GIF.

Un'altra grossa comodità è che può convertire rapidamente molte immagini 'in un sol colpo', ti basterà selezionare tutti i file che desideri.

Per utilizzare il programma, è sufficiente, dopo averlo installato, fare click con il tasto destro del mouse sopra l'immagine (o le immagini) e nel menu contestuale di Windows avviare il programma.

Vso Image Resizer è in Italiano, funziona con Windows Xp, Vista e 7 (sia versione 32bit che 64bit) e lo puoi scaricare a questo indirizzo.

Una guida ancora più dettagliata sull'utilizzo del programma la trovi a questo percorso.

www.ildottore<br/>deicomputer.com |@2009–2011 Il Dottore dei Computer |<br/> Tutti i diritti riservati

## Scaricare legalmente brani MP3

Argomento: internet 2 commenti

Ciao Dottore dei Computer,

ho sentito parlare della possibilità di scaricare da Internet Mp3 in maniera legale.

Me lo confermi? Hai qualche sito da suggerirmi?

Lorenzo (imperia)

Ciao Lorenzo,

sì è possibile scaricare canzoni in maniera gratuita e legale.

Il noto musicista Peter Gabriel ha dato via al suo progetto "We7", dove è possibile scaricare gratuitamente brani e video, tutto

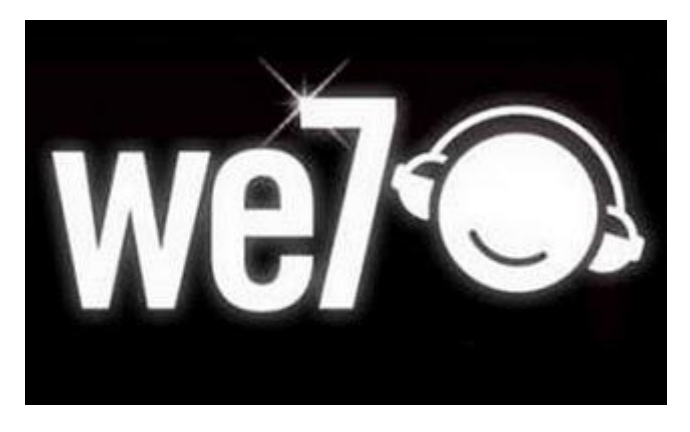

questo perchè pagato dalle aziende, che trasmette un breve spot prima dello scaricamento di ogni canzone.

#### Il sito We7 lo puoi raggiungere a questo indirizzo.

Un altro sito che mi sento di suggerirti è quello di Downlovers, che trovi a questo indirizzo. Il repertorio è meno vasto (comprende molti motivi italiani), e alcune canzoni sono a pagamento, però se sei alla ricerca di musica legale gratuita, puoi senz'altro consultarlo.

Ciao

## Eliminare il messaggio di utilità configurazione di sistema

Argomento: errori 2 commenti Condividi-Salva 🗗 🍤 🌫 🗘

Buongiorno Dottore,

utilizzo un PC con Windows Xp. Quando lo accendo, tutte le volte mi compare una finestra con scritto "L'utilità di configurazione di sistema è stata utilizzata

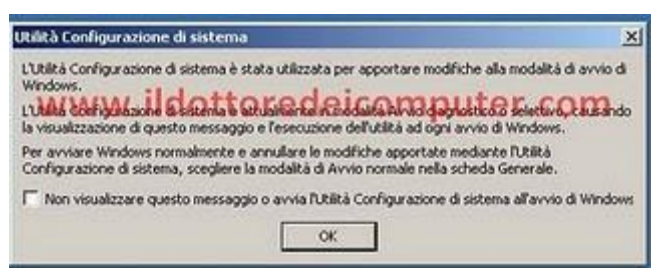

per apportare modifiche alla modalità di avvio di Windows. L'utilità di configurazione di sistema è attualmente in modalità di avvio diagnostico o selettivo...". Successivamente

devo cliccare su Ok per togliere questo messaggio, sai dirmi come posso fare per eliminarlo definitivamente? Adriano (milano)

Ciao Adriano, ti riporto la procedura per eliminare il messaggio che mi hai segnalato, l'operazione che ti scrivo vale per Windows Xp, Vista e 7.

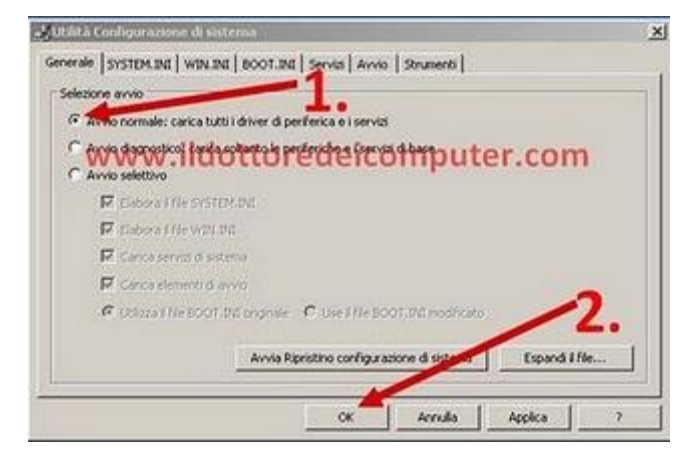

Devi cliccare su Start --> esegui --> scrivi: msconfig -->invio --> nella finestra che ti si aprirà, seleziona la voce "Avvio normale: carica tutti i driver di periferica e i servizi", poi clicca su Ok!

Fatta questa operazione riavvia il computer, vedrai che tutto dovrebbe essere tornato a posto!

Ciao

# Il Dottore dei Computer Volume 5 diritti riservati **Autoscontro per Youtube**

Argomento: news 0 commenti

Chiunque ha passato la vigilia di Pasqua a Lucca, potrebbe avere assistito ad **un autoscontro all'interno di un piazzale di una officina meccanica.** 

Volevo avvisarvi che avete assistito alle riprese di un nuovo film, che sarebbe dovuto comparire, cliccatissimo(?), su Youtube.

5 ragazzi (3 minorenni) guidando un furgone a

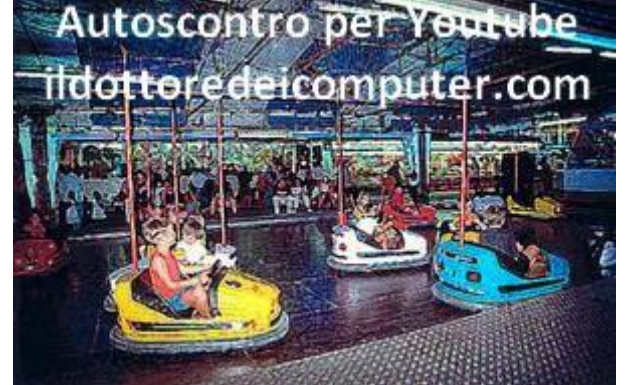

- metano si sono lanciati a folle velocità verso le macchine parcheggiate nel piazzale della ditta dove si erano introdotti, lo scopo? avere un video cliccatissimo su Youtube.
- Nella trasmissione TV degli anni '80 "Autostop" condotta da Marco Columbro, i concorrenti erano seduti su degli autoscontri.
- Nella puntata "Di nuovo solo-solino-soletto" (11° stagione) i Simpson entrano, nella tradizionale scena iniziale del divano, in autoscontro.

www.ildottoredeicomputer.com

# Aggiornate quanto prima Windows Vista per continuare a ricevere assistenza tecnica

Argomento: windows 0 commenti

Un saluto a tutti i lettori.

In questo mio articolo mattutino, mi rivolgo a tutti i possessori di computer con sistema operativo **Windows Vista.** 

Da oggi tutti i PC dotati di questo sistema operativo che non hanno installato la (gratuita) Service Pack, non potranno più avere supporto e assistenza da Microsoft.

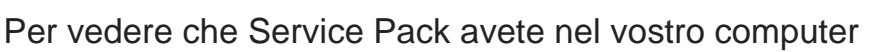

aggiornate Windows Vista Fottoredeicomputer.com Windows Vista Business Fortage Business

cliccate su Start --> Pannello di Controllo --> Sistema --> Dove leggete "edizione Windows", nella terza riga dovrebbe comparire una riga con scritto "Service Pack 1" oppure "Servie Pack2".

Se non compare scritto da nessuna parte "Service Pack", significa che il vostro PC non avrà più supporto da parte di Microsoft. Aggiornatelo (è gratis) quanto prima, installando:

- il Service Pack 1 per Windows Vista a questo indirizzo.
- ...successivamente il Service Pack 2 per Windows Vista a questo indirizzo.

Per tutti quello che hanno la Service Pack 1, consiglio di scaricare e installare la Service Pack 2.

#### In Corea la notte non si gioca col computer

Argomento: news 2 commenti

Mio nipote Docchino gioca molto con il computer, così come gli piace anche molto viaggiare.

Mi devo ricordare di dirgli di non andare in Corea tra la mezzanotte e le 08.00, c'è il rischio che i suoi giochi online preferiti non funzionino.

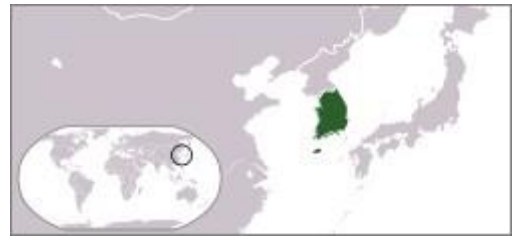

- a causa dei crescenti casi di dipendenza da videogame tra giovani, la Corea ha deciso di bloccare gli accessi ai giochi online nelle ore notturne.
- il blackout della connessione è di 6 ore, ed è in orario a scelta compreso tra la mezzanotte e le 08.00.
- in corea del sud, una bambina di 3 mesi è morta di fame mentre i suoi genitori giocavano a far crescere una figlia virtuale.

Doc.

www.ildottorede<br/>icomputer.com |@2009–2011 Il Dottore dei Computer |<br/> Tutti i diritti riservati

## Il Wikipedia delle specie viventi e della vita in genere

Argomento: internet 0 commenti

Ciao Dottore,

sono un naturalista. Ho sentito parlare di una sorta di Wikipedia, però specializzata sulla natura e sugli animali. La conosci? Qual è il sito?

Saluti

Domenico (frosinone)

Ciao Domenico,

# mi stai parlando del progetto EOL, ovvero l'Encyclopedia Of Life.

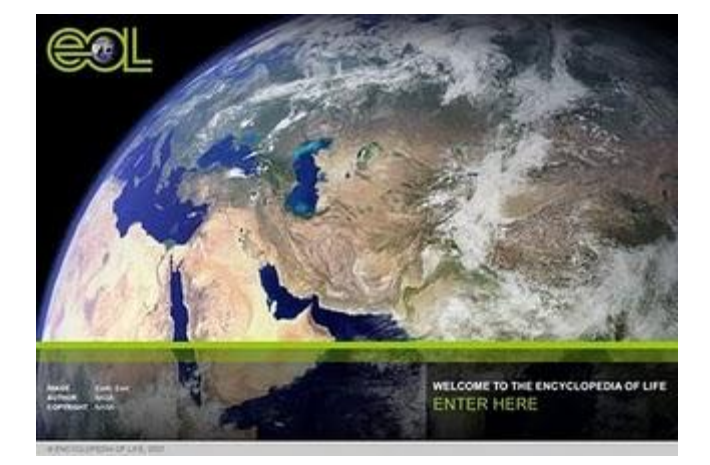

In questa immensa enciclopedia telematica, sono catalogate decine di migliaia di specie animali e vegetali (dalle più diffuse fino alle più rare) con tutte le informazioni scientifiche inerenti.

Come con Wikipedia, anche in questo progetto si può partecipare, aggiungendo o modificando testi, oltre alle immagini e ai video.

Purtroppo il sito non è ancora in italiano, le lingue sono diverse, tra cui l'inglese, il francese, il tedesco e lo spagnolo, comunque grazie all'interfaccia immediata del sito, tutto è di facile e chiara navigazione.

Il sito Eol.org lo puoi raggiungere a questo indirizzo.

Ciao

Il Dottore dei Computer Volume 5 diritti riservati **100 stipendi mensili per un iPad.** 

Argomento: news 0 commenti

In India il 37% della popolazione vive sotto la soglia di povertà e fa fatica ad arrivare a fine giornata per mangiare.

Meno male che altre persone, dello stesso paese, possono permettersi di comprare un iPad a 2.258\$, pari a circa 100 stipendi mensili di uno stipendio medio di un indiano(che è di 900 rupie al mese, ovvero 20\$).

Mal che vada, si mangeranno l'iPad.

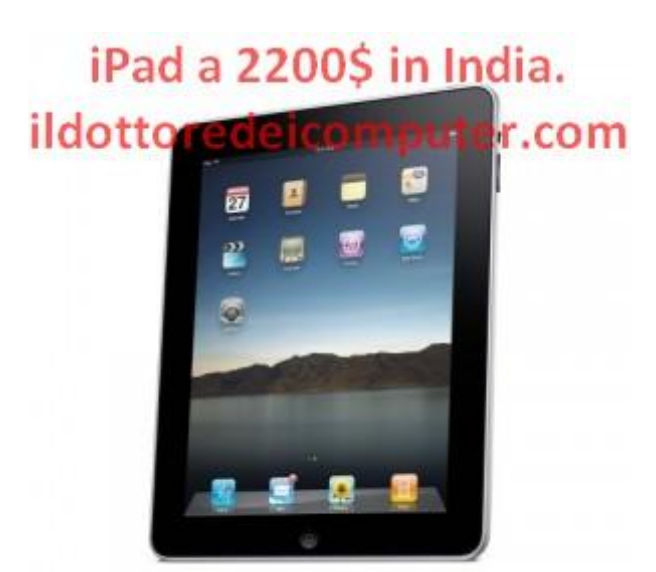

- l'iPad è venduto negli Stati Uniti a 699\$.
- 1 Dollaro vale circa 44 Rupie.
- Se volete acquistare anche voi un iPad per 2.258\$ recatevi a Bombay e chiedete di Amin Jain.

Inserire automaticamente i nomi degli artisti e canzoni ai vostri MP3

Argomento: trucchi 0 commenti

Ciao Dottore dei Computer,

ti seguo da tanti mesi e ho una domanda da farti.

Ho moltissime canzoni MP3 nel mio computer, solo che per gran parte di queste canzoni non è compilato il tag, ovvero il nome dell'artista e brano. Esiste qualcosa che possa fare in automatico questo lavoro?

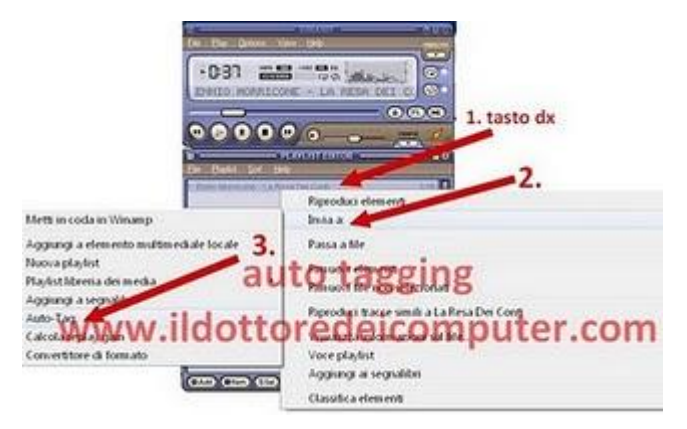

Antonia (salerno)

Ciao Antonia,

all'interno del software per ascoltare i file MP3 Winamp (che puoi scaricare gratuitamente a questo indirizzo), esiste una comodissima funzione di auto-tag. Questo consente di avere automaticamente per tutti i tuoi brani, il nome dell'artista e del brano. E non solo, anche il nome dell'album, l'anno di uscita e altre informazioni. E non è finita... se la canzone è abbastanza popolare, hai anche la possibilità di scaricare l'immagine dell'album, funzione molto utile se per esempio ascolti gli MP3 con l'iPod.

Per utilizzare la funzione di autotag, devi essere innanzitutto connesso a internet, poi aprire Winamp --> nella playlist fai click con il tasto destro sulla canzone che preferisci --> Invia A: --> Autotag. Aspetti 10-20 secondi, poi clicca su "Apply Changes".

Se vuoi utilizzare la funzione di autotag su più canzoni, ti basta selezionare più canzoni nella playlist tenendo premuto il pulsante maiuscolo, e fare la stessa procedura che ti ho riportato sopra.

Ciao Doc.

www.ildottorede<br/>icomputer.com | ${\ensuremath{\mathbb C}}$ 2009–2011 Il Dottore dei Computer | Tutti i diritti riservati

## **Twitter per cellulare Blackberry**

Argomento: telefonia 0 commenti

Ciao cari lettori,

quest'oggi mi rivolgo a tutti i possessori di cellulare BlackBerry.

Da qualche giorno si può scaricare gratuitamente il programma che consente di utilizzare Twitter direttamente da Blackberry!

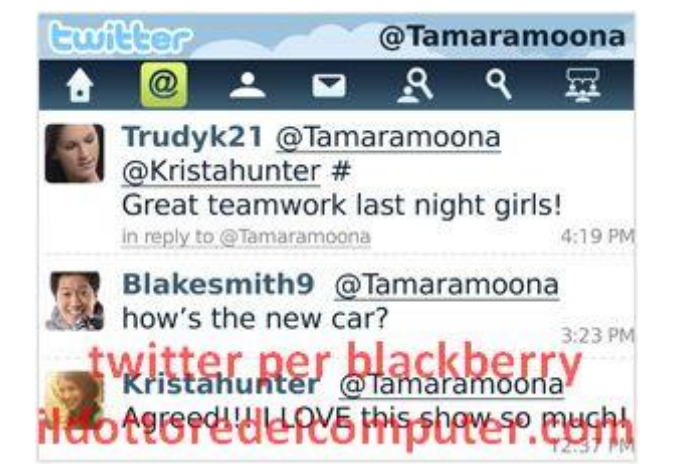

Tutti i dettagli e il software, li trovate a questo indirizzo.

Ovviamente, ricordate di seguire il Dottore dei Computer su Twitter... 200 persone lo hanno già fatto!

# Il triangolo delle Bermuda e Facebook

Argomento: news 0 commenti

Una ragazza di Varese (Flavia) è sparita per qualche giorno, senza dare più segni di vita.

Pensavo fosse passata per il triangolo delle Bermuda. Invece no, è passata per Facebook.

Fortunatamente i carabinieri di Ventimiglia l'hanno ritrovata.

- Flavia si era innamorata di un ragazzo tramite Facebook e lo stava raggiungendo ad Imperia.
- Il Triangolo delle Bermuda è celebre per le numerose sparizioni di navi e aeromobili avvenute dal 1800.
- Il Triangolo delle Bermude è una zona triangolare di mare con vertici arcipelago sud delle Bermude, punto occidentale dell'isola di Porto Rico e sud della penisola della Florida.

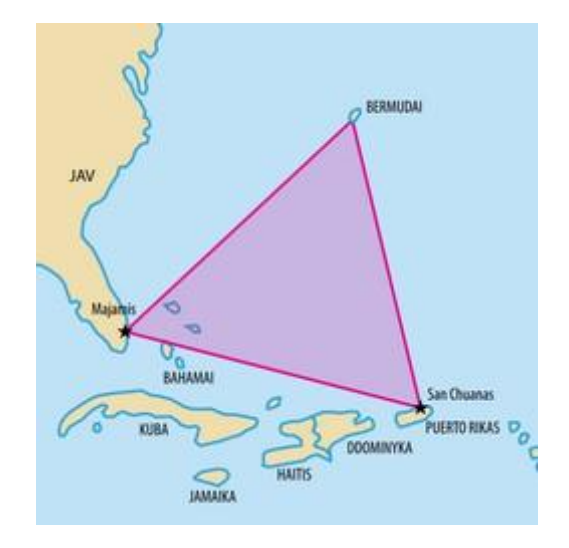

# Trasformate il vostro palmare, smartphone o iPhone in un telecomando universale!

Argomento: hardware 0 commenti

Salve Doc,

il mio vecchio palmare Palm OS ha una porta ad infrarossi. Mi domandavo, visto che il palmare è ormai diventato vecchio e non lo utilizzo più, se è possibile, grazie alla porta infrarossi, utilizzarlo come telecomando.

Spero tu possa soddisfare questa mia curiosità Giampiero (perugia)

Ciao Giampiero,

la tua considerazione è corretta.

E' possibile sfruttare la porta infrarossi presente in molti dispositivi che esistono in commercio, per poterli utilizzare come telecomandi universali.

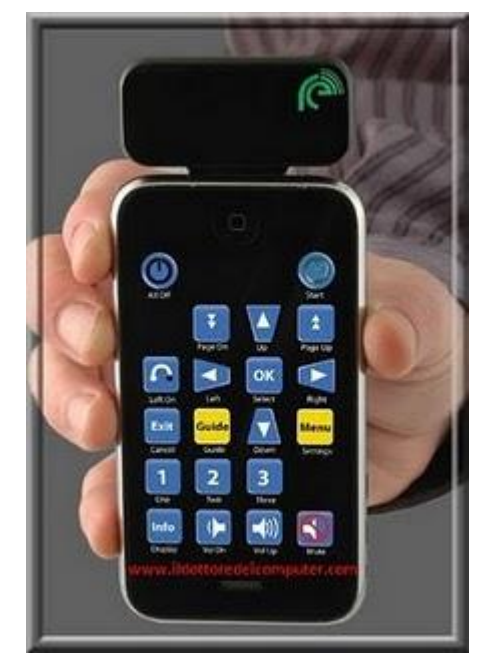

Ti riporto un breve elenco:

- Per chi utilizza un iPhone e lo vuole trasformare in un telecomando universale, il software che serve è il Kinetix Re, il software è gratuito, mentre si paga l'infrarosso da collegare all'iPhone. Per chi è interessato, visitare questo sito.
- Per chi utilizza un palmare con sistema operativo Palm Os e lo si vuole trasformare in un telecomando universale, si può installare il software Novii Remote, a questo indirizzo.
- Per chi utilizza un palmare con Pocket PC e lo si vuole trasformare in un telecomando universale, anche in questo caso serve il software Novii Remote, però specifico per questo sistema operativo, lo si trova a questo indirizzo.
- Per tutti i possessori di un Nokia Smartphone il software per trasformarlo in un telecomando universale lo si scarica a questo indirizzo oppure a questo indirizzo si trova un altro programma analogo.

Ciao

www.ildottore<br/>deicomputer.com | ${\ensuremath{\mathbb C}}$ 2009–2011 Il Dottore dei Computer |<br/> Tutti i diritti riservati

# Il Firewall di Windows Xp che rimane disabilitato

Argomento: windows 0 commenti

Buongiorno Doc, utilizzo un Pc con Windows Xp Professional. Purtroppo non riesco a disattivare Windows Firewall, mi compare un messaggio che dice "per ragioni di protezione, alcune impostazioni sono regolate da Criteri di gruppo" e in più le due voci, attiva e disattiva, non sono selezionabili, compaiono in grigio.

| Order Compare to an<br>Order compare to an<br>Order compare to | Product statute of<br>Product statute of<br>Product statute | en<br>Servelar |
|----------------------------------------------------------------------------------------------------|----------------------------------------------------------------------------------------------------|----------------|

Poiché mi piacerebbe poter attivare e disattivare il firewall a mia discrezione... ci terrei tanto a una tua soluzione! Massimiliano (palermo)

Ciao Massimiliano,

a volte queste problematiche possono essere dovute a virus.

Pertanto fai prima una scansione antivirus e aggiorna Windows Xp alla service pack 3 (la scarichi gratuitamente a questo indirizzo).

Se anche facendo queste due procedure hai ancora il problema, clicca su Start --> Esegui --> scrivi: gpedit.msc --> apri la chiave all'interno di Configurazione del Computer --> Modelli Amministrativi --> Rete --> Connessioni di Rete --> Windows Firewall --> Profilo Standard. Per tutte le voci che trovi a destra (una quindicina circa) fai doppio click e seleziona la voce "non configurato".

Quando fatto, chiudi la finestra e riavvia il PC.

Ciao Doc.

www.ildottorede<br/>icomputer.com |@2009–2011 Il Dottore dei Computer |<br/> Tutti i diritti riservati

#### Il Dottore dei Computer Volume 5 diritti riservati Addio cabina telefonica

Argomento: news 0 commenti

L'autority per la comunicazione **ha sancito la rimozione delle cabine telefoniche** (sono 130.000) in Italia.

Bisognerà ricordarsi di uscire di casa con il cellulare con la batteria ben carica.

I gettoni invece da adesso si possono lasciare a casa.

Esiste una cabina telefonica particolarmente utile che deve funzionare ancora per molto? Fatelo presente ad AGCom scrivendo a cabinatelefonica@agcom.it

- il documento della delibera per lo smantellamento delle cabine telefoniche a questo indirizzo.
- un gettone telefonico valeva 200 lire.
- lo smantellamento si concluderà nel 2015.
- la prima cabina telefonica è stata installata nel 1952 in piazza San Babila a Milano.

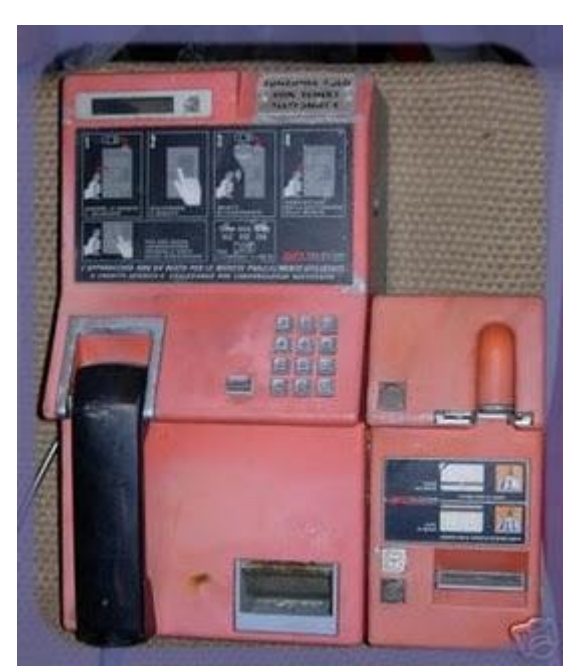

www.ildottoredeicomputer.com

# Convertire in audio Mp3 un video di Youtube

Argomento: software 0 commenti

Ciao Dottore dei Computer, avrei la necessità di convertire in un file audio MP3 alcuni video che sono presenti su Youtube. Puoi darmi uno dei tuoi suggerimenti? Grazie Angela (siena)

Ciao Angela, per convertire i video da Youtube in Mp3, **puoi utilizzare il programma "Free YouTube to MP3 Converter".** 

| 102                                                                                                    |
|----------------------------------------------------------------------------------------------------|
|                                                                                                    |
|                                                                                                    |
|                                                                                                    |
|                                                                                                    |
|                                                                                                    |
|                                                                                                    |
|                                                                                                    |
| And the second second se |
|                                                                                                    |

Grazie a questo software hai la possibilità di salvare in Mp3 (oppure Wav) l'audio presente nei filmati su Youtube. L'utilizzo del programma è molto semplice, dopo averlo installato e avviato, ti basterà copiare all'interno del programma l'indirizzo internet di dove è presente il filmato, selezionare la qualità dell'audio e successivamente cliccare su download.

Il software è gratuito, funziona con Windows Xp, Vista e 7, è anche in italiano e lo puoi scaricare a questo indirizzo.

Ciao

Argomento: news 0 commenti

# Sono stati rubati alcuni documenti riservati ed email dall'ufficio del Dalai Lama.

Tutto è nato da documenti in formato PDF infetti, che hanno consentito di aprire falle in Google Groups, Twitter e Yahoo Mail.

#### Non c'è più religione. Invece che leggere le sue mail, potevano leggere la sua pietra a Dolcè, avrebbero fatto decisamente meno fatica.

- il nome dell'attuale Dalai Lama è Tenzin Gyatso
- il primo Dalai Lama è nato nel 1391
- nel "bosco dei poeti" a Dolcè (verona) è presente una pietra con una poesia del Dalai Lama

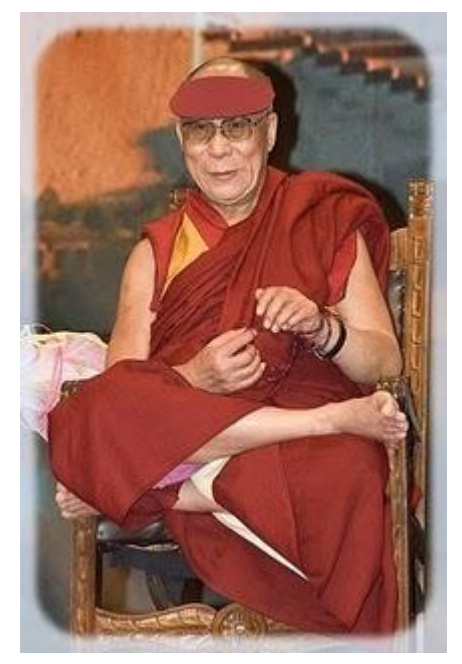

# Visualizzare i filmati che non si vedono con Internet Explorer

Argomento: browser 0 commenti

Ciao Dottore,

ho un PC desktop nel quale ho installato, tra gli altri, Windows XP professional SP.3, Internet Explorer 8.0 e Google Chrome.

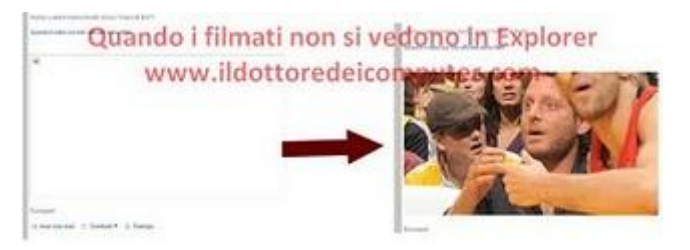

In alcune pagine Web si trovano dei filmati o immagini in movimento che non

riesco a visualizzare con Explorer mentre funzionano su Google Chrome. Fra l'altro a volte i filmati si interrompono per alcuni secondi e poi riprendono. Sembra che il PC li carichi un pezzo alla volta. E' possibile fare qualcosa ? Ti ringrazio e mi complimento per il tuo sito, che ho scoperto per caso cercando tutt'altro, e mi sembra veramente utile. Giorgio (monza)

Ciao Giorgio,

il problema sembra derivare da Adobe Flash Player, è un plug-in per browser che ti consente di visualizzare i filmati e più in generale siti e applicazioni fatti con Flash e Flex. Probabilmente hai una versione obsoleta o comunque non installata correttamente.

Ti consiglio pertanto di aprire Internet Explorer e scaricare gratuitamente Adobe Flash Player, lo trovi a questo indirizzo.

Ciao

### La durata della batteria di un iPad, prova sul campo

Argomento: news 0 commenti

Quando dura la batteria di un iPad?

Grazie all'articolo apparso su PcWorld, vi riporto il risultato del test in maniera sintetica:

**11 ore e 25 minuti durata di una batteria di iPad** utilizzato guardando film, navigando in internet con la connessione wireless.

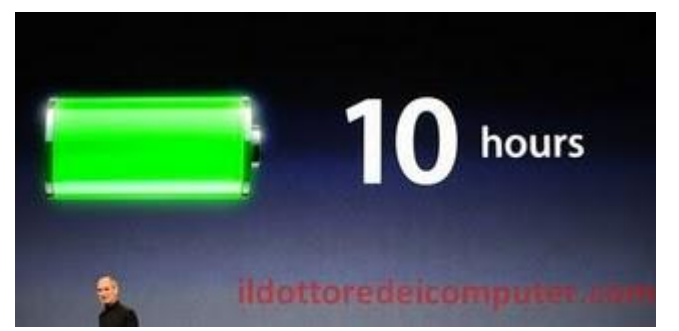

Fino a 10 ore è il tempo UFFICIALE dichiarato da Apple per la batteria dell'iPad.

**4 ore è il tempo di ricarica totale per la batteria di un iPad** (con il suo caricatore da 10W).

**19,3 secondi:** tempo accensione iPad (con visualizzazione schermata di sblocco).

- la prima batteria è stata costruita da Alessandro Volta nel 1800 ca.
- le batterie agli ioni di litio sono molto usate in informatica (anche) per la loro leggerezza.
- in media una batteria ricaricabile agli ioni di litio ha una vita media di 500 cicli di carica-scarica

www.ildottoredeicomputer.com

#### Scoprire se la canzone che avete composto avrà successo

Argomento: internet 0 commenti

Buongiorno Dottore dei Computer,

in televisione hanno parlato del servizio che offre un sito internet, il quale inviando la propria canzone, comunica dopo averla setacciata con un certo algoritmo, se potrebbe avere o no successo nel mercato discografico. Solo che non ho fatto in tempo a capire il nome del servizio... puoi dirmelo tu?

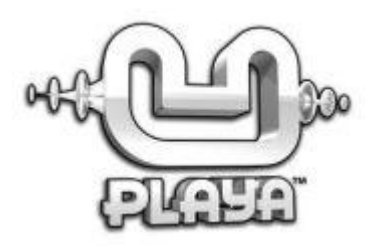

Continua così, ciao

Stefania (varese)

Ciao Stefania,

il sito cui ti riferisci è uPlaya.com .

La particolarità di questo sito internet, è l'utilizzo di un algoritmo proprietario che consente di prevedere con certezza matematica, se una hit musicale avrà o meno successo.

Per fare questa previsione l'algoritmo mette a confronto diversi parametri, tra i quali l'intonazione, la sequenza degli accordi, le velocità di ritmo e la linea melodica.

Questo servizio si è molto diffuso, ci sono iscritti in oltre 180 paesi nel mondo (per un totale di oltre 6.000 autori) oltre alle innumerevoli case discografiche e a cantanti conosciuti a livello internazionale come Madonna, Shakira e Mika.

Un consiglio è quello di caricare sul sito canzoni con alta qualità di bitrate, così che l'algoritmo possa funzionare al meglio... pertanto non inviate i vostri file musicale registrati da musicassetta! Dopo che avrete inviato la vostra canzone, vi arriverà nel giro di pochi minuti una mail con il responso finale che vi farà sapere sia se potrà avere successo, sia i consigli sul tipo di distribuzione da fare (internet, negozi...) chissà, magari avete composto una hit e non lo sapete!

#### Il sito uPlaya è raggiungibile a questo indirizzo, i costi?

Gratuito per il controllo delle prime due canzoni, altrimenti 80€ ca. per un pacchetto che esamina 15 canzoni.

Ciao

www.ildottore<br/>deicomputer.com | ${\ensuremath{\mathbb C}}$ 2009–2011 Il Dottore dei Computer |<br/> Tutti i diritti riservati

## Alcune cose da sapere prima di acquistare un iPad

#### Argomento: news 0 commenti

A poche ore dall'uscita dell'**iPad**, il tablet PC della Apple, **alcune curiosità su questo dispositivo, da sapere prima di acquistarlo**.

- L'iPad non supporta Flash, pertanto alcuni video non sono visualizzabili.
- Solitamente le applicazioni per iPad costano di più rispetto a quelle per iPhone.

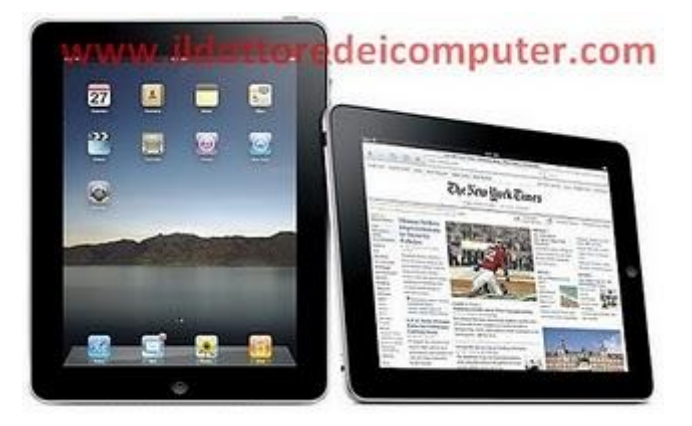

- Ancora non sono usciti iPad con il supporto alla rete cellulare 3G.
- Il modello attualmente in commercio non è dotato di GPS.
- Funzionano esclusivamente software presenti nell' Apple AppStore, pertanto i programmi scaricabili da Internet o da CD, come ad esempio Photoshop e Office, non sono eseguibili
- Per sincronizzare l'iPad con i file multimediali **bisogna installare iTunes**, a questo indirizzo.

Il consiglio che scrivo a tutto i lettori, è di acquistarlo tra qualche mese, quando verrà integrato il supporto alla rete cellulare e verrà dotato di GPS. Oltre a tutti gli errori 'di rodaggio' che verranno risolti in queste prime settimane di forte vendita.

Altre informazioni a questo indirizzo.

# La WebTV che dà la voce agli esclusi ed emarginati

Argomento: internet 0 commenti

Un saluto a tutti i lettori,

volevo segnalarvi **una WebTV** di Catania che si chiama "**Telestrada**".

La particolarità **è composta dalla** redazione, che **è composta da senza** fissa dimora (grazie ai fondi e al sostegno della Caritas Diocesana di Catania), oltre che da volontari Caritas.

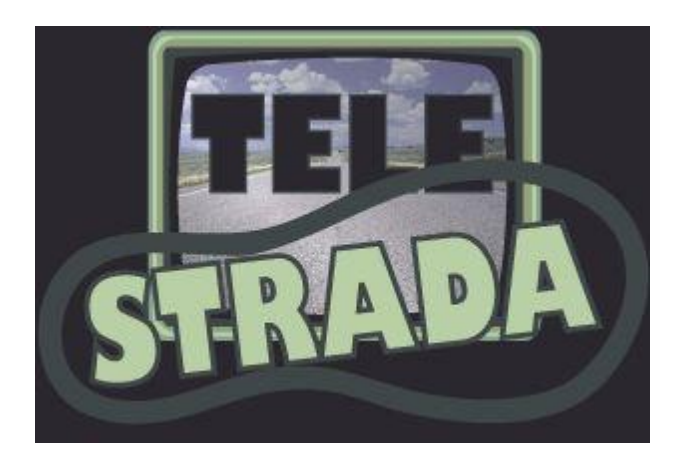

Grazie a questo WebTV anche gli invisibili, possono avere una voce e denunciare quotidianamente il disagio di una vita vissuta senza casa e senza innumerevoli altri agi, oltre che raccontare, giorno per giorno, la loro storia di vita assieme ai compagni di viaggio.

Il progetto ha già compiuto un anno (la TV è nata nel dicembre del 2008), e inoltre ha vinto il "Teletopo", l'oscar delle Web Tv Italiane. Con un curriculum del genere, il Dottore non poteva che segnalarvelo.

#### Per vedere "Telestrada" vi basta cliccare questo link.

Ciao

Nessuna responsabilità in caso di problemi a seguito delle istruzioni riportate in questo eBook.

# Per rimanere sempre aggiornato su tutte le ultime novità visita <u>www.ildottoredeicomputer.com</u>

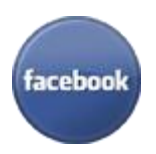

**diventa fans su facebook:** <u>http://www.facebook.com/ildottoredeicomputer</u>

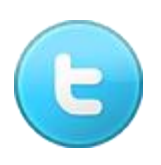

**diventa fans su twitter:** <u>http://twitter.com/dottorecomputer</u>

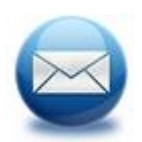

**le news del Dottore nella tua mail** http://feedburner.google.com/fb/a/mailverify?uri=ildottoredeicomputer/DLkv

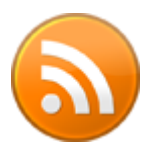

**rimani aggiornato con il feed RSS** http://feeds.feedburner.com/ildottoredeicomputer/DLkv

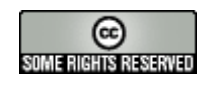

www.ildottore<br/>deicomputer.com | ${\ensuremath{\mathbb C}}$ 2009–2011 Il Dottore dei Computer |<br/> Tutti i diritti riservati